#### **Contents**

Step 1: Overview

Step 2: Modeling Methodologies

Step 3: Composite Girder Design

Step 4: Cross Frame Design

Step 5: Pier and Pier Table Design

# **Curved Steel Composite I-Girder Bridge Design**

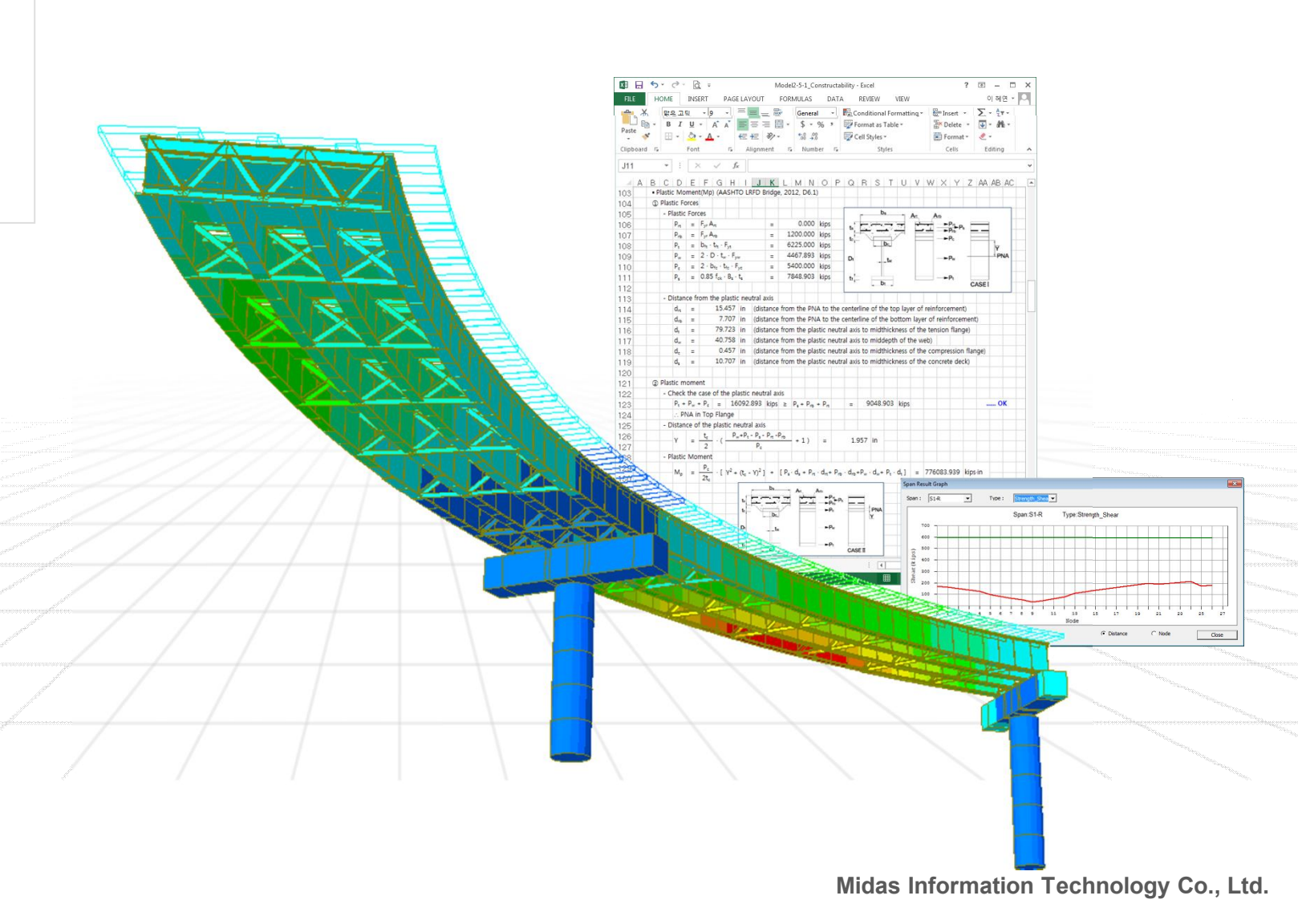

http://en.midasuser.com

2015 v1.1

Aug. 05, 2014

**Program Version** 

**Revision Date** 

#### **Overview**

This tutorial demonstrates the design capabilities of midas Civil for a steel composite I girder curved bridge.

Unless otherwise specified, the considerations comply with AASHTO LRFD 2012 Bridge Design Specification 6th Edition (US).

# **Bridge Specifications**

| Bridge Type :             | 2-Span Steel Composite I girder curved bridge                                      |
|---------------------------|------------------------------------------------------------------------------------|
| Number of main girder :   | 4, Steel Composite I girder                                                        |
| Curvature radius :        | 170'                                                                               |
| Skew :                    | 0º (No skew)                                                                       |
| Unbraced length :         | 223"                                                                               |
| Longitudinal stiffener :  | No                                                                                 |
| Shear connector :         | Yes, 7/8" x 7", Pitch = 5" (Section 2-2)                                           |
| Transverse stiffener :    | Yes, 1.5" x 5", Fy = 36ksi, pitch = 90"                                            |
| CS Analysis :             | Yes                                                                                |
| Time Dependent Material : | Long-term modular ratio of 3n considered through "Section Stiffness Scale Factor". |

# **Material Properties**

| Structural Steel  |               |                                           |
|-------------------|---------------|-------------------------------------------|
|                   | Web :         | ASTM09(S), A709, Grade HPS70W             |
|                   | Flange :      | ASTM09(S), A709, Grade 50W                |
| Concrete          |               |                                           |
|                   | Pier & Pier 1 | able :fc' = 4.0ksi. ASTM(RC). Grade C4000 |
|                   | Deck :        | fc' = 4.0ksi, ASTM(RC), Grade C4500       |
| Reinforcing Steel |               |                                           |
| •                 | Main Rebar:   | ASTM(RC), Grade 60, Fy = 60ksi            |
|                   | Sub-Rebar :   | ASTM(RC), Grade 50, Fy = 50ksi            |

**Overview** 

R= 170'

# **Bridge Specifications**

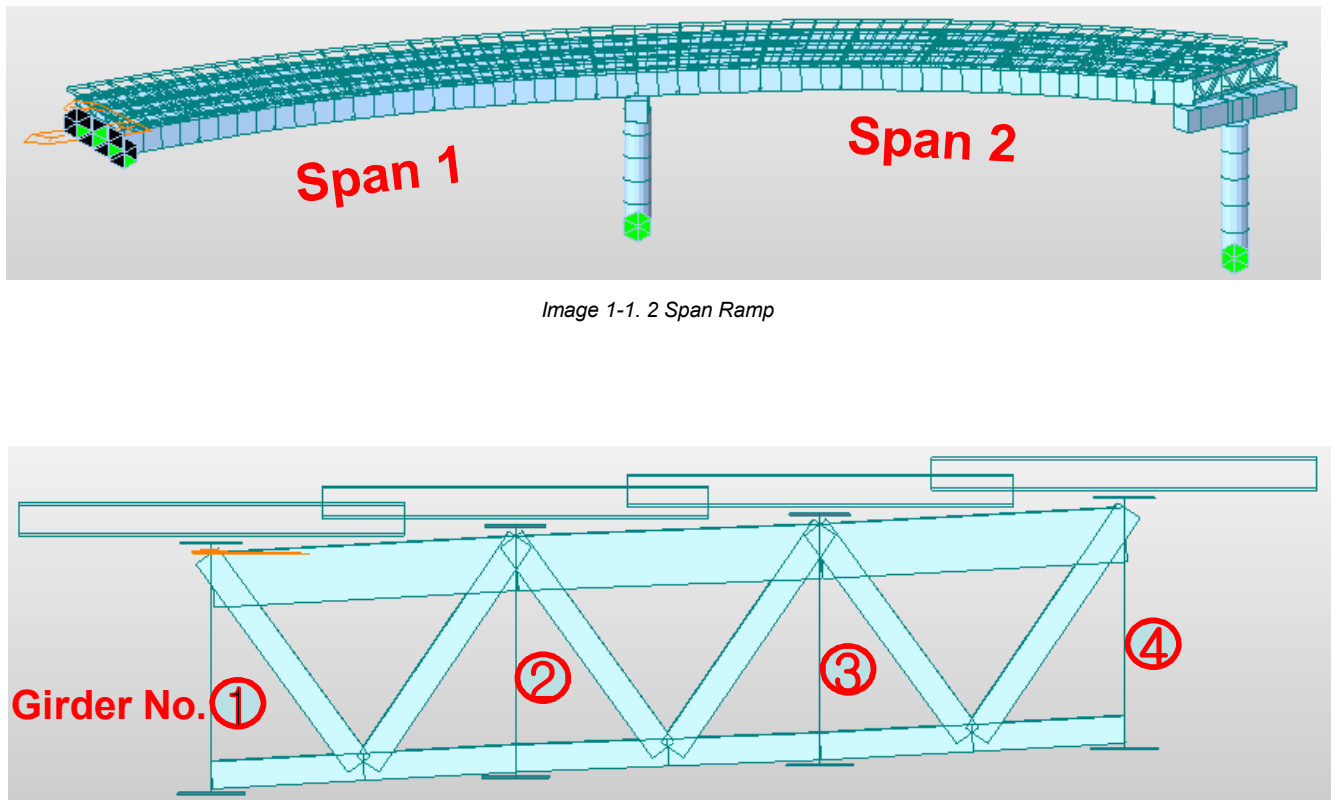

Image 1-2. 4 Steel Composite I Girders, Cross Frames & Bracings

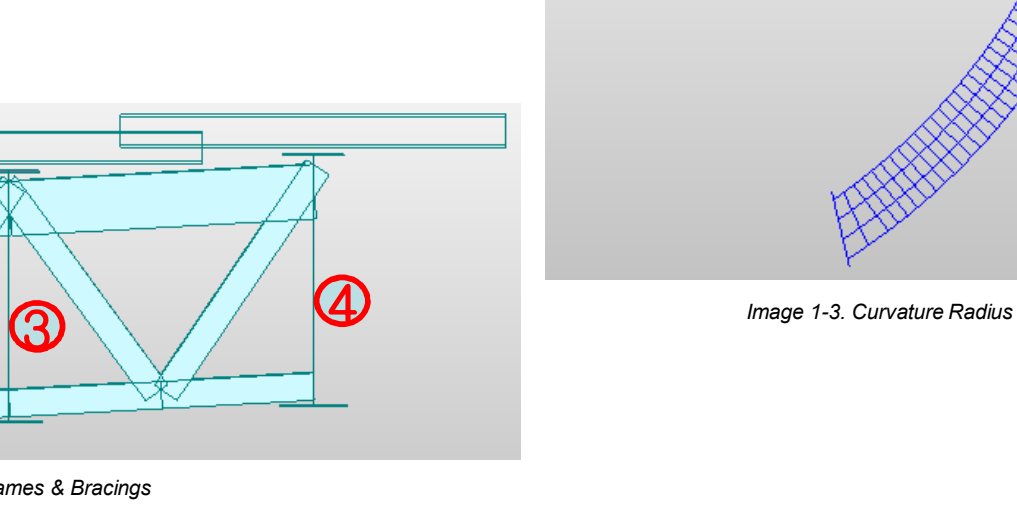

# **Cross Section**

| Section 1-1 :                | Section in positive flexure |
|------------------------------|-----------------------------|
|                              |                             |
| Section information (Section | n 1-1)                      |

|                | d (in)    | h (in) |  |
|----------------|-----------|--------|--|
|                | uiiii     |        |  |
|                |           | · · /  |  |
|                |           |        |  |
| Tau flamma     | · · · · · | 1 16   |  |
| TOD Hange      |           | 1 10   |  |
| i op nange     | _         |        |  |
|                |           |        |  |
| A & Z & Z      | <u> </u>  | 0.5    |  |
| W/eh           | hy        |        |  |
| VVCD           | 00        | 0.0    |  |
|                |           |        |  |
|                | -         | 10     |  |
| Rottom tlange  |           | 1 18   |  |
| Dottom nange   | <u> </u>  | 1 10   |  |
|                |           |        |  |
|                | _         |        |  |
| Concrete deals |           | 111    |  |
| Concrete deck  | 3         | 1 14   |  |
|                | _         |        |  |
|                |           |        |  |
| 11 1           | 0.5       |        |  |
| Haunch         | / / 3     |        |  |
| naunon         | 2.0       |        |  |
|                |           | -      |  |
|                |           |        |  |
|                |           |        |  |
|                |           |        |  |
|                |           |        |  |
|                |           |        |  |
|                |           |        |  |

## Section 2-2 : Section in negative flexure

| Section informa | tion (Sect | ion 2-2) |  |
|-----------------|------------|----------|--|
|                 | d (in)     | b (in)   |  |
| Top flange      | 2.5        | 18       |  |
| Web             | 69         | 0.5625   |  |
| Bottom flange   | 2.5        | 20       |  |
| Concrete deck   | 9          | 114      |  |
| Haunch          | 2.5        |          |  |
|                 |            |          |  |

*Note:* Midas Civil provides an option to enter Girder number and CTC in the section data definition for composite section. This is only needed to consider the lateral stiffness of the bridge. **The number is kept as '1' and CTS as '0'** if the cross beams have been modelled to consider the lateral stiffness, i.e. this option is not to be used for lateral stiffness consideration if the cross beams have been modelled.

# Loads

- **DC1\_1** : Self Weight acting on the non-composite section
- DC1\_2 : Wet concrete weight acting on the non-composite section

**DC2**: Dead load of components and attachments acting on the long term composite section

**DW**: Wearing surface load acting on long term composite section

#### Moving Load :

Code: AASHTO LRFD No. of lanes : 1, wheel spacing = 72", eccentricity = 9" Vehicle Load:2, HL-93TDM, HL-93TRK Multiple presence factor: 1.2

#### 2. Modeling Methodologies

MIDAS Civil provides three methods by which the initial modelling can be done. These methods are just to consider different types of analysis cases. They have no effect on the design methodology. Thus, irrespective of the method you choose, the design procedure followed by the software will be same.

- A. Sequential Analysis + Accurate time dependent material
- B. Sequential Analysis + Long-term Modular Ratio of 3n
- C. Composite Action w/o Sequential Analysis

#### A. Sequential Analysis + Accurate time dependent material

This modeling methodology is helpful when you want to have the Construction Stages along with accurate Time Dependent Material definition. The important steps for such modeling method are mentioned below.

### □Go to Properties > Time Dependent Material > Creep/Shrinkage

Define the time dependent material properties for considering creep and shrinkage through the construction stages.

□Go to Load > Construction Stage > Define C.S. and Composite Section For C.S.

Define the Construction stages and composite section for construction stage.

#### Go to Analysis > Construction Stage Analysis Control

Check the box for inclusion of Time Dependent Effects in the CS Analysis. Define Erection Loads. All the load cases which are to be distinguished from Dead Load for CS output can be specified here. Specifically for composite bridges, all the permanent loads after composite action which are to be distinguished from the permanent load before composite action are added here. Refer to the image 2-1.

*Note:* Two main load types to be used for composite bridges are: DC: Component and Attachment Dead load acting on the long-term composite section. DW: Wearing Surface Load acting on the long-term composite section.

This classification is necessary for Auto Generation of load combination. When you choose to Auto-generate the load combination, the software uses the load type from erection load definition to generate the load combinations.

| i lai Stage                         |                |                    |                   | Cable-Pretension Force                          | Control            |                              |
|-------------------------------------|----------------|--------------------|-------------------|-------------------------------------------------|--------------------|------------------------------|
| • Last Stage                        | Other Stage    | CS1                |                   | Inte Define Erect                               | ion Load           | 23                           |
| Restart Construction Sta            | ge Analysis    | Select S           | tages for Restart | Initial Fo                                      | Name Erection Lo   | ad 1                         |
| nalysis Ontion                      |                |                    |                   | Load Type                                       | for C.S. Dead Load | of Component and Attachmen 💌 |
| Include Nonlinear Analysi           | s h            | Ionlinear Analysis | Control           | Char Assignmen                                  | t Load Cases       |                              |
| 🕼 Independent Stage                 |                | C Accumulative     | Stage             | Appl Load Case                                  |                    |                              |
| 📕 Include Equilibrium El            | ement Nodal Fo | rces               |                   | Initial Dis                                     | oad Case           | Selected Load Case           |
| Include P-Delta Effect Or           | ly             | P-Delta Ana        | lysis Control     | Initia IDC1                                     |                    | DC2                          |
| Include Time Dependent              | Effect         | Time Depender      | it Effect Control | @ AL                                            |                    | U.S.L                        |
| oad Cases to be Distinguishe        | d from Dead Lo | ad for C.S. Outpu  | it                | La La                                           |                    |                              |
| No Load Case Name                   | Type           | Case 1             | Cas               | - Appl                                          | ->                 |                              |
| 1 Frection Load 1                   | DC             | DC2                | Add               |                                                 |                    |                              |
|                                     | DIM            | DW                 | Modify            | C Lin                                           |                    |                              |
| 2 Erection Load 2                   | DW             |                    |                   |                                                 |                    |                              |
| 2 Erection Load 2                   | DW             |                    | Delete            | -Beam Se                                        |                    |                              |
| Erection Load 2                     | DW             |                    | Delete            | Beam Se                                         |                    |                              |
| Erection Load 1     Erection Load 2 | DW             |                    | Delete            | Beam Se                                         |                    |                              |
| Erection Load 2                     | DW             |                    | Delete            | Beam Se<br>Cc<br>Frame O                        |                    |                              |
| Erection Load 2                     | bw             |                    | Delete            | -Beam Se<br>← Cc<br>Frame O<br>← Calc<br>↓ Calc |                    | OK Cancel                    |

Image 2-1. Construction Stage Analysis Control

| No | Name    | Active | Type | Description             |                                                                                                    |                                                            | LoadCase         | Factor                                             |   |
|----|---------|--------|------|-------------------------|----------------------------------------------------------------------------------------------------|------------------------------------------------------------|------------------|----------------------------------------------------|---|
| 1  | scl CB1 | Stren  | Add  | Strength-I:1 75M[1] 1   | 25(cD) 1                                                                                                    |                                                            | MVI (MV)         | 1 7500                                             | Π |
| 2  | scl CB2 | Stren  | Add  | Strength-II:1 35M[1] 1  | 25(cD) 1                                                                                                    | 1 H                                                        | Dead Load        | 1 2500                                             |   |
| 3  | scl CB3 | Stren  | Add  | Strength-IV:1.50(cD) 1  | 50(cEl 1                                                                                                    |                                                            | DC2(CS)          | 1 2500                                             |   |
| 4  | scl.CB4 | Servi  | Add  | Service-I:1 00M[1] 1 0  | 0(cD) 1 0                                                                                                    |                                                            | DW(CS)           | 1 5000                                             |   |
| 5  | scLCB5  | Servi  | Add  | Service-II:1.30M[1].1.0 | 0(cD) 1.0                                                                                                    |                                                            | Tendon Se        | 1.0000                                             |   |
| 6  | scLCB6  | Servi  | Add  | Service-III:0.80M[1].1/ | 00(-D) 4                                                                                                    |                                                            | 10 0             | 0.5000                                             |   |
| 7  | scLCB7  | Servi  | Add  | Service-IV:1.00(cD).1   | Automatic Gene                                                                                                    | ration o                                                   | of Load Combinat | ions                                               | Σ |
| 8  | scLCB8  | Servi  | Add  | Fatique-I:1.50M[1].1.   | Option                                                                                                    |                                                            |                  |                                                    |   |
| 9  | scLCB9  | Servi  | Add  | Fatique-II:0.75M[1].1   | Add                                                                                                    | C Re                                                       | place            |                                                    |   |
| ٠  |         | .111   |      |                         | Design Code<br>Manipulation of<br>C ST Only<br>ST : Static Lo<br>Load Modifier :<br>= Elucad Factor<br>Load Factor for<br>Structural PI<br>- Condition for | :<br>of Const<br>ad Case<br>s for Pe<br>Settlem<br>ate Box | AASHTO-LRFE      | Case<br>C ST+CS<br>struction Stage<br>ox Culverts) |   |

Image 2-2. Load Combinations

#### Go to Results > Load Combinations > Composite Steel Girder Design

You can manually add the load combinations or choose to Auto-Generate the load combinations. Auto Generation of load combinations for composite steel girder design in midas Civil is as per Table 3.4.1.1.

*Note:* Extreme Event Load Combinations are not considered in midas Civil for Composite Steel Girder Design.

*Note:* Midas Civil provides an option to manipulate with the load cases for auto generation of load combination. There you can choose to generate the combinations using "Static only", "CS only" or "Static + CS" load cases. But for auto generation of load combinations in "Composite Steel Girder Design" tab, "CS Only" should be used with construction stage. Refer to Image 2-2.

*Note:* Software distinguishes the pre-composite, short-term and long-term loads from the construction stage definition.

### B. Sequential Analysis + Long-term Modular Ratio of 3n

This modeling methodology is helpful when you want to have the Construction Stages analysis with time dependent effects considered only for composite section through the ratio of modulus of elasticity of steel and concrete. The important steps for such modeling method are mentioned below.

# Go to Properties > Section Properties > Add > Composite Section

Define the composite section and check the box for Multiple Modulus of Elasticity.

Enter the long-term modular ratio (3n) i.e. Es/Ec for long term. Refer to the image 2-3.

After you click OK for the composite section definition, the software automatically generates Section Stiffness Scale Factors in discrete boundary groups. These factors take into account the varying section properties for the composite sections. Refer to the image 2-4.

#### Go to Load > Construction Stage

Activate these boundary groups in their respective construction stages.  $\ensuremath{\text{OR}}$ 

Go to Load > Construction Stage > Composite section for Construction stage

Click on Update Long Term. Doing so, all the effective width scale factor boundary groups automatically get activated in respective stages. Refer to the image 2-5.

*Note:* Construction Stage Analysis Control and Load Combination definition is same as the previous method.

*Note:* Software distinguishes the pre-composite, short-term and long-term loads from the construction stage definition. All the loads activated before the composite action in the CS are considered as Dead(Before) and use steel only section properties. Loads activated after the composite action in the CS are considered as Erection Load and use long-term composite section properties. All the loads acting in Post-CS are considered as temporary loads and use short-term composite section properties

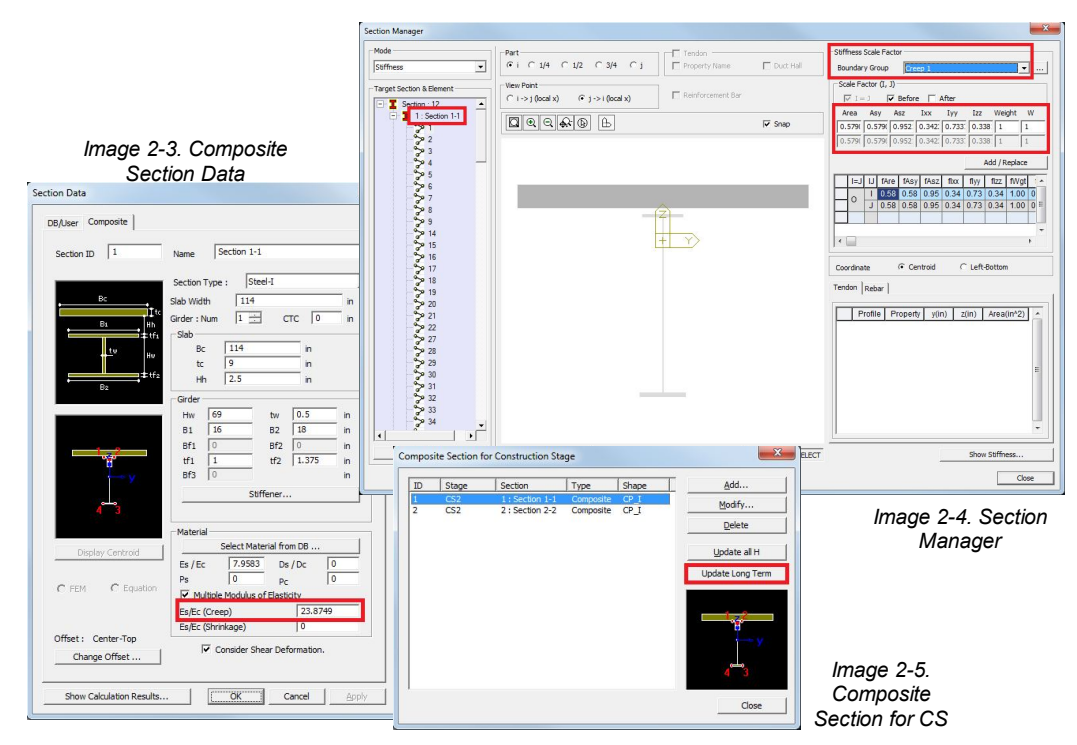

#### C. Composite Action w/o Sequential Analysis

This modeling methodology is helpful when you don't have Construction Stages defined. The long term effect consideration in the section data using modular ratio is same as that in methodology B. The important steps for such modeling method are mentioned below.

#### Go to Load > Settlement/Misc. > Pre-composite Section

Select the static load cases which are to be considered before composite action i.e. DC1. Refer to image 2-6.

#### □Go to Analysis > Boundary Change Assignment

Assign the boundary groups representing the section stiffness scale factor, to the after composite static load cases i.e. DC2 and DW. Refer to image 2-7.

*Note:* All the static load cases selected in "Load Cases for Pre-Composite Section" are considered as Dead(Before) and use steel only section properties. Load cases assigned with section stiffness scale factor boundary groups through Boundary Change Assignment are considered as permanent loads and use long-term composite section properties. All the remaining static load cases are considered as temporary loads and use short-term composite section properties.

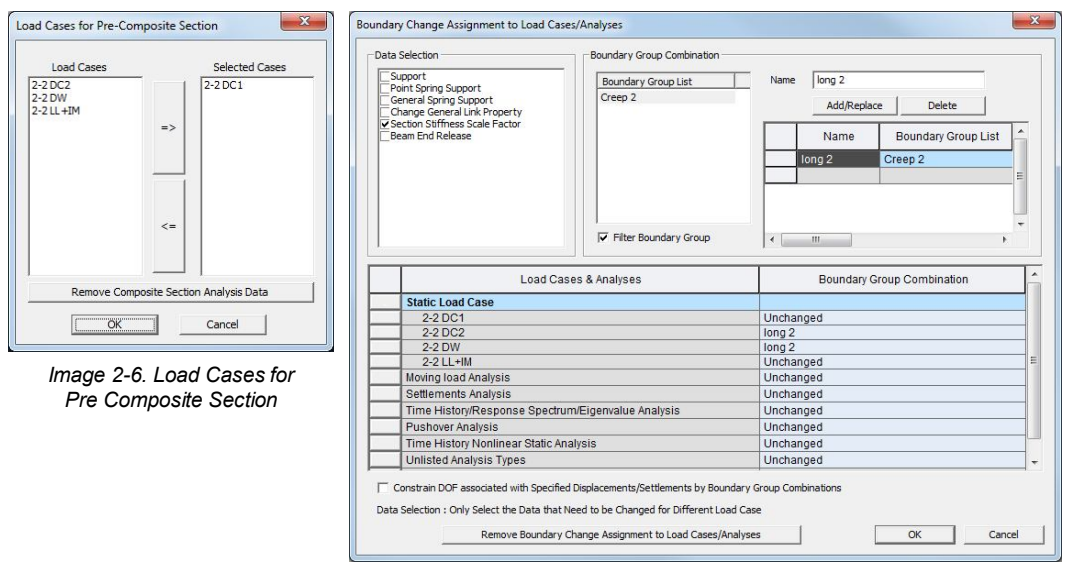

Image 2-7. Boundary Change Assignment

*Note:* Modeling method B is demonstrated through this tutorial and modeling method C is demonstrated thorough the box girder tutorial.

### **Composite Design**

Composite bridge is one where a reinforced concrete deck slab sits on top of steel I-beams, and acts compositely with them in bending.

Preliminary sizing is part of the concept design, and is often based on crude estimations of load distribution, and resulting bending moments and shear forces. However, for steel composite highway bridges, preliminary design charts are available to facilitate far more accurate initial girder sizes.

Detailed design is effectively design verification to the AASHTO LRFD, which is more of a checking process than original creative design. Modelling and analysis is carried out for the selected structural arrangement for the various loading conditions (including fatigue) taking full account of any curvature and skew. The adequacy of the main members (composite beams, box girders etc.) is then checked in detail to ensure that they are adequate to carry the applied moments and forces. Details such as shear connector and stiffener sizes, are chosen at this stage to suit the global actions of the main members.

### **Design Steps:**

- A. Define Longitudinal Stiffeners
- B. Define Effective Width Scale Factors
- C. Input Span Information
- D. Modify Construction Stage
- E. Define Construction Stage Analysis Control
- F. Generate Load Combinations
- G. Input Design Information
- H. View Design Results

#### A. Elastic Modulus Ratio

You can manually define the effective width scale factors to consider the long term effects like creep and shrinkage for the composite sections or use the **Section Data Dialog Box** to automatically define the Effective width Scale Factors to consider the same. In this tutorial we will use **Section Data Dialog Box**.

Material > Check ☑ Multiple Modulus of Elasticity Material > Es/Ec (Creep) > 23.8749

*Note:* Long term modular ratio; 3n = 3\*7.9583 = 23.8749

Click Refer to image 3-3.

Repeat steps A and B for Section 2-2.

Click Qose Refer to image 3-4.

| B/User Composite    | 1                                |          |                                |          |             |             |
|---------------------|----------------------------------|----------|--------------------------------|----------|-------------|-------------|
| Section ID 1        | Name Section 1-1                 |          |                                |          |             |             |
|                     | Section Type : Steel-I           |          |                                |          |             |             |
| Bc Tto              | Slab Width 114 in                | Properti | es                             |          |             |             |
| B1 Hh               | Girder:Num  1 📩 CTC  0 in        | Mater    | ial Section Thickness          |          |             |             |
| tw Hw               | Bc 114 in                        |          |                                |          |             |             |
|                     | tc 9 in                          |          | ID Name                        | Compo    | Shape CP I  | <u>A</u> dd |
| B2                  | Hh   2.5 in                      |          | 2 Section 2-2                  | Compo    | CP_I        | Modify      |
|                     | Girder                           |          | 3 End Diaphragm<br>4 Angle sec | DB       | L           | Delete      |
|                     | Hw 69 tw 0.5 in                  |          | 5 P1_C                         | User     | SB          | Сору        |
|                     | B1 16 B2 18 in                   |          | 6 P1<br>7 Dummy Crossbeam      | User     | SR          | Import      |
|                     | 671 0 672 0 In<br>+f1 2 +f2 2 in |          |                                |          |             | Renumber    |
|                     | Bf3 0 in                         |          |                                |          | -           | Echamber    |
|                     | Stiffener                        |          |                                |          |             | 1           |
| 43                  |                                  |          |                                |          |             | 146         |
| 195 - 75 E          | Maked                            |          |                                |          |             | ₩<br>¥~~> Y |
|                     | Select Material from DB          |          |                                |          |             | t.          |
| Display Centroid    | Es /Ec 7.9583 Ds /Dc 0           |          |                                |          |             | 4 3         |
|                     | Ps 0 Pr 0                        |          |                                |          |             |             |
| C FEM C Equation    | ✓ Multiple Modulus of Elasticity |          |                                |          |             | Close       |
|                     | Es/Ec (Creep) 23.8749            |          |                                |          |             |             |
|                     | Es/Ec (Shrinkage)                | N        | 1                              |          |             |             |
| Offset : Center-Top | Consider Shear Deformation.      |          | image 3-2. S                   | ection P | roperties D | ialog Box   |
| Change Offset       |                                  |          |                                |          |             |             |

Image 3-1. Section Data Dialog Box

#### B. Define Effective Width Scale Factors

To check the Auto Generated Section Stiffness Scale Factors,

Go to Properties > Section Manager > Stiffness

Target Section & Element > Double Click on 1 : Section 1-1

Target Section & Element > Click on element numbers to see the stiffness scale factors. Refer to image 3-5.

Repeat the same for Section 2-2 to see the stiffness scale factors for that section.

*Note:* These Stiffness Factors are automatically added into boundary groups which will be activated in post composite Construction Stage to take into account the long term effects.

| Mode                                                                                                    | Part                             |                    | Tendon            |             | Stiffness Scale Factor                                                                                                    |
|----------------------------------------------------------------------------------------------------|----------------------------------|--------------------|-------------------|-------------|----------------------------------------------------------------------------------------------------|
| Stiffness                                                                                                    | ▼                                | 1/2 C 3/4 C j      | Property Name     | 🗖 Duct Hall | Boundary Group Default                                                                                                    |
| Target Section & Element                                                                                         | View Point<br>⊂ i -> j (local x) | ( j -> i (local x) | Reinforcement Bar |             | Scale Factor (I, J)                                                                                                    |
| ≫4<br>°≫5<br>°≫6                                                                                                 |                                  | © B                |                   | 🔽 Snap      | Area         Asy         Asz         Ixx         Iyy         Izz         Weight         W           0.628/         0.628/         0.938/         0.367/         0.746         0.341         1         0           0.628/         0.628/         0.938/         0.367/         0.746         0.341         1         0                                                                                                    |
| 7<br>7<br>8<br>7<br>9<br>7<br>18<br>7<br>19<br>7<br>20<br>7<br>21<br>-7<br>22<br>21<br>-7<br>31<br>7<br>31<br>32 |                                  |                    | 2<br>+ Y          |             | Iside         O.224         O.326         O.326         O.326         I         O           I=J         IJ         fAre         fAsy         fAsz         fixx         fiyy         fizz         fWgt           0         J         0.63         0.63         0.94         0.37         0.75         0.34         1.00         0           J         0.63         0.63         0.94         0.37         0.75         0.34         1.00         0           I         I <td< td=""></td<> |
| > 33<br>> 34<br>-> 35<br>-> 45<br>-> 46<br>-> 47<br>-> 48<br>-> 57                                               |                                  |                    |                   |             | Coordinate     Centroid     C Left-Bottom       Tendon     Rebar        Profile     Property     y(in)     z(in)     Area(in^2)                                                                                                    |
| → 58<br>→ 59<br>→ 60<br>→ 61<br>→ 62<br>→ 63                                                                     | -                                |                    |                   |             |                                                                                                    |
| Copy Scale Factor to                                                                                             | Section 1-1                      | G: -62.949, 1.023  | 6                 | SELECT      | Show Stiffness                                                                                                    |

Image 3-3. Section Manager Dialog Box

#### C. Input Span Information

Span information is required for the program to distinguish the end and interior panes. Separate shear check formulae are needed for the panels depending upon their location. Span information is used for viewing the Composite Design Results and Design Result Diagram as per Span.

 $\Box$ Go to Structure >  $\Box$ Composite Bridge > Span Information

Girder Name > S1-L

Assign Elements > Check 
<sup>©</sup> Number

Assign Elements > 98to111 436to449

Assign Elements > Click Add/Replace

Assign Elements > Support > Click on the box for support and change the support position from 'None' to 'I' and 'J' for Elements 98 (first element) and 449 (last element) respectively.

Refer to image 3-6.

Girder Information > Click

Repeat the above steps for other girders with the help of data below:

| Girder Name > S1-R; | Assign Elements > 40to52 382to394         |
|---------------------|-------------------------------------------|
| Girder Name > S2-L; | Assign Elements > 83to96 422to435         |
| Girder Name > S2-R; | Assign Elements > 27to39 369to381         |
| Girder Name > S3-L; | Assign Elements > 68to81 408to421         |
| Girder Name > S3-R; | Assign Elements > 14to26 356to368         |
| Girder Name > S4-L; | Assign Elements > 53to65 119 395to407 450 |
| Girder Name > S4-R; | Assign Elements > 1to13 343to355          |

| der Na   | me St         | I-L        |           |            |     |
|----------|---------------|------------|-----------|------------|-----|
| Assian I | Elements      |            |           |            |     |
| By S     | election      | œ          | Number    | -          |     |
| 09to 1   | 1 426+044     | 0          |           |            | -   |
| 90101    | 1 4301044     | ,          |           |            |     |
| A        | dd/Replace    | <u> </u>   |           | Delete All |     |
| No.      | Element       | Leng       | th(in)    | Support    | Â   |
| 1        | 98            | 58.32      | 22778     | 1 -        | 1   |
| 2        | 436           | 58.32      | 22778     | None       |     |
| 3        | 99            | 58.32      | 22778     | None       |     |
| 4        | 437           | 58.32      | 22778     | None       |     |
| 5        | 100           | 58.32      | 22778     | None       |     |
| 6        | 438           | 58.32      | 22778     | None       |     |
| 7        | 101           | 58.32      | 22778     | None       |     |
| 8        | 439           | 58.32      | 22778     | None       |     |
| 9        | 102           | 58.32      | 22778     | None       |     |
| 10       | 440           | 58.32      | 22778     | None       |     |
| 11       | 103           | 58.32      | 22778     | None       |     |
| pan by   | Element Le    | ength      |           |            |     |
| 17       | 49.65         | 2.34       |           |            | in  |
| - 5      |               |            |           |            |     |
| Exa      | ct Span       |            |           |            |     |
| 17       | 49.65         |            |           |            | in  |
| (ex      | : 2, 3@4, 5   | 5)         |           |            |     |
| Inner D  | irection of I | Multiple ( | Girders – |            |     |
| æ        | (-)Local-y    |            | 0         | (+)Local-y |     |
| Girder I | nformation    |            |           |            |     |
| No.      | Name          | Eler       | ment List | 6          | 1 - |
| 1        | S1-L          | 98,        | 436, 99   | , 437, 100 |     |
| 2        | S1-R          | 40,        | 382, 41,  | , 383, 42, | -   |
| 2        | 52-L          | ٥٥,        | 722, 84,  | , 723, 85, | *   |
| A        | dd            | Mo         | dify      | Delete     |     |
|          |               |            |           |            |     |

| der Na                                                    | me S1-                                                                                       | L                                                     |                                                                         |          |
|-----------------------------------------------------------|----------------------------------------------------------------------------------------------|-------------------------------------------------------|-------------------------------------------------------------------------|----------|
| Ssign                                                     | Elements —<br>Selection                                                                      | Number                                                | ər                                                                      |          |
| DRto 1                                                    | 11.476to440                                                                                  |                                                       | - A.S.                                                                  |          |
|                                                           | 11 15000 115                                                                                 | 1                                                     | D.                                                                      |          |
| P                                                         | log/Replace                                                                                  |                                                       | Delete All                                                              | _        |
| No.                                                       | Element                                                                                      | Length(in)                                            | Support                                                                 | ^        |
| 19                                                        | 107                                                                                          | 58.322778                                             | None                                                                    | 1        |
| 20                                                        | 445                                                                                          | 58.322778                                             | None                                                                    |          |
| 21                                                        | 108                                                                                          | 58.322778                                             | None                                                                    |          |
| 22                                                        | 446                                                                                          | 58.322778                                             | None                                                                    | 1        |
| 23                                                        | 109                                                                                          | 58.322778                                             | None                                                                    | 1        |
| 24                                                        | 447                                                                                          | 58.322778                                             | None                                                                    |          |
| 25                                                        | 110                                                                                          | 58.322778                                             | None                                                                    |          |
| 26                                                        | 448                                                                                          | 58.322778                                             | None                                                                    | _        |
| 27                                                        | 111                                                                                          | 116.62723                                             | None                                                                    | 1        |
| 28                                                        | 449                                                                                          | 116.62723                                             | J 🔻                                                                     |          |
| 2                                                         |                                                                                              |                                                       |                                                                         | -        |
| oan by                                                    | Element Ler                                                                                  | nath                                                  |                                                                         |          |
| 17                                                        | 49.65                                                                                        |                                                       |                                                                         | in       |
|                                                           |                                                                                              |                                                       |                                                                         |          |
| Exa                                                       | ct Span                                                                                      |                                                       |                                                                         |          |
| 17                                                        | 49.65                                                                                        |                                                       |                                                                         | in       |
|                                                           | : 2, 3@4, 5)                                                                                 |                                                       |                                                                         |          |
| (ex                                                       |                                                                                              |                                                       |                                                                         |          |
| (ex                                                       | irection of M                                                                                | ultiple Cirdoro                                       |                                                                         |          |
| (ex<br>nner D                                             | irection of M                                                                                | ultiple Girders                                       | (1))                                                                    |          |
| (ex<br>nner D<br>(•                                       | irection of M<br>(-)Local-y                                                                  | ul <mark>ti</mark> ple Girders<br>C                   | (+)Local-y                                                              |          |
| (ex<br>nner D<br>(•<br>irder J                            | irection of M<br>(-)Local-y<br>Information -                                                 | ultiple Girders                                       | (+)Local-y                                                              |          |
| (ex<br>nner D<br>(•<br>irder J<br>No.                     | irection of M<br>(-)Local-y<br>information -<br>Name                                         | ultiple Girders                                       | (+)Local-y                                                              |          |
| (ex<br>nner D<br>(•<br>irder J<br>No.                     | irection of M<br>(-)Local-y<br>information -<br>Name<br>S1-L                                 | Ultiple Girders                                       | (+)Local-y<br>st<br>9, 437, 100                                         |          |
| (ex<br>nner D<br>(•<br>irder J<br>No.                     | irection of M<br>(-)Local-y<br>information -<br>Name<br>S1-L<br>S1-R<br>S2-L                 | Element Lis<br>98, 436, 9<br>40, 382, 4               | (+)Local-y<br>st<br>9, 437, 100<br>1, 383, 42,                          | _ ^      |
| (ex<br>nner D<br>(•<br>irder J<br>No.<br>1<br>2<br>3      | irection of M<br>(-)Local-y<br>information<br>Name<br>S1-L<br>S1-R<br>S2-L                   | Element Lis<br>98, 436, 9<br>40, 382, 4<br>83, 422, 8 | (+)Local-y<br>st<br>9, 437, 100<br>1, 383, 42,<br>4, 423, 85,           | _ ^<br>~ |
| (ex<br>nner D<br>(•<br>irder J<br>Vo.<br>L<br>2<br>3<br>4 | irrection of M<br>(-)Local-y<br>information -<br>Name<br>S1-L<br>S1-R<br>S1-R<br>S2-L<br>add | Liple Girders                                         | (+)Local-y<br>it<br>9, 437, 100<br>1, 383, 42,<br>4, 423, 85,<br>Delete | _ ^<br>+ |

Image 3-4. Span Information Dialog Box

## C. Model View of Span Information

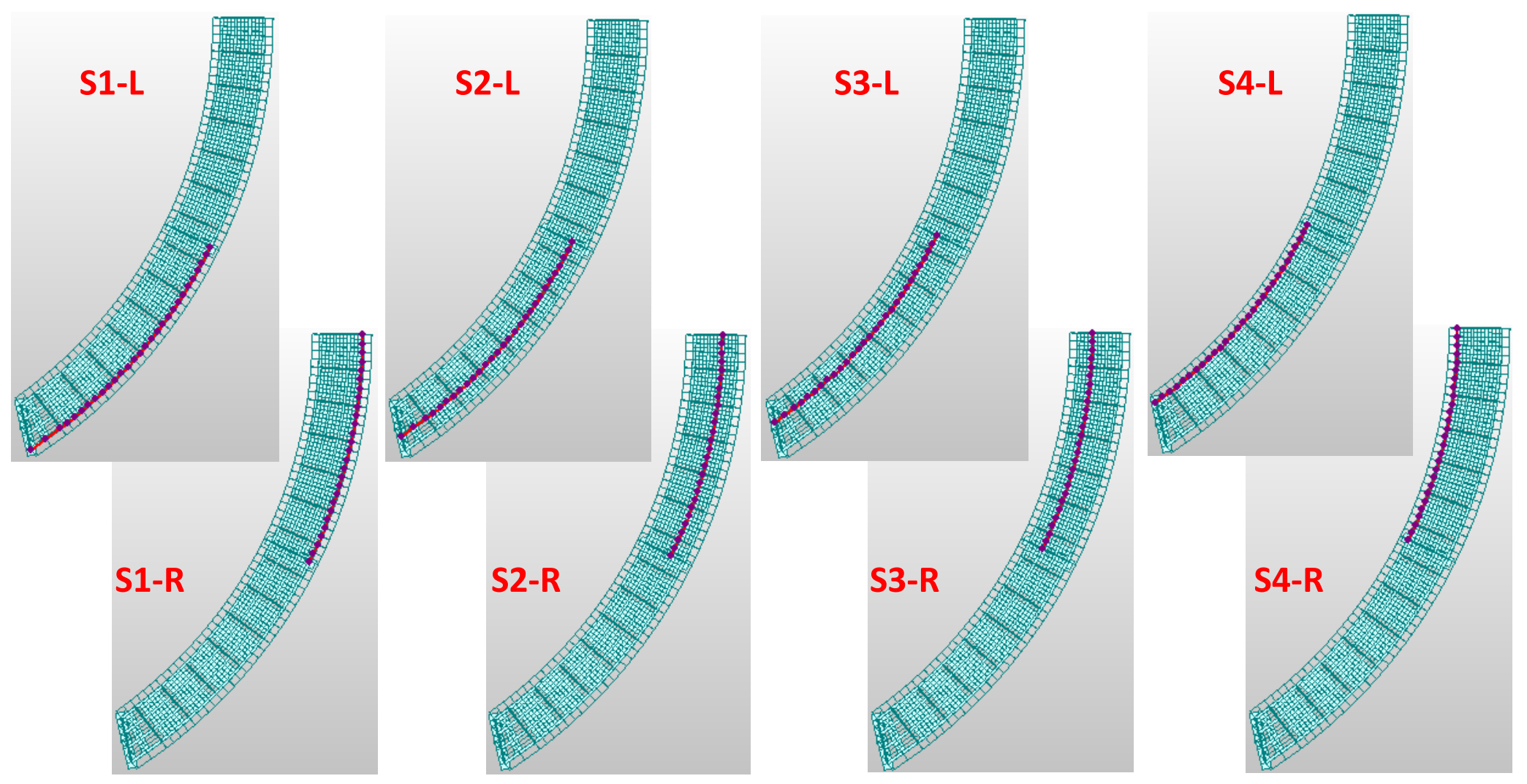

Image 3-5. Span Information

#### D. Modify Construction Stage

Section Stiffness Scale Factors need to be activated in the stage when the composite action begins. Composite action for both the composite sections starts in Construction Stage 3. Thus these stiffness scale factors should be activated in this stage.

 $\Box$ Go to Load > Construction Stage >  $\llbracket$  Define C.S.

Construction Stage Dialog Box > Select CS3 Click Modify/Show in Construction Stage Dialog Box Compose Construction Stage > Click Boundary Group List > Select Creep 1 and Creep 2 Activation > Click Add Refer to image 3-7 Click OK

| Construction Stage                      | x                         |                        |                            |
|-----------------------------------------|---------------------------|------------------------|----------------------------|
| Name Duration Date Step Result          | Add                       |                        |                            |
| CS1 1 1 0 Stage,<br>CS2 1 2 0 Stage,    | Insert Prev               |                        |                            |
| CS3 1 3 0 Stage,                        | Insert Next               |                        |                            |
| -                                       | Generate                  |                        |                            |
|                                         | Modify/Show               |                        |                            |
|                                         |                           |                        |                            |
|                                         | Close                     |                        |                            |
|                                         |                           |                        |                            |
| Image 3-6. Construction Stage Dialog Bo | х                         |                        |                            |
|                                         | •                         |                        |                            |
| Compose Construction Stage              |                           |                        | ×                          |
| Stage                                   |                           | Additional Steps       |                            |
| Stage : CS3                             |                           | Day: 0                 | <u>A</u> dd <u>D</u> elete |
| Name: CS3                               |                           | (Example: 1, 3, 7, 14) | Step Dav                   |
|                                         | day(s)                    | Auto Generation        |                            |
| Save Result                             |                           | Step Number : 0 🔆      |                            |
|                                         |                           | Generate Steps         |                            |
| Current Stage Information               |                           |                        | I                          |
| Element Boundary Load                   |                           |                        | r                          |
| Group List                              | Activation                | Deactivation           |                            |
| BG1<br>BG2                              | Support / Spring Position | med                    |                            |
| Elastic<br>Rigid                        | Creue List                | Crown Lint             |                            |
|                                         | Name Position             | Name                   |                            |
|                                         | Creep 1 Deforme           | ed                     |                            |
|                                         |                           |                        |                            |
|                                         |                           |                        |                            |
|                                         |                           |                        |                            |
|                                         |                           |                        |                            |
| 1                                       | Add Modify 1              | Delete Add             | Delete                     |
|                                         |                           |                        |                            |
|                                         |                           | OK Cano                | el Apply                   |
|                                         |                           |                        |                            |

Image 3-7. Compose Construction Stage Dialog Box

#### E. Define Construction Stage Analysis Control

All the after composite loads have to be distinguished form the before composite dead loads, i.e. DC2 and DW have to be separated from DC1. This is done in midas Civil by defining DC2 and DW as erection loads in the construction stage analysis control.

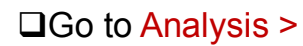

# □Go to Analysis > *G* Construction Stage

| Load case to be distinguished from Dead Load for C.S. Output > Click Add<br>Define Erection Load > Load Case Name > DC2<br>Define Erection Load > Load Type for Post CS > Dead Load of Component &<br>Attachments |
|----------------------------------------------------------------------------------------------------|
| Define Erection Load > Assignment Load Cases > Select DC2 > Click<br>Refer to image 3-8.<br>Click                                                                                                    |
| Load case to be distinguished from Dead Load for C.S. Output > Click Add                                                                                                    |
| Define Erection Load > Load Type for Post CS > Dead Load of Wearing Surface & Utilities                                                                                                    |
| Define Erection Load > Assignment Load Cases > Select DW > Click ->                                                                                                    |
| ClickK                                                                                                    |
|                                                                                                    |
| Go to Analysis > Perform Analysis                                                                                                    |
|                                                                                                    |

| Load Case Name                                           | DC2                                  |
|----------------------------------------------------------|--------------------------------------|
| Load Type for C.S.<br>Assignment Load Cases<br>Load Case | Dead Load of Component and Attachmen |
| DC1_1<br>DC1_2                                           | >><br><                              |
|                                                          | OK Cancel                            |

Image 3-8. Erection Load Definition for DC2

| Load Case Name                                           | DW                                        |
|----------------------------------------------------------|-------------------------------------------|
| Load Type for C.S.<br>Assignment Load Cases<br>Load Case | Dead Load of Wearing Surfaces and Utiliti |
| DC1_1<br>DC1_2                                           | DW                                        |
|                                                          | ><br><                                    |
|                                                          |                                           |
| 1                                                        |                                           |

Image 3-9. Erection Load Definition for DW

#### F. Generate Load Combinations

In this tutorial we will Auto Generate Load Combinations for Composite Design as per AASHTO LRFD 2012.

| □Go to Results > | Load Combinations |
|------------------|-------------------|
|                  |                   |

| Click | Composite Steel | Girder Desigr |
|-------|-----------------|---------------|
|-------|-----------------|---------------|

Automatic Generation of Load Combinations > Design Code > AASHTO-LRFD 12 Automatic Generation of Load Combinations > Manipulations of CS Load Cases > Select cs only Refer to image 3-10

Click OK

| You ca | n view the | e Auto generat | ed load comb | pinations as in | image 3-11 |
|--------|------------|----------------|--------------|-----------------|------------|
| Click  | Close      | ]              |              |                 |            |

| Option                         |                          |
|--------------------------------|--------------------------|
| Add C Replace                  |                          |
| Code Selection                 |                          |
| C Steel C Concrete             | C SRC . Steel Composite  |
| Design Code :                  | ASHTO-LRFD12 💌           |
| - Maninulation of Construction | Store Load Care          |
| C ST Only                      |                          |
| CT + Statis Land Case          | CE + Construction Stage  |
| 51, 51840 2080 2852            | co , construction stage  |
| Load Modifier :                | 1                        |
| ELoad Factors for Permane      | nt Loads (Yp)            |
|                                |                          |
| .oad Factor for Settlement :   | 1                        |
| Structural Plate Box Struct    | ures(Metal Box Culverts) |
| -Condition for Temperature -   |                          |
| C Deformation Check            | All Other Effects        |
|                                |                          |
|                                |                          |

Image 3-10. Auto Generation Load Combinations Dialog Box

| neral<br>.oad ( | Stei<br>Combi | el Design  <br>ination List | Concrete Des | sign   SRC | Design Composite Steel Girder Design    |          | Load | Cases and Factors | -                                     | 1 |             |
|-----------------|---------------|-----------------------------|--------------|------------|-----------------------------------------|----------|------|-------------------|---------------------------------------|---|-------------|
|                 | No            | Name                        | Active       | Туре       | Description                             | <u>^</u> |      | LoadCase          | Factor                                |   |             |
| •               | 1             | scLCB1                      | Strengt      | Add        | Strength-I:1.75M[1],1.25(cD),1.25(cEL   |          | +    | MVL(MV)           | 1.7500                                |   |             |
|                 | 2             | scLCB2                      | Strengt      | Add        | Strength-II:1.35M[1],1.25(cD),1.25(cE   |          |      | Dead Load         | 1.2500                                |   |             |
|                 | 3             | scLCB3                      | Strengt      | Add        | Strength-IV:1.50(cD), 1.50(cEL1), 1.50( |          |      | DC2(CS)           | 1.2500                                |   | Image 3-11  |
| - Ĉ             | 4             | scLCB4                      | Service      | Add        | Service-I:1.00M[1],1.00(cD),1.00(cEL1   |          |      | DW(CS)            | 1.5000                                |   | Auto        |
|                 | 5             | scLCB5                      | Service      | Add        | Service-II:1.30M[1],1.00(cD),1.00(cEL   |          |      | Tendon Se         | 1.0000                                |   | Generated   |
|                 | 6             | scLCB6                      | Service      | Add        | Service-III:0.80M[1],1.00(cD),1.00(cEL  |          |      | Creep Sec         | 0.5000                                |   | Load        |
|                 | 7             | scLCB7                      | Service      | Add        | Service-IV:1.00(cD),1.00(cEL1),1.00(c   |          |      | Shrinkage         | 0.5000                                |   | Combination |
|                 | 8             | scLCB8                      | Service      | Add        | Fatigue-I:1.50M[1],1.00(cD),1.00(cEL    |          | *    |                   |                                       |   |             |
|                 | 9             | scLCB9                      | Service      | Add        | Fatigue-II:0.75M[1],1.00(cD),1.00(cEL   |          |      | 76                | · · · · · · · · · · · · · · · · · · · |   |             |

| G. Input Design Information                                                             | G. Input Design Information                                                                                              |
|-----------------------------------------------------------------------------------------|----------------------------------------------------------------------------------------------------|
| Go to Design > 🤤 Composite Design > 💷 Design                                            | Click in Hybrid Factor Window                                                                                            |
| Parameters                                                                              | Concrete Material Selection > Code > ASTM(RC)<br>Concrete Material Selection > Grade C4500                               |
| Composite Steel Girder Design Parameters > Code >                                       |                                                                                                    |
| AASHTO-LRFD12<br>Composite Steel Girder Design Parameters                               | Reinforcement Selection > Code > ASTM(RC)<br>Concrete Material Selection > Grade of main Rebar >                         |
| > Click Update by Code                                                                  | Grade 60                                                                                                    |
| Ontion For Strongth Limit State > Chook                                                 | Concrete Material Selection > Grade of sub Rebar >                                                                       |
| Appendix A6 for Negative Flexure Resistance in Web Compact                              | Grade 50                                                                                                    |
| / NonCompact Sections                                                                   | Click Modify in Modify Composite Material Window                                                                         |
| <ul> <li>Post-buckling Tension-field Action for Shear Resistance(6.10.9.3.2)</li> </ul> | Click Close Refer to image 3-14                                                                                          |
| Click Refer to image 3-12.                                                              |                                                                                                    |
| Go to Design > 🔂 Composite Design > 陆 Design                                            | <i>Note:</i> Hybrid Factor is used when the material of top flange, bottom flange and web are different. If the material |
| Material                                                                                | for all the three components are same then single material                                                               |
| Select the SPC material in the 'Material List'                                          | can be defined without the use of hybrid factor.                                                                         |
| Steel Material Selection > Code > ASTM09(S)                                             | Go to Design > 😾 Composite Design > 💷 Load                                                                               |
| Steel Material Selection > Check V Hybrid Factor                                        | Combination Type                                                                                                    |
| Steel Material Selection > Click                                                        | Software automatically classifies the auto generated load combinations into Strength, Service and Fatigue                |
| Flange(Top) > Grade > A709-HPS70W                                                       | categories. Here, you can choose the load combinations to                                                                |
| Flange(Bot) > Grade > A709-HPS70W                                                       | be considered for Composite Design.                                                                                      |
| Refer to image 3-13                                                                     | Click Refer to image 3-15                                                                                                |
|                                                                                         | -                                                                                                    |

# G. Input Design Information

| Composite Steel Girder Design Parameters                                                                                                    |                                                                                                    |                                                                                                    |                                                                                                    |
|----------------------------------------------------------------------------------------------------|----------------------------------------------------------------------------------------------------|----------------------------------------------------------------------------------------------------|----------------------------------------------------------------------------------------------------|
| Code :       AASHTO-LRFD 12       Update by Code         Strength Resistance Factor       0.95         Resistance factor for yielding (Phi_y)       0.95         Resistance factor for fracture(Phi_u)       0.8         Resistance factor for axial comp. (Phi_c)       0.9         Resistance factor for shear (Phi_y)       1         Resistance factor for shear (Phi_y)       1         Resistance factor for shear (Phi_b)       1         Resistance factor for shear (Phi_b)       1         Girder Type for Box/Tub Section       •         C Single Box Sections       •         ✓ Consider St. Venant Torsion and Distortion Stresses       •         Option For Strength Limit State       •         More A6 for Negative Flexure Resistance in Web Compact       • | Modify Composite Material         Material List         ID       Name         SEC       A709-50W         Grade C4500       Grade 60         Grade Sattion         Steel Material Selection         Steel Material Selection         Grade :       A709-50W         Grade :       A709-50W         Fy Hybrid Factor       Image: Sattion         Grade :       A709-50W         Es :       Image: Sattion         Fy :       Image: Sattion         Fy :       Image: Sattion | Hybrid Factor         X           Flange(Top)         Flange(Top)           Grade :         A709HPS700 +           Es :         29000 kinslin^2           Fu :         85 kips/in^2 | Image 3-13.<br>Hybrid<br>Factor<br>Dialog Box                                                                                                    |
| / NonCompact Sections         I M <1.3RhMy in Positive Flexure and Compact Sections(6.10.7.1.2-3)                                                                                                    | Concrete Material Selection<br>Code : ASTM(RC)<br>Specified Compressive Strength (fc/fdk) : 4.5 kips/in^2<br>Reinforcement Selection<br>Code : ASTM(RC)<br>Grade of Main Rebar : Grade 60<br>Grade of Sub-Rebar : Grade 50<br>Modify Close                                                                                                    | Fy :       70       kips/in^2         Flange(Bot)                                                                                                    | Load Combination Type<br>Steel Composite Design<br>Load Combination List<br>StcB1<br>sclCB1<br>sclCB2<br>sclCB3                                                                                                    |
| lmage 3-12. Design Parameter Dialog Box                                                                                                    | image 3-14. Composite Material Dialog Box                                                                                                    | Fy : 50 kips/in^2<br>OK Close<br>Image 3-15. Load<br>Combination Type<br>Dialog Box                                                                                                 | d<br>e<br>Service Limit State<br>ScLCB4<br>scLCB5<br>scLCB6<br>scLCB7<br>Fatgue 1 Limit State<br>ScLCB8<br>ScLCB8<br>ScLCB8<br>ScLCB8<br>ScLCB8<br>ScLCB8<br>ScLCB8<br>ScLCB8<br>ScLCB8<br>ScLCB8<br>ScLCB8<br>ScLCB8<br>ScLCB8<br>ScLCB8<br>ScLCB8<br>ScLCB4<br>ScLCB5<br>ScLCB5<br>ScLCB5<br>ScLCB5<br>ScLCB5<br>ScLCB6<br>ScLCB6<br>ScLCB6<br>ScLCB6<br>ScLCB6<br>ScLCB6<br>ScLCB6<br>ScLCB6<br>ScLCB6<br>ScLCB6<br>ScLCB6<br>ScLCB6<br>ScLCB6<br>ScLCB6<br>ScLCB6<br>ScLCB6<br>ScLCB6<br>ScLCB6<br>ScLCB6<br>ScLCB6<br>ScLCB6<br>ScLCB6<br>ScLCB6<br>ScLCB6<br>ScLCB6<br>ScLCB6<br>ScLCB8<br>ScLCB6<br>ScLCB8<br>ScLCB8<br>ScLCB8<br>ScLCB8<br>ScLCB8<br>ScLCB8<br>ScLCB8<br>ScLCB8<br>ScLCB8<br>ScLCB8<br>ScLCB8<br>ScLCB8<br>ScLCB8<br>ScLCB8<br>ScLCB8<br>ScLCB8<br>ScLCB8<br>ScLCB9<br>ScLCB9<br>ScL |

#### G. Input Design Information

Go to Design > 🐙 Composite Design > Longitudinal Reinforcement

In this tutorial, the longitudinal reinforcement will be provided in the negative flexure sections only i.e. Section 2-2.

Target Section & Element > Select '2 : Section 2-2'; Refer to image 3-16 Longitudinal Reinforcement > Select 
Input Method A Ref. Y > Left Y > 3in

Ref. Z > Top

Z > 4.37in

Num > 19: 'Num' stands for number of reinforcement bar Spacing > 6in

Dia > #8

Part > Part 2: Part 2 is the concrete deck and Part 1 is the steel girder

Click Add Click Apply Click Close

Go to Design >  $\Box$  Composite Design >  $\Box$  Transverse Stiffener

Transverse stiffeners are required for considering the tension field action in interior stiffened panels for Strength Limit State check.

#### G. Input Design Information

Target Section & Element > Select '1 : Section 1-1'; Refer to image 3-17

| Iransverse Stiffener > Check M web            |  |
|-----------------------------------------------|--|
| Transverse Stiffener > Click                  |  |
| Stiffener Type > Flat                         |  |
| Transverse Stiffener > Select • One stiffener |  |
| Transverse Stiffener > Fy > 36ksi             |  |
| Transverse Stiffener > Pitch > 90in           |  |
| Transverse Stiffener > H > 5in                |  |
| Transverse Stiffener > B > 1.5in;             |  |

Click OK Click Apply

Target Section & Element > Select '2 : Section 2-2' Transverse Stiffener > Check web Transverse Stiffener > Click Stiffener Type > Flat Transverse Stiffener > Select Transverse Stiffener > Fv > 36ksi Transverse Stiffener > Pitch > 90in Transverse Stiffener > H > 5in Transverse Stiffener > B > 1.5in

| Click | OK    |
|-------|-------|
| Click | Apply |
| Click | Close |
|       |       |

#### G. Input Design Information

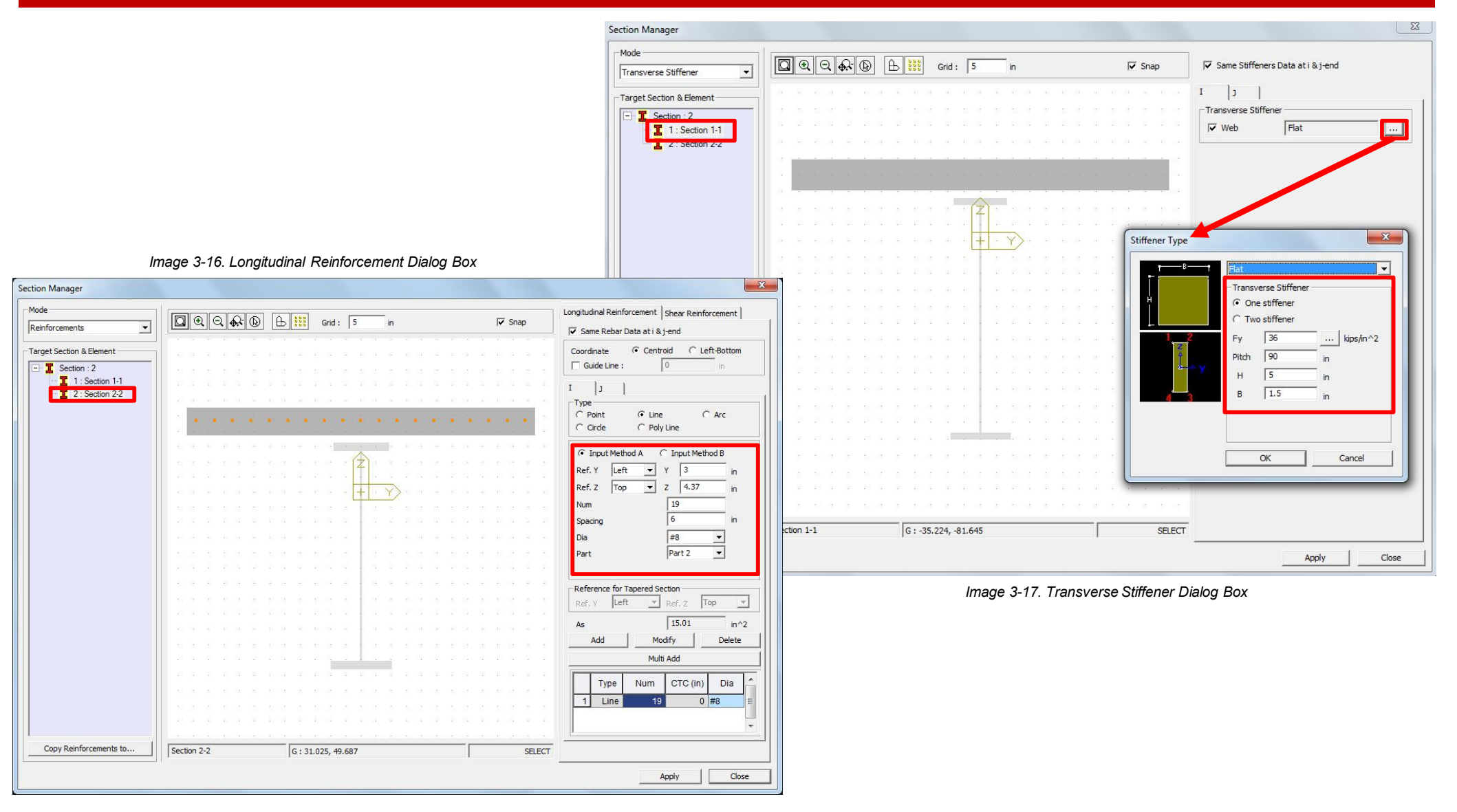

## G. Input Design Information

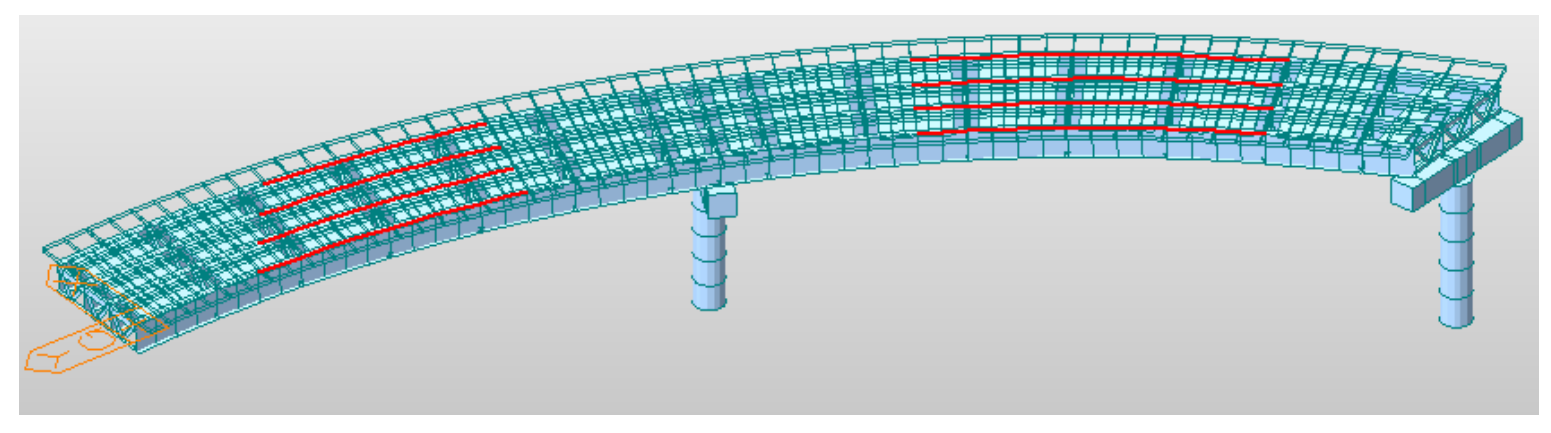

Fig : Section 1-1 Model View

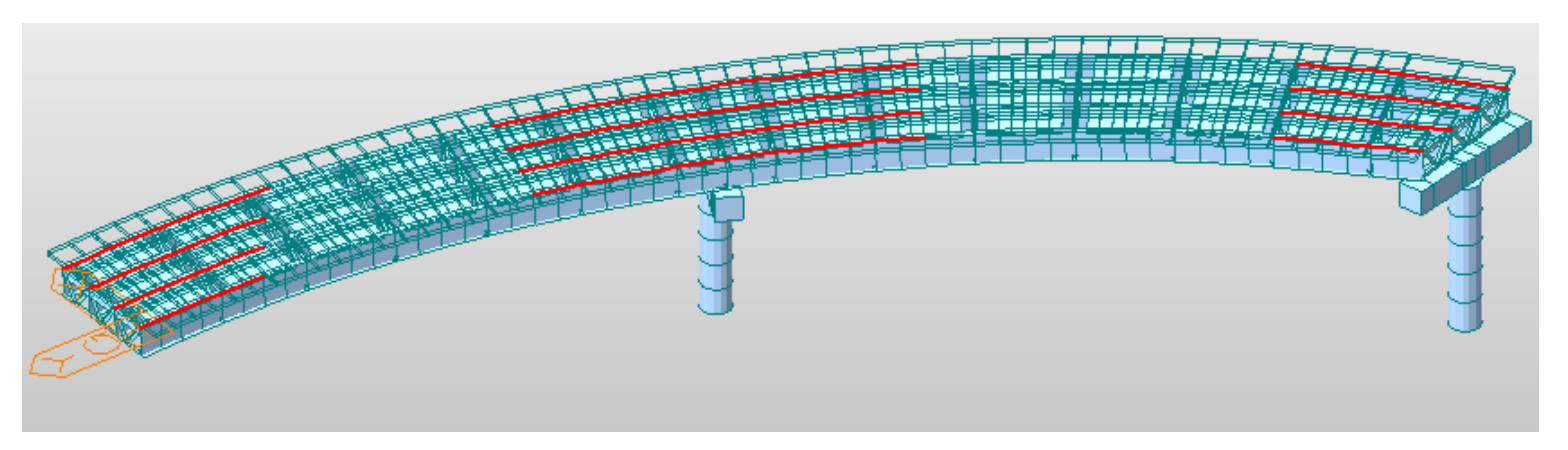

Fig : Section 2-2 Model View

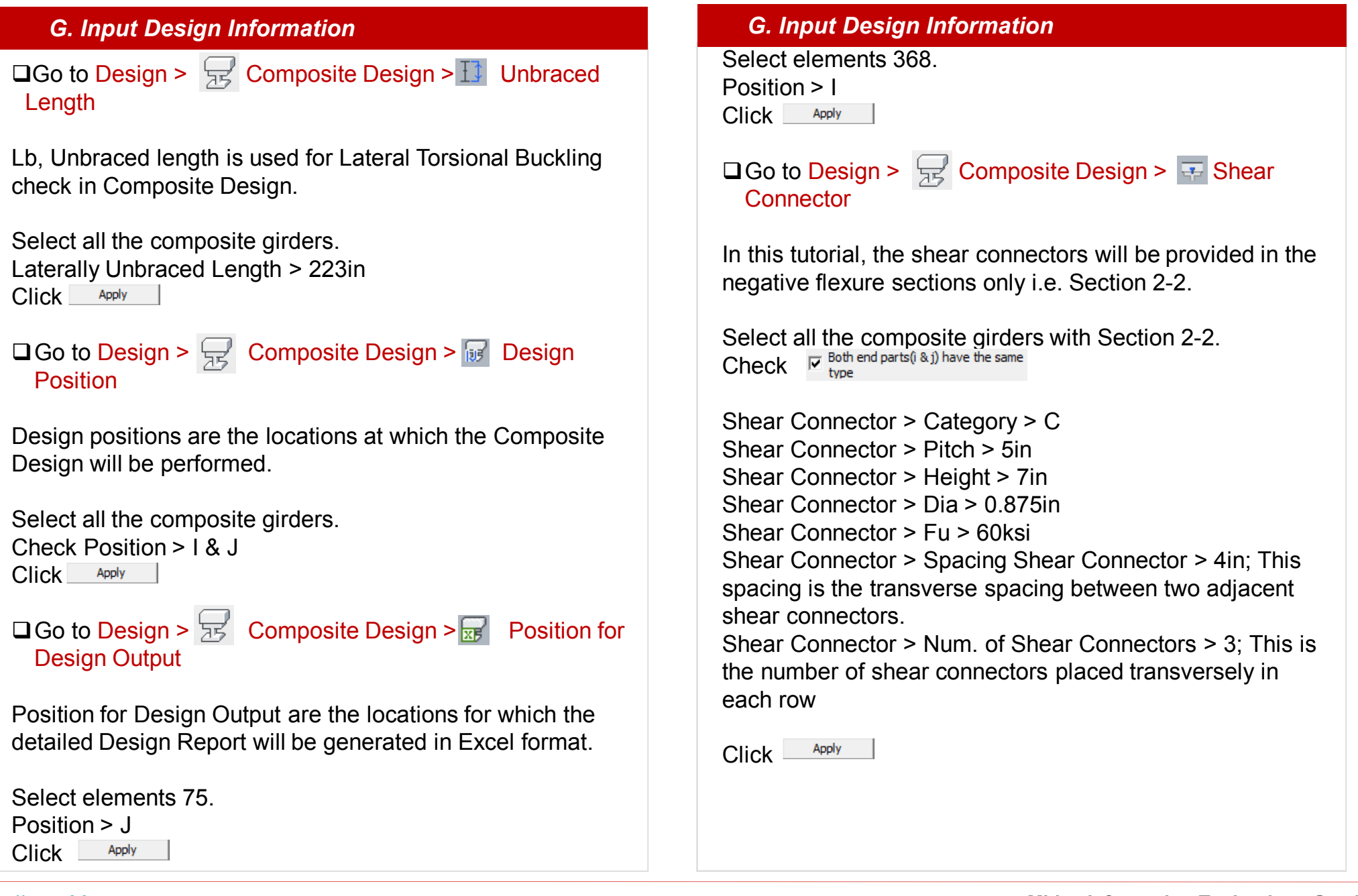

### G. Input Design Information

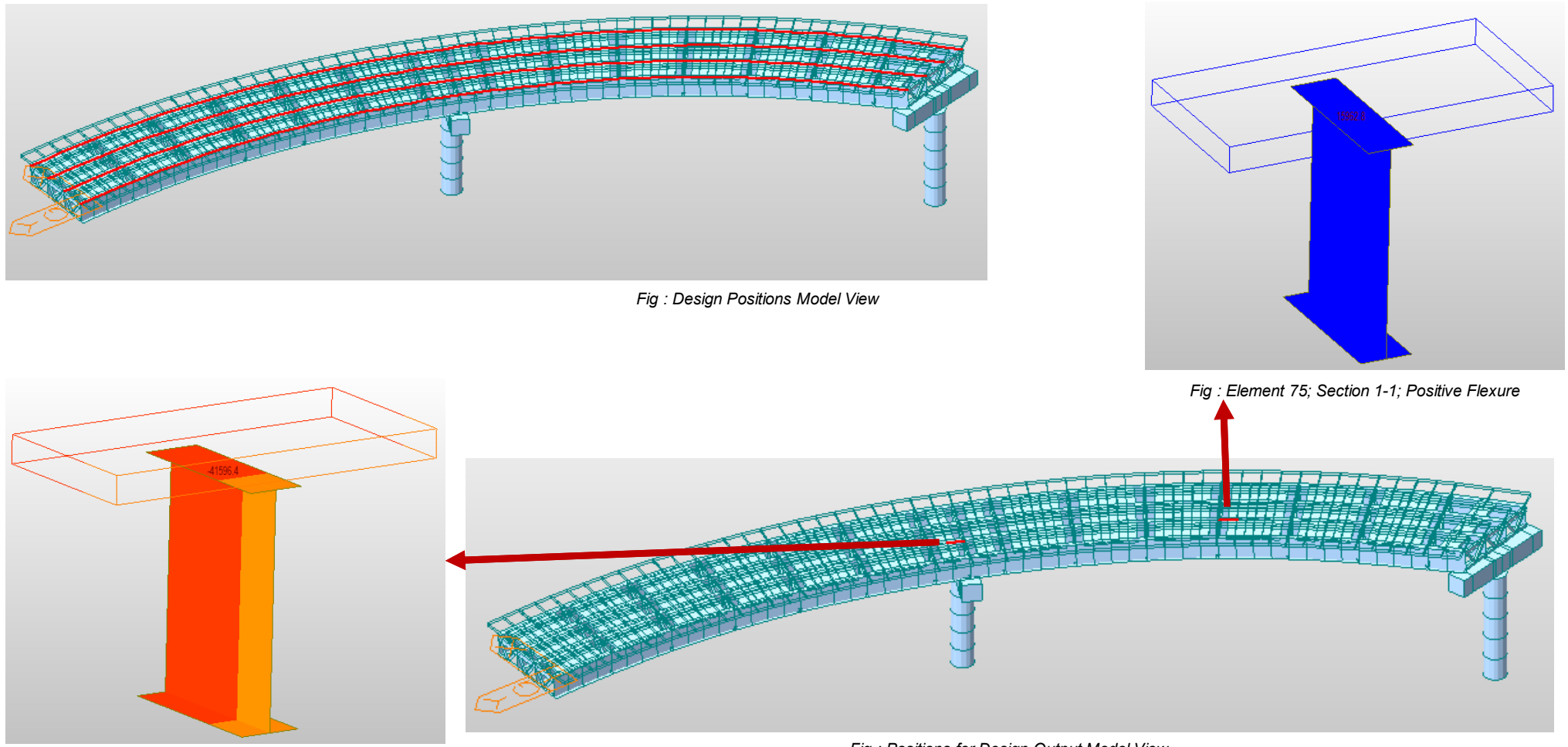

Fig : Element 368; Section 2-2; Negative Flexure

Fig : Positions for Design Output Model View

#### G. Input Design Information

```
□ Go to Design > 🔀 Composite Design > 😨 Fatigue Parameters
```

| Select a | all the composite gire                  | ders. |
|----------|-----------------------------------------|-------|
| Check    | Both end parts(i & j) have the sar type | ne    |

```
Shear Connector > Category > C'
Shear Connector > (ADTT)SL > 1000
Shear Connector > N(n/cycle) > 1
```

Click Apply

This curved bridge information allows the software to consider the bridge as a curved bridge for Composite Design. Radius inputted here doesn't affect the design forces (lateral moment) due to Curvature. Design forces are solely calculated from the analysis results.

Select all the composite girders. Check R both end parts(i & j) have the same type

Curved Bridge Info. > Girder Radius > 2040in

Click Apply

Go to Design > 🔀 Composite Design > Design Tables > Design Force/Moment

You can check the design forces used for Composite Design in this table. Refer to image 3-18.

□ Go to Design > 😾 Composite Design > 🔝 Design

Perform Composite Design.

"Composite steel girder design has been successfully completed"; this message in the message window indicates the completion of Composite Design.

|   |        |         |            |                           | Moment(My)               |                         |                           | Moment(Mz)               |                         |                        | Shear                 |                      |
|---|--------|---------|------------|---------------------------|--------------------------|-------------------------|---------------------------|--------------------------|-------------------------|------------------------|-----------------------|----------------------|
| 1 | Elem   | Part    | Lcom       | Dead(Before)<br>(in*kips) | Dead(After)<br>(in*kips) | Short Term<br>(in*kips) | Dead(Before)<br>(in*kips) | Dead(After)<br>(in*kips) | Short Term<br>(in*kips) | Dead(Before)<br>(kips) | Dead(After)<br>(kips) | Short Terr<br>(kips) |
|   | 1      | [2]     | scLCB1(m   | 140.7937                  | 58.4912                  | 92.6644                 | -61.0510                  | -24.2211                 | 26.1604                 | -57.1407               | -39.6709              | 5.132                |
|   | 1      | [2]     | scLCB1(mi  | 140.7937                  | 58.4912                  | -31.7870                | -61.0510                  | -24.2211                 | -74.3615                | -57.1407               | -39.6709              | -2.909               |
|   | 1      | [2]     | scLCB2(all | 140.7937                  | 58.4912                  | 71.4840                 | -61.0510                  | -24.2211                 | -57.3646                | -57.1407               | -39.6709              | -2.244               |
|   | 1      | [2]     | scLCB2(m   | 140.7937                  | 58.4912                  | 71.4840                 | -61.0510                  | -24.2211                 | 20.1809                 | -57.1407               | -39.6709              | 3.959                |
|   | 1      | [2]     | scLCB2(mi  | 140.7937                  | 58.4912                  | -24.5214                | -61.0510                  | -24.2211                 | -57.3646                | -57.1407               | -39.6709              | -2.244               |
|   | 1      | [2]     | scLCB3     | 168.9524                  | 66.9712                  | 0.0000                  | -73.2612                  | -27.9107                 | 0.0000                  | -68.5689               | -45.0644              | -0.000               |
|   | 1      | [2]     | scLCB4(all | 112.6349                  | 44.6475                  | 52.9511                 | -48.8408                  | -18.6071                 | -42.4923                | -45.7126               | -30.0429              | -1.662               |
|   | 1      | [2]     | scLCB4(m   | 112.6349                  | 44.6475                  | 52.9511                 | - <mark>4</mark> 8.8408   | -18.6071                 | 14.9488                 | -45.7126               | -30.0429              | 2.93                 |
|   | 1      | [2]     | scLCB4(mi  | 112.6349                  | 44.6475                  | -18.1640                | -48.8408                  | -18.6071                 | -42.4923                | -45.7126               | -30.0429              | -1.66                |
|   | 1      | [2]     | scLCB5(all | 112.6349                  | 44.6475                  | 68.8364                 | -48.8408                  | -18.6071                 | -55.2400                | -45.7126               | -30.0429              | -2.16                |
|   | 1      | [2]     | scLCB5(m   | 112.6349                  | 44.6475                  | 68.8364                 | - <mark>4</mark> 8.8408   | -18.6071                 | 19.4334                 | -45.7126               | -30.0429              | 3.81                 |
|   | 1      | J[253]  | scLCB1(m   | 2920.8817                 | 1962.8703                | 204.7846                | -45.6722                  | -4.6840                  | 64.0978                 | -47.0099               | -31.6730              | 5.13                 |
|   | 1      | J[253]  | scLCB1(mi  | 2920.8817                 | 1962.8703                | -208.6071               | -45.6722                  | -4.6840                  | -251.8048               | -47.0099               | -31.6730              | -2.90                |
|   | 1      | J[253]  | scLCB2(all | 2920.8817                 | 1962.8703                | 157.9767                | -45.6722                  | -4.6840                  | -194.2495               | -47.0099               | -31.6730              | -2.244               |
|   | Design | Force/M | loment /   |                           |                          |                         | •                         |                          |                         |                        |                       |                      |

Image 3-18. Design Force/Moment Table

#### H. View Design Results

|   | Go to   | Design | > |
|---|---------|--------|---|
| F | Results | Table  |   |

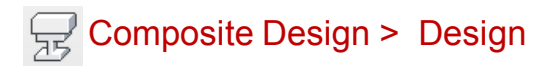

#### Design Results Table has the following results in tabular

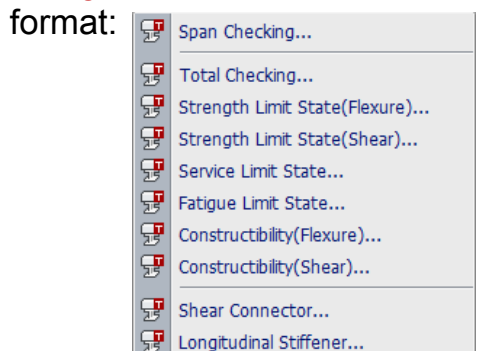

 $\Box$  Go to Design >  $\square$  Composite Design >  $\blacksquare$  Print Result

Print Result option generates a detailed design report for the design positions which were selected in Positions for Design Output. Detailed design report encompasses all the relevant clauses from AASHTO LRFD 2012 and all the formulae used for the Composite Design.

*Note:* In this tutorial, the results in the Design Results Table and the Design Report will be discussed simultaneously. *Note:* Any check which fails to satisfy the requisite condition for Composite Design is in red and the CHECK is reported to be NG(Not Good).

#### H. View Design Results

### 🐺 Span Checking...

This table shows the most critical members in positive and negative flexure for each span. The advantage is that, just by looking at this table you can notice all the spans which are failing in any check.

Records Activation Dialog > Choose the Spans as per Span Information and the condition of Positive/Negative; Refer to image 3-19

The Span Checking Results Table is as shown in image 3-20.

### F Total Checking...

This table summarizes all the check results for each and every element in a single table.

Records Activation Dialog > Choose the Elements, part of the elements and the condition of Positive/Negative for which the Total Checking Results are to be viewed .; Refer to image 3-21

The Span Checking Results Table is as shown in image 3-22.

*Note:* Span Checking and the Total Checking results are not available in the Design Report.

#### H. View Design Results

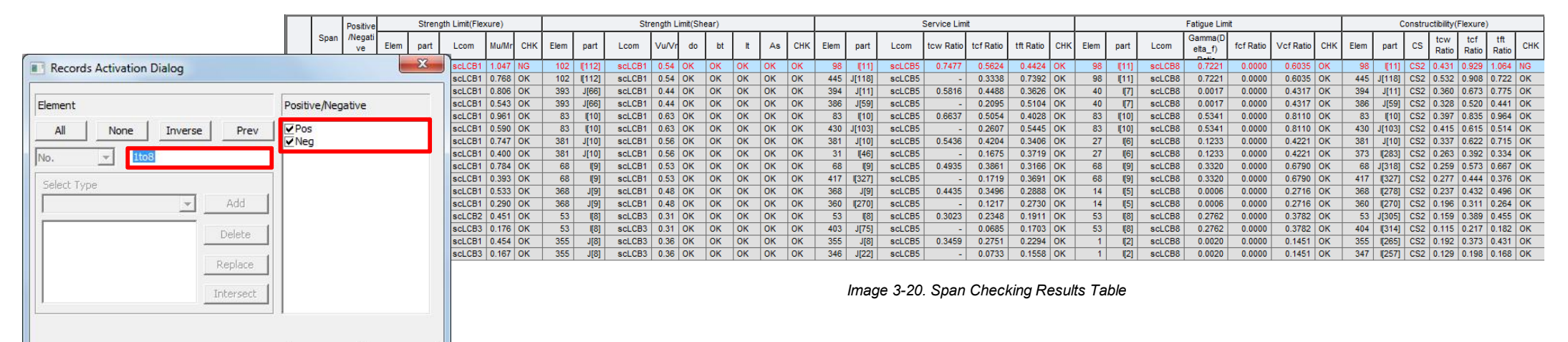

Image 3-19. Records Activation Dialog

OK

Cancel

|                               |       |        |      | Depitive/No    |       | St | rength   |        | Strength Li | imit(Shear) | )  |        | Servi        | ce Limit  |           | I      | Fatigue Lim        | it        |     | Const        | ructibility(F | lexure)   |                | Construc | tibility(She |
|-------------------------------|-------|--------|------|----------------|-------|----|----------|--------|-------------|-------------|----|--------|--------------|-----------|-----------|--------|--------------------|-----------|-----|--------------|---------------|-----------|----------------|----------|--------------|
| Records Activation Dialog     |       | Elem   | part | gative         | СНК   | x  | Mu/phiMr | Lcom   | Vu/phiVn    | bt          | It | Lcom   | tcw<br>Ratio | tcf Ratio | tft Ratio | Lcom   | Gamma(<br>Delta_f) | Vcr Ratio | CS  | tcw<br>Ratio | tcf Ratio     | tft Ratio | tdeck<br>Ratio | CS       | Vu/phiVr     |
| Records Activation Dialog     |       |        |      |                | -     |    |          | -      | -           | -           | -  | -      | -            | -         | -         | -      | -                  | -         | -   | -            | -             | -         | -              | -        | -            |
| 1                             | -     |        |      |                |       | _  | 1 0.0060 | scLCB3 | 0.1337      | OK          | OK | scLCB5 | -            | 0.0007    | 0.0068    | scLCB8 | 0.0020             | 0.1451    | CS2 | 0.0008       | 0.0088        | 0.0072    | 1.0824         | CS2      | 0.0808       |
| Element                       | Part  | Number | Po   | sitive/Negativ | /e    |    |          | -      | -           | -           | -  | -      | -            | -         | -         | -      | -                  | -         | -   | -            | -             | -         | -              | -        | -            |
|                               | Par   | t i    |      | Pos            |       |    | 3 0.0247 | scLCB3 | 0.1089      | OK          | OK | scLCB5 | -            | 0.0133    | 0.0213    | scLCB8 | 0.0062             | 0.1191    | CS2 | 0.0171       | 0.0210        | 0.0187    | 2.8030         | CS2      | 0.0665       |
|                               | ✓ Par | tj     | Ì    | Neg            |       |    |          | -      | -           | -           | -  | -      | -            | -         | -         | -      | -                  | -         | -   | -            | -             | -         | -              | -        | -            |
| No 3to96 98to111 119 343to450 |       |        | _    | -              |       | _  | 3 0.0473 | scLCB3 | 0.0936      | OK          | OK | scLCB5 | -            | 0.0249    | 0.0413    | scLCB8 | 0.0121             | 0.1057    | CS2 | 0.0322       | 0.0488        | 0.0428    | 6.4096         | CS2      | 0.0587       |
|                               |       |        |      |                |       |    |          | -      | -           | -           | -  | -      | -            | -         | -         | -      | -                  | -         | -   | -            | -             | -         | -              | -        | -            |
| Select Type                   |       |        |      |                |       |    | 3 0.0703 | scLCB3 | 0.0688      | OK          | OK | scLCB5 | -            | 0.0336    | 0.0673    | scLCB8 | 0.0183             | 0.0797    | CS2 | 0.0435       | 0.0769        | 0.0667    | 9.9924         | CS2      | 0.0444       |
| Add                           |       |        |      |                |       |    |          | -      | -           | -           | -  | -      | -            | -         | -         | -      | -                  | -         | -   | -            | -             | -         | -              | -        | -            |
|                               |       |        |      |                |       |    | 3 0.0881 | scLCB3 | 0.0698      | OK          | OK | scLCB5 | -            | 0.0405    | 0.0834    | scLCB8 | 0.0241             | 0.0746    | CS2 | 0.0529       | 0.0930        | 0.0807    | 12.0894        | CS2      | 0.0411       |
| Delete                        |       |        |      |                |       |    |          | -      | -           | -           | -  | -      | -            | -         | -         | -      | -                  | -         | -   | -            | -             | -         | -              | -        | -            |
|                               |       |        |      |                |       |    | 3 0.0921 | scLCB3 | 0.0450      | OK          | OK | scLCB5 | -            | 0.0466    | 0.0848    | scLCB8 | 0.0239             | 0.0486    | CS2 | 0.0604       | 0.0944        | 0.0826    | 12.3809        | CS2      | 0.0268       |
| Replace                       |       |        |      |                |       |    |          | -      | -           | -           | -  | -      | -            | -         | -         | -      | -                  | -         | -   | -            | -             | -         | -              | -        | -            |
|                               |       |        |      |                |       |    | 3 0.1347 | scLCB3 | 0.0490      | OK          | OK | scLCB5 | -            | 0.0674    | 0.1207    | scLCB8 | 0.0304             | 0.0644    | CS2 | 0.1150       | 0.1524        | 0.1309    | 19.5321        | CS2      | 0.0316       |
| Intersect                     |       |        |      |                |       |    |          | -      | -           | -           | -  | -      | -            | -         | -         | -      | -                  | -         | -   | -            | -             | -         | -              | -        | -            |
|                               |       |        |      |                |       |    | 3 0.1527 | scLCB3 | 0.0202      | OK          | OK | scLCB5 | -            | 0.0717    | 0.1418    | scLCB8 | 0.0322             | 0.0286    | CS2 | 0.1225       | 0.1712        | 0.1464    | 21.8425        | CS2      | 0.0155       |
|                               |       |        |      |                |       |    |          | -      | -           | -           | -  | -      | -            | -         | -         | -      | -                  | -         | -   | -            | -             | -         | -              | -        | -            |
|                               |       |        |      |                |       |    | 3 0.1658 | scLCB3 | 0.0265      | OK          | OK | scLCB5 | -            | 0.0734    | 0.1511    | scLCB8 | 0.0342             | 0.0384    | CS2 | 0.1265       | 0.1859        | 0.1584    | 23.6357        | CS2      | 0.0127       |
|                               |       |        |      | OK             | Cance |    |          | -      | -           | -           | -  | -      | -            | -         | -         | -      | -                  | -         | -   | -            | -             | -         | -              | -        | -            |
|                               |       |        |      |                |       |    | 3 0.1551 | scLCB1 | 0.0125      | OK          | ОК | scLCB5 | -            | 0.0747    | 0.1407    | scLCB8 | 0.0267             | 0.0201    | CS2 | 0.1280       | 0.1737        | 0.1489    | 22.2117        | CS2      | 0.0034       |

Image 3-21. Records Activation Dialog

Image 3-22. Total Checking Results Table

#### H. View Design Results

#### Strength Limit State(Flexure)...

This table shows the Check results for Strength Limit State in flexure as per Article 6.10.6.2.

The Check Results Table for Strength Limit State(Flexure), is as shown in image 3-23.

The design report for Strength Limit State in Positive and Negative flexure is as shown in image 3-24.

Where,

My : yield moment Mp : plastic moment Mu : moment due to the factored loads phiMn : nominal flexural resistance of a section multiplied by phi of flexure fbu : largest value of the compressive stress throughout the unbraced length in the flange under condition, calculated without consideration of flange lateral bending phiFn : nominal flexure resistance of a flange Dp :distance from the top of the concrete deck to the neutral axis of the composite section at the plastic moment Dt : total depth of the composite section

| Elem | part  | Positive/Ne<br>gative | Lcom  | Туре | СНК | My<br>(in∙kips) | Mp<br>(in·kips) | Mu<br>(in∙kips) | phiMn<br>(in∙kips) | fbu<br>(kips/in²) | phiFn<br>(kips/in²) | Dp<br>(in) | 0.42Dt<br>(in) |
|------|-------|-----------------------|-------|------|-----|-----------------|-----------------|-----------------|--------------------|-------------------|---------------------|------------|----------------|
| 346  | [256] | Pos                   | scLCB | -    | ОК  | -               | -               | -               | -                  | 10.5535           | 68.3557             | 12.6431    | 35.4900        |
| 346  | J[22] | Neg                   | -     | -    | -   | -               | -               | -               | -                  | -                 | -                   | -          | -              |
| 346  | J[22] | Pos                   | scLCB | -    | ОК  | -               | -               | -               | -                  | 11.4329           | 68.3557             | 12.6431    | 35.4900        |
| 347  | [257] | Neg                   | -     | -    | -   | -               | -               | -               | -                  | -                 | -                   | -          | -              |
| 347  | [257] | Pos                   | scLCB | -    | ОК  | -               | -               | -               | -                  | 11.3462           | 68.3557             | 12.6431    | 35.4900        |
| 347  | J[23] | Neg                   | -     | -    | -   | -               | -               | -               | -                  | -                 | -                   | -          | -              |
| 347  | J[23] | Pos                   | scLCB | -    | OK  | -               | -               | -               | -                  | 10.3109           | 68.3557             | 12.6431    | 35.4900        |
| 348  | [258] | Neg                   | -     | -    | -   | -               | -               | -               | -                  | -                 | -                   | -          | -              |
| 348  | [258] | Pos                   | scLCB | -    | ОК  | -               | -               | -               | -                  | 10.0635           | 68.3557             | 12.6431    | 35.4900        |
| 348  | J[24] | Neg                   | -     | -    | -   | -               | -               | -               | -                  | -                 | -                   | -          | -              |
| 348  | J[24] | Pos                   | scLCB | -    | OK  | -               | -               | -               | -                  | 10.0089           | 68.3557             | 12.6431    | 35.4900        |
| 349  | [259] | Neg                   | -     | -    | -   | -               | -               | -               | -                  | -                 | -                   | -          | -              |
| 349  | [259] | Pos                   | scLCB | -    | ОК  | -               | -               | -               | -                  | 9.0196            | 68.3557             | 12.6431    | 35.4900        |
| 349  | J[25] | Neg                   | -     | -    | -   | -               | -               | -               | -                  | -                 | -                   | -          | -              |
| 349  | J[25] | Pos                   | scLCB | -    | OK  | -               | -               | -               | -                  | 7.1898            | 68.3557             | 12.6431    | 35.4900        |
| 350  | [260] | Neg                   | -     | -    | -   | -               | -               | -               | -                  | -                 | -                   | -          | -              |
| 350  | [260] | Pos                   | scLCB | -    | ОК  | -               | -               | -               | -                  | 5.9060            | 68.3557             | 12.6431    | 35.4900        |
| 350  | J[26] | Neg                   | -     | -    | -   | -               | -               | -               | -                  | -                 | -                   | -          | -              |
| 350  | J[26] | Pos                   | scLCB | MY-M | ОК  | -               | -               | -               | -                  | 4.6368            | 68.3557             | 12.6431    | 35.4900        |

#### Image 3-23. Strength Limit State(Flexure) Results Table

#### H. View Design Results

| Strength Limit S           | ate - Flexi       | ural Resist    | tance           |         |           |            |               |         |           | IV. Stre | ngth Limit        | State - Fle                      | xural Resista                           | nce               |         |                   |                      |                                       |         |                  |
|----------------------------|-------------------|----------------|-----------------|---------|-----------|------------|---------------|---------|-----------|----------|-------------------|----------------------------------|-----------------------------------------|-------------------|---------|-------------------|----------------------|---------------------------------------|---------|------------------|
| 1. Flexure                 |                   |                |                 |         |           |            |               |         |           | 1.       | Flexure           |                                  |                                         |                   |         |                   |                      |                                       |         |                  |
| Positive mon               | ent               |                |                 |         |           |            |               |         |           |          | Negative I        | noment                           |                                         |                   |         |                   |                      |                                       |         |                  |
| 1) Design Forces           | and Stresse       | 25             |                 |         |           |            |               |         |           | 1) [     | Design Forc       | es and Stres                     | ises                                    |                   |         |                   |                      |                                       |         |                  |
| Loadcombinat               | on Name :         | scLCB1         |                 |         |           |            |               |         |           |          | Loadcomb          | nation Nam                       | ne : scLCB1                             |                   |         |                   |                      |                                       |         |                  |
| Loadcombinat               | on Type           | MY-MA          | x               |         |           |            |               |         |           |          | Loadcomb          | nation Type                      | : MZ-MIN                                | 1                 |         |                   |                      |                                       |         |                  |
| -                          |                   |                |                 | N       | A. (kips- | in)        |               | V       | т         |          | 2000000           |                                  | I                                       |                   | M       | I., (kipsi        | in)                  |                                       | V.,     | Т                |
| Compon                     | ent int           | Steel (M-      | ) Lon           | na-term | 1 (Men    | Short-term | Sum           | (kips)  | (kips in) |          | Comp              | onent                            | Steel (M-                               | ) Lor             | na-term | (M)               | Short-term           | Sum                                   | (kips)  | (kips in)        |
| Forces                     | (+)               | 23950 6        | 517             | 15626   | 865       | 13374 975  | 52952 456     | -77.268 | -355.313  |          | Forces            | (-)                              | -50886                                  | 247               | -3257   | 2.063             | -13011.546           | -96469.856                            | 379.884 | 141.034          |
| ( dices                    | ( + )             |                |                 |         |           |            |               |         |           |          |                   |                                  |                                         |                   |         |                   |                      |                                       |         |                  |
|                            |                   |                |                 |         | f (kei    |            |               |         |           |          |                   |                                  |                                         | 313               |         | f. (ba)           |                      |                                       |         |                  |
| Compon                     | ent ·····         | Steel (M       | 1               | a tara  | 1CT (153) | Short term |               |         |           |          | Comp              | onent                            | Steel (M                                | ) !!              | a tora  | (M )              | Short torm           |                                       |         |                  |
|                            | Tee               | Steel (IVID)   |                 | ig-term | 1 (19102) | 0.001      | 50m           |         |           |          |                   |                                  | Steel (IVID                             | 270               | ig-tern | 0.1.5.4           | 3000-000             | 30m                                   |         |                  |
| Stresses                   | тор               | -9.1           | 146             | -4      | .398      | -0.801     | -12.544       |         |           |          | Stresses          | lop                              | 14                                      | 2/8               |         | 8.154             | 2.669                | 25.101                                |         |                  |
|                            | Bot               | 8.4            | ¥//             | 4       | 1./10     | 3./38      | 16.925        |         |           |          | CONCOURSES!       | Bot                              | -13                                     | 283               |         | 8.288             | -3.183               | -24./55                               |         |                  |
|                            |                   |                |                 |         |           |            |               |         |           | 12.5     |                   |                                  |                                         |                   |         | _                 |                      |                                       |         |                  |
| 2) Cross-section           | Proportions       |                |                 |         |           |            |               |         |           | 2) (     | Cross-section     | n Proportion                     | ns                                      |                   |         |                   |                      |                                       |         |                  |
| (1) Web Proport            | ions (AASH        | TO LRFD B      | Bridge, 2       | 2012, 6 | .10.2.1)  |            |               |         |           | 0        | Web Propo         | ortions (AAS                     | HTO LRFD Br                             | idge, 201         | 2, 6.10 | 0.2.1)            |                      |                                       |         |                  |
| D                          | 20 000            | 1              | 200             |         |           |            |               |         | OK        |          | D                 | 122667                           |                                         | 200               |         |                   |                      |                                       |         | 0                |
| tw                         | 58.000            | -              | 500             |         |           |            |               |         | OK        |          | t <sub>w</sub>    | 122.00/                          | ,                                       | 500               |         |                   |                      |                                       |         | 01               |
|                            |                   |                |                 |         |           |            |               |         |           |          |                   |                                  |                                         |                   |         |                   |                      |                                       |         |                  |
| (2) Flange Propo           | rtions (AAS       | HTO LRED       | Bridge.         | 2012    | 6.10.2    | 2)         |               |         |           | 2        | Flange Pro        | portions (A                      | ASHTO LEED                              | Bridge 20         | 012 6   | 10.2.2)           |                      |                                       |         |                  |
| b.                         | 205-00-           |                | 1               |         |           |            |               |         | 1.00      |          | b.                |                                  |                                         | -                 |         |                   |                      |                                       |         |                  |
| 2+ =                       | 4.500             | 1              | 12              |         |           |            |               |         | ОК        |          | 2+ =              | 4.000                            | 1                                       | 12                |         |                   |                      |                                       |         | Oł               |
| 2 w                        | 16.000            | 1              | D/6             | 1       | 1150      | 0          |               |         | OK        | -        | L                 | 18.000                           |                                         | D/C               | 1222    | 11 50             | 20                   |                                       |         | 0                |
| Dr =                       | 2.000             | 2              | 1.14            | =       | 0.55      |            |               |         | OK OK     |          | D1 =              | 10.000                           | 2                                       | 0/0               | =       | 11.50             |                      |                                       |         | 04               |
| <u></u> ч =                | 2.000             | 2              | 1.16            |         | 0.55      |            |               |         | OK        |          | <b>फ</b> =        | 2.500                            | 2                                       | 1.1t <sub>w</sub> | =       | 0.61              | 19                   |                                       |         | OF               |
| $I_{uc} = \frac{t_{ic}}{}$ | D <sub>16</sub> = | 682.667        | in <sup>4</sup> |         |           |            |               |         |           |          | L = t             | <u>· b<sub>12</sub>° =</u>       | 1666.667                                | in <sup>4</sup>   |         | _                 |                      |                                       |         |                  |
| 1                          | 2                 |                |                 |         |           |            |               |         |           |          | 252 0             | 12                               | 100000000000000000000000000000000000000 | 1000              |         | _                 |                      |                                       |         |                  |
| L. = tn -                  | bπ <sup>3</sup> = | 972,000        | in <sup>4</sup> |         |           |            |               |         |           |          | L = t             | • b <sub>11</sub> <sup>3</sup> _ | 1215 000                                | :_4               |         |                   |                      |                                       |         |                  |
| 7 1                        | 2                 |                |                 |         |           |            |               |         |           |          | 2.                | 12                               |                                         |                   |         |                   |                      |                                       |         |                  |
| 01 /                       | Le                | 0.702          |                 | 100     |           |            |               |         | OK        |          |                   | Le                               | 1.373                                   | 9                 | 100     |                   |                      | · · · · · · · · · · · · · · · · · · · |         | 0                |
| 0.1 3                      | La                | 0.702          |                 | 10.0    |           |            |               |         | OK        |          | 0.1               | La                               | = 1.5/2                                 | <u></u>           | 10.0    |                   |                      |                                       |         | ON               |
|                            |                   |                |                 |         |           |            |               |         |           |          |                   |                                  |                                         |                   |         |                   |                      |                                       |         |                  |
| 3) Flexural Strend         | th Limit Sta      | ate in positi  | ive flexu       | ire     |           |            |               |         |           | 3        | Minimum 1         | Jegative Fle                     | xure Concrete                           | Deck Re           | inforce | ment (            | AASHTO LRED          | Bridge 2012                           | 61017)  |                  |
| Section Classifi           | ation (AAS        | HTO LRFD       | Bridge.         | 2012    | 6.10.6.   | 2)         |               |         |           |          | A_ =              | 15.010                           | >                                       | 0.01A             | Anna I  | - 1               | 1160 in <sup>2</sup> |                                       |         | OK               |
| min ( Fue , F              | -) =              | 70.000         | ksi             | 4       | 70.       | 0 ksi      |               |         | OK        |          | in which :        |                                  |                                         |                   |         |                   |                      |                                       |         |                  |
| D                          |                   | and the second |                 | 100     | 11        |            |               |         |           |          | A .               | 1116                             | 000 :-2                                 |                   |         |                   |                      |                                       |         |                  |
| = 1                        | 38.000 4          | 1              | 150             |         |           |            |               |         | ОК        |          | Ade :             | = 1110.                          | ooo in                                  |                   |         |                   |                      |                                       |         |                  |
|                            |                   | 12 12          | 1               |         | -         |            |               |         |           |          |                   |                                  |                                         |                   |         |                   |                      |                                       |         |                  |
| 2 0 cp =                   | 0.000             | ) ≤            | 3.              | 76 √    |           | 76.531     |               |         | ОК        | 3) F     | lexural Stre      | ngth Limit 3                     | state in negati                         | ve flexure        |         |                   |                      |                                       |         |                  |
| T <sub>W</sub>             |                   |                |                 | 1       | Tye .     |            |               |         | 1         | • 5      | ection Class      | ification (AA                    | ASHTO LRFD                              | Bridge, 20        | 012 6.1 | .0.6.3)           |                      |                                       |         |                  |
| in which :                 |                   |                |                 |         |           |            |               |         |           |          | min ( Fyp F       | /t) =                            | 70.000                                  | 5                 |         | 70.0              | ksi                  |                                       |         | OK               |
| D <sub>cp</sub> =          | 0.000             | ) in           |                 |         |           |            |               |         |           |          | L <sub>ye</sub> = | 137 >                            | 0.3                                     |                   |         |                   |                      |                                       |         |                  |
|                            |                   |                |                 |         |           |            |               |         |           |          | I <sub>yt</sub>   |                                  |                                         |                   |         |                   |                      |                                       |         |                  |
| ўЕ Noncompa                | ct section        | for Curve      | d Bridge        | e       |           |            |               |         |           |          | 2 D <sub>c</sub>  | 104                              | 752                                     |                   |         | E,                | 116.019              |                                       |         |                  |
|                            |                   |                |                 |         |           |            |               |         |           |          | tw                | - 121.                           | /55 >                                   |                   | 5./ V   | F <sub>vc</sub> = | 116.018              |                                       |         | NG               |
| - Iliderial Protect        | DE CAREUT         | o into n.      | idaa a          | 010 C   | 10110     | 43         |               |         |           |          | ta subtab         |                                  |                                         |                   |         | -                 |                      |                                       |         |                  |
| > 75                       | J 368             | B_I S          | hear C          | onne    | ctors     | Longit     | udinal Stiffe | eners   | $\oplus$  | €        | 7                 | 5_J 3                            | 68_I Sh                                 | ear Cor           | nnecto  | ors               | Longitud             | linal Stiffene                        | rs      | $( \mathbf{+} )$ |

Image 3-24. Strength Limit State-Flexure Resistance Design Report

#### H. View Design Results

#### Ŧ Strength Limit State(Shear)...

This table shows the Check results for Strength Limit State in Shear as per Article 6.10.6.3.

The Check Results Table for Strength Limit State(Flexure), is as shown in image 3-25.

The design report for Strength Limit State in Positive and Negative flexure is as shown in image 3-26.

#### Where,

Vu : shear due to the factored load

phiVn : nominal shear resistance multiplie

*bt lim1* : 2.0+(D/30) as per Eq. 6.10.11.1.2-1 bt lim2 : 16tp as per Eq. 6.10.11.1.2-2 bt lim3 : bf/4 as per Eq. 6.10.11.1.2-2 bt : projected width of transverse stiffener as per Article 6.10.11.1.2 It lim : limiting moment of inertia of transverse stiffener It : Moment of Inertia of transverse stiffener as per Article 6.10.11.1.3

| ed | by p | hi           |        |        |     |              |                 |                 | Vp              | = 0.58Fyw<br>2D · t <sub>w</sub> | · D · t <sub>w</sub> = | 1000.500         | kips<br>2.500 |                             |
|----|------|--------------|--------|--------|-----|--------------|-----------------|-----------------|-----------------|----------------------------------|------------------------|------------------|---------------|-----------------------------|
|    | Elem | part         | Lcom   | Туре   | СНК | Vu<br>(kips) | phīVn<br>(kips) | bt_lim1<br>(in) | bt_lim2<br>(in) | bt_lim3<br>(in)                  | bt<br>(in)             | lt_lim<br>(in^4) | lt<br>(in^4)  |                             |
|    | 20   | J[272]       | scLCB1 | FZ-MAX | ОК  | 92.4433      | 708.3549        | 4.3000          | 24.0000         | 4.0000                           | 5.0000                 | 62.1816          | 62.5000       |                             |
|    | 21   | [37]         | scLCB1 | FZ-MAX | OK  | 111.9422     | 708.3549        | 4.3000          | 24.0000         | 4.0000                           | 5.0000                 | 62.1816          | 62.5000       |                             |
|    | 21   | J[273]       | scLCB1 | FZ-MAX | OK  | 126.5699     | 708.3549        | 4.3000          | 24.0000         | 4.0000                           | 5.0000                 | 62.1816          | 62.5000       |                             |
|    | 22   | [38]         | scLCB1 | FZ-MAX | OK  | 151.0565     | 708.3549        | 4.3000          | 24.0000         | 4.0000                           | 5.0000                 | 62.1816          | 62.5000       | kips OK                     |
|    | 22   | J[274]       | scLCB1 | FZ-MAX | OK  | 165.6846     | 708.3549        | 4.3000          | 24.0000         | 4.0000                           | 5.0000                 | 62.1816          | 62.5000       |                             |
|    | 23   | [39]         | scLCB1 | FZ-MAX | OK  | 186.7036     | 850.3163        | 4.3000          | 24.0000         | 4.5000                           | 5.0000                 | 62.1816          | 62.5000       | Longitudinal Stiffeners (+) |
|    | 23   | J[275]       | scLCB1 | FZ-MAX | OK  | 201.9425     | 850.3163        | 4.3000          | 24.0000         | 5.0000                           | 5.0000                 | 62.1816          | 62.5000       |                             |
|    | 24   | <b>[</b> 40] | scLCB1 | FZ-MAX | OK  | 242.8536     | 850.3163        | 4.3000          | 24.0000         | 5.0000                           | 5.0000                 | 62.1816          | 62.5000       |                             |
|    | 24   | J[276]       | scLCB1 | FZ-MAX | OK  | 258.0930     | 850.3163        | 4.3000          | 24.0000         | 5.0000                           | 5.0000                 | 62.1816          | 62.5000       |                             |
|    | 25   | <b>[</b> 41] | scLCB1 | FZ-MAX | OK  | 282.8914     | 850.3163        | 4.3000          | 24.0000         | 5.0000                           | 5.0000                 | 62.1816          | 62.5000       |                             |
|    | 25   | J[277]       | scLCB1 | FZ-MAX | OK  | 298.1313     | 850.3163        | 4.3000          | 24.0000         | 5.0000                           | 5.0000                 | 62.1816          | 62.5000       |                             |
|    | 26   | [42]         | scLCB1 | FZ-MAX | OK  | 365.6245     | 850.3163        | 4.3000          | 24.0000         | 5.0000                           | 5.0000                 | 62.1816          | 62.5000       |                             |
|    | 26   | J[278]       | scLCB1 | FZ-MAX | OK  | 380.8649     | 850.3163        | 4.3000          | 24.0000         | 5.0000                           | 5.0000                 | 62.1816          | 62.5000       |                             |
|    | 27   | <b>[</b> 6]  | scLCB1 | FZ-MIN | OK  | -279.3709    | 850.3163        | 4.3000          | 24.0000         | 5.0000                           | 5.0000                 | 62.1816          | 62.5000       |                             |
|    | 27   | J[279]       | scLCB1 | FZ-MIN | OK  | -263.6937    | 850.3163        | 4.3000          | 24.0000         | 4.5000                           | 5.0000                 | 62.1816          | 62.5000       |                             |
|    | 28   | [43]         | scLCB1 | FZ-MIN | OK  | -221.6682    | 850.3163        | 4.3000          | 24.0000         | 4.5000                           | 5.0000                 | 62.1816          | 62.5000       |                             |
|    | 28   | J[280]       | scLCB1 | FZ-MIN | OK  | -205.9909    | 850.3163        | 4.3000          | 24.0000         | 4.5000                           | 5.0000                 | 62.1816          | 62.5000       |                             |
|    | 29   | <b>[</b> 44] | scLCB1 | FZ-MIN | OK  | -166.2912    | 850.3163        | 4.3000          | 24.0000         | 4.5000                           | 5.0000                 | 62.1816          | 62.5000       | Image 2 25 Strength Limit   |
|    | 29   | J[281]       | scLCB1 | FZ-MIN | OK  | -150.6137    | 850.3163        | 4.3000          | 24.0000         | 4.5000                           | 5.0000                 | 62.1816          | 62.5000       |                             |
|    | 30   | [45]         | scLCB1 | FZ-MIN | OK  | -115.8761    | 850.3163        | 4.3000          | 24.0000         | 4.5000                           | 5.0000                 | 62.1816          | 62.5000       | State(Snear) Results        |
|    | 30   | J[282]       | scLCB1 | FZ-MIN | ОК  | -100.1984    | 850.3163        | 4.3000          | 24.0000         | 4.5000                           | 5.0000                 | 62.1816          | 62.5000       | Table                       |
|    |      |              |        |        |     |              |                 |                 |                 |                                  |                        |                  |               |                             |

#### Image 3-26. Strength Limit State-Shear Resistance Design Report

V. Strength Limit State - Shear Resistance

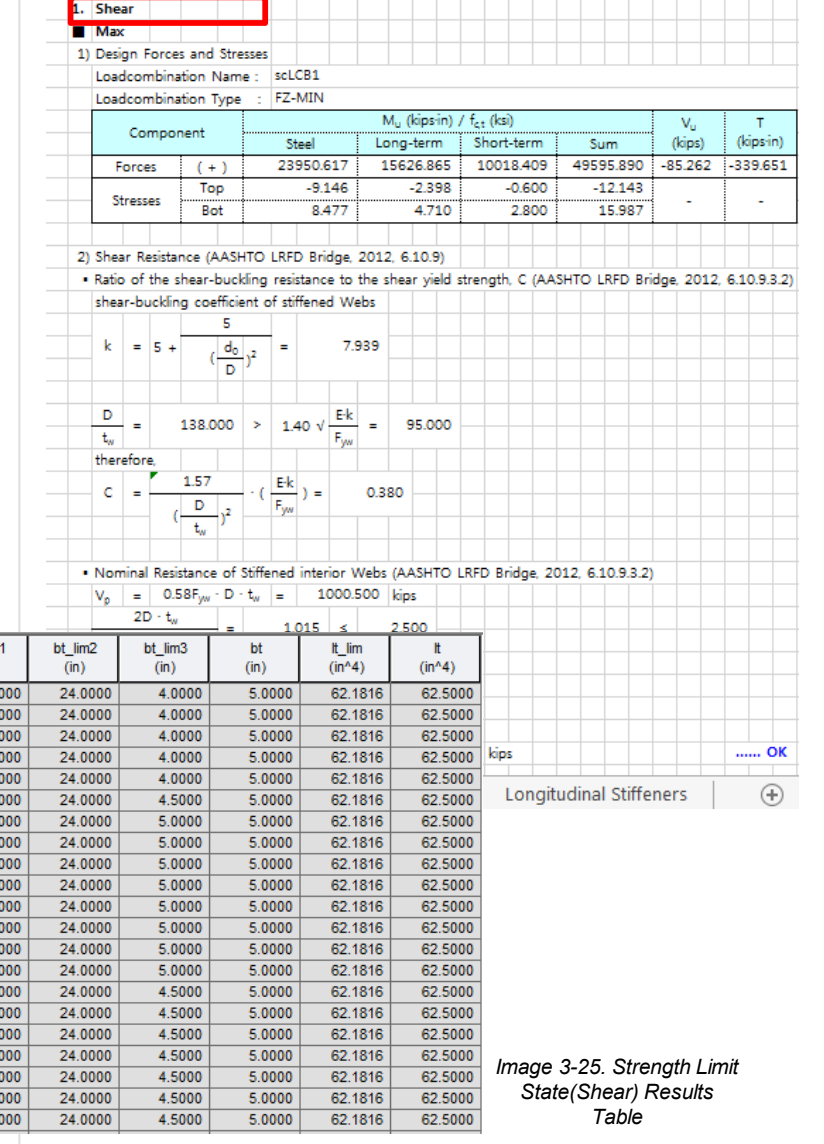

#### H. View Design Results

#### 7 Service Limit State...

This table shows the Check results for Service Limit S as per Article 6.10.4.2.

The Check Results Table for Service Limit State, is as shown in image 3-27.

The design report for Service Limit State is as shown image 3-28.

Where,

fs : bending stress on web plate

fcrw : bending stress limit on web plate

fcf : compression-flange stress

fcf\_lim : limitation of comp.-flange stress

fct : tension-flange stress

fct\_lim : limitation of tension-flange stress

|                                                                                                    |                                                                                                    |                                                                                                    |                                                                                                    |                                                                                                    |                                                                                                    | 1.00                                                                                   |                                                                                                    | <u> </u>                                                                                                    | vi. serv                                                                                                    | ice                                                                                                    | Limit S                                                                                                    | tate                                                                                                    |                                                                                                    |                                                                                                    |                                                                                                    |                                                                                            |                                                          |                                                |                                                                            |                                                                                                    |                                        |                                                |                                          |            |              |        |         |              |                            |
|----------------------------------------------------------------------------------------------------|----------------------------------------------------------------------------------------------------|----------------------------------------------------------------------------------------------------|----------------------------------------------------------------------------------------------------|----------------------------------------------------------------------------------------------------|----------------------------------------------------------------------------------------------------|----------------------------------------------------------------------------------------|----------------------------------------------------------------------------------------------------|----------------------------------------------------------------------------------------------------|----------------------------------------------------------------------------------------------------|----------------------------------------------------------------------------------------------------|----------------------------------------------------------------------------------------------------|----------------------------------------------------------------------------------------------------|----------------------------------------------------------------------------------------------------|----------------------------------------------------------------------------------------------------|----------------------------------------------------------------------------------------------------|--------------------------------------------------------------------------------------------|----------------------------------------------------------|------------------------------------------------|----------------------------------------------------------------------------|----------------------------------------------------------------------------------------------------|----------------------------------------|------------------------------------------------|------------------------------------------|------------|--------------|--------|---------|--------------|----------------------------|
|                                                                                                    |                                                                                                    |                                                                                                    |                                                                                                    |                                                                                                    |                                                                                                    | Ima                                                                                    | age 3-2                                                                                                    | ð.                                                                                                    | E F                                                                                                    | Posi                                                                                                    | itive mo                                                                                                    | oment                                                                                                    |                                                                                                    |                                                                                                    |                                                                                                    |                                                                                            |                                                          |                                                |                                                                            |                                                                                                    |                                        |                                                |                                          |            |              |        |         |              |                            |
|                                                                                                    |                                                                                                    |                                                                                                    |                                                                                                    |                                                                                                    |                                                                                                    | Sei                                                                                    | rvice Lin                                                                                                    | nit –                                                                                                    | 1) D                                                                                                    | Desid                                                                                                    | gn Forc                                                                                                    | es and s                                                                                                    | Stresse                                                                                                    | es                                                                                                    |                                                                                                    |                                                                                            |                                                          |                                                |                                                                            |                                                                                                    |                                        |                                                |                                          |            |              |        |         |              |                            |
|                                                                                                    |                                                                                                    |                                                                                                    |                                                                                                    |                                                                                                    |                                                                                                    | Sta                                                                                    | te Desi                                                                                                    | gn –                                                                                                    |                                                                                                    | oac                                                                                                    | dcombii                                                                                                    | nation N                                                                                                    | lame :                                                                                                    | SCLCE                                                                                                    | 35                                                                                                    |                                                                                            |                                                          |                                                |                                                                            |                                                                                                    |                                        |                                                |                                          |            |              |        |         |              |                            |
|                                                                                                    |                                                                                                    |                                                                                                    |                                                                                                    |                                                                                                    |                                                                                                    |                                                                                        | Report                                                                                                    |                                                                                                    | 1                                                                                                    | oad                                                                                                    | dcombi                                                                                                    | nation T                                                                                                    | vpe                                                                                                    | MY-N                                                                                                    | 1AX                                                                                                    |                                                                                            |                                                          |                                                |                                                                            |                                                                                                    |                                        |                                                |                                          |            |              |        |         |              |                            |
|                                                                                                    |                                                                                                    |                                                                                                    |                                                                                                    |                                                                                                    |                                                                                                    |                                                                                        |                                                                                                    |                                                                                                    |                                                                                                    |                                                                                                    |                                                                                                    |                                                                                                    | /pc -                                                                                                    | 1                                                                                                    |                                                                                                    |                                                                                            |                                                          |                                                |                                                                            |                                                                                                    | M                                      | (kins-in                                       | )/f.                                     | (ksi       | i)           |        |         |              |                            |
|                                                                                                    |                                                                                                    |                                                                                                    |                                                                                                    |                                                                                                    |                                                                                                    |                                                                                        |                                                                                                    |                                                                                                    |                                                                                                    |                                                                                                    | Co                                                                                                    | mponer                                                                                                    | it                                                                                                    |                                                                                                    |                                                                                                    | Steel                                                                                      |                                                          |                                                | T                                                                          | Lor                                                                                                    | na-te                                  | erm                                            | (/ ·c,t                                  | Sho        | rt_ter       | m      |         | Sum          |                            |
|                                                                                                    |                                                                                                    |                                                                                                    |                                                                                                    |                                                                                                    |                                                                                                    |                                                                                        |                                                                                                    |                                                                                                    |                                                                                                    | _                                                                                                    | Forces                                                                                                    | 1                                                                                                    | ()                                                                                                    |                                                                                                    |                                                                                                    | 101                                                                                        | 160                                                      | 402                                            |                                                                            | 201                                                                                                    | 1104                                   | 61 540                                         |                                          | ino        | 0025         | 606    | 1       | 410          | 7 720                      |
|                                                                                                    |                                                                                                    |                                                                                                    |                                                                                                    |                                                                                                    |                                                                                                    |                                                                                        |                                                                                                    |                                                                                                    |                                                                                                    |                                                                                                    | FUICES                                                                                                    |                                                                                                    | (+)                                                                                                    |                                                                                                    |                                                                                                    | 191                                                                                        | -00                                                      | 495                                            |                                                                            |                                                                                                    | 1190                                   | 1.005                                          |                                          |            | 995.         | 0.090  |         | 410.         | 0 747                      |
| imit                                                                                                    | S                                                                                                    | Stat                                                                                                    | e                                                                                                    |                                                                                                    |                                                                                                    |                                                                                        |                                                                                                    |                                                                                                    |                                                                                                    | S                                                                                                    | Stresses                                                                                                    |                                                                                                    | тор                                                                                                    |                                                                                                    |                                                                                                    |                                                                                            | -/.                                                      | 317                                            |                                                                            |                                                                                                    |                                        | -1.835                                         |                                          |            | -(           | 0.595  |         |              | -9.747                     |
|                                                                                                    | Ŭ                                                                                                    |                                                                                                    |                                                                                                    |                                                                                                    |                                                                                                    |                                                                                        |                                                                                                    |                                                                                                    |                                                                                                    |                                                                                                    |                                                                                                    |                                                                                                    | Bot                                                                                                    |                                                                                                    |                                                                                                    |                                                                                            | 6.                                                       | /82                                            | _                                                                          |                                                                                                    |                                        | 3.605                                          |                                          |            |              | 2.777  |         |              | 13.163                     |
|                                                                                                    |                                                                                                    |                                                                                                    |                                                                                                    |                                                                                                    |                                                                                                    |                                                                                        |                                                                                                    |                                                                                                    |                                                                                                    |                                                                                                    |                                                                                                    |                                                                                                    |                                                                                                    |                                                                                                    |                                                                                                    |                                                                                            |                                                          |                                                |                                                                            |                                                                                                    |                                        |                                                |                                          | _          |              |        |         |              |                            |
|                                                                                                    |                                                                                                    |                                                                                                    |                                                                                                    |                                                                                                    |                                                                                                    |                                                                                        |                                                                                                    |                                                                                                    | 2) P                                                                                                    | erm                                                                                                    | nanent                                                                                                    | deforma                                                                                                    | tion (/                                                                                                    | AASHI                                                                                                    | O L                                                                                                    | RFD Bri                                                                                    | idge                                                     | e, 20                                          | 12,                                                                        | 6.10                                                                                                    | .4.2)                                  | )                                              |                                          |            |              |        |         |              |                            |
|                                                                                                    |                                                                                                    |                                                                                                    |                                                                                                    |                                                                                                    |                                                                                                    |                                                                                        |                                                                                                    |                                                                                                    | • Fl                                                                                                    | ang                                                                                                    | je Latera                                                                                                    | al bendi                                                                                                    | ng Str                                                                                                    | ess (A                                                                                                    | ASH                                                                                                    | TO LRF                                                                                     | DB                                                       | Iridge                                         | e, 2                                                                       | 012,                                                                                                    | 6.10                                   | 0.1.6)                                         |                                          |            |              |        |         |              |                            |
| io c                                                                                                    | <b>.</b>                                                                                                    |                                                                                                    |                                                                                                    |                                                                                                    |                                                                                                    |                                                                                        |                                                                                                    |                                                                                                    | E                                                                                                    | Beca                                                                                                    | ause of                                                                                                    | discrete                                                                                                    | ly brac                                                                                                    | ced ter                                                                                                    | nsior                                                                                                    | n flange                                                                                   | e.                                                       |                                                |                                                                            |                                                                                                    |                                        |                                                |                                          |            |              |        |         |              |                            |
| , 15 0                                                                                                    | 15                                                                                                    | >                                                                                                    |                                                                                                    |                                                                                                    |                                                                                                    |                                                                                        |                                                                                                    |                                                                                                    |                                                                                                    |                                                                                                    | M <sub>w</sub>                                                                                                    |                                                                                                    | Mw                                                                                                    |                                                                                                    |                                                                                                    | 88.73                                                                                      | 35                                                       |                                                |                                                                            |                                                                                                    | _                                      |                                                |                                          |            |              |        |         |              |                            |
|                                                                                                    |                                                                                                    |                                                                                                    |                                                                                                    |                                                                                                    |                                                                                                    |                                                                                        |                                                                                                    |                                                                                                    |                                                                                                    | Τ                                                                                                    | =                                                                                                    | =t,                                                                                                    | .(b.) <sup>2</sup> /                                                                                                    | 6                                                                                                    | =  -                                                                                                    | 108.0                                                                                      | 000                                                      | =                                              |                                                                            | 14.2                                                                                                    | 52                                     | KSI                                            |                                          |            |              |        |         |              |                            |
|                                                                                                    |                                                                                                    |                                                                                                    |                                                                                                    |                                                                                                    |                                                                                                    |                                                                                        |                                                                                                    |                                                                                                    |                                                                                                    | +                                                                                                    | -1                                                                                                    | 4                                                                                                    |                                                                                                    | -                                                                                                    | +                                                                                                    |                                                                                            |                                                          | -                                              | -                                                                          |                                                                                                    |                                        |                                                |                                          |            |              |        |         |              |                            |
|                                                                                                    |                                                                                                    |                                                                                                    |                                                                                                    |                                                                                                    |                                                                                                    |                                                                                        |                                                                                                    |                                                                                                    |                                                                                                    | f.                                                                                                    | _                                                                                                    | 14 252                                                                                                    |                                                                                                    |                                                                                                    | -                                                                                                    | 0.6E -                                                                                     | +                                                        | _                                              | 42                                                                         | 000                                                                                                    | kci                                    |                                                |                                          | +          |              |        |         |              | OK                         |
|                                                                                                    |                                                                                                    |                                                                                                    |                                                                                                    |                                                                                                    |                                                                                                    |                                                                                        |                                                                                                    |                                                                                                    |                                                                                                    | 9                                                                                                    | -                                                                                                    | 14.232                                                                                                    |                                                                                                    | 2                                                                                                    | _                                                                                                    | 0.0Fyf                                                                                     |                                                          | -                                              | - <del>1</del> 2.                                                          | 500                                                                                                    | KSI                                    |                                                |                                          | +          | _            | _      |         |              | UK                         |
| าดพr                                                                                                    | n i                                                                                                    | in                                                                                                    |                                                                                                    |                                                                                                    |                                                                                                    |                                                                                        |                                                                                                    |                                                                                                    |                                                                                                    |                                                                                                    |                                                                                                    | -                                                                                                    |                                                                                                    |                                                                                                    |                                                                                                    |                                                                                            |                                                          |                                                |                                                                            |                                                                                                    |                                        |                                                | ++                                       |            |              |        | +       |              |                            |
|                                                                                                    | • •                                                                                                    |                                                                                                    |                                                                                                    |                                                                                                    |                                                                                                    |                                                                                        |                                                                                                    |                                                                                                    | • C                                                                                                    | om                                                                                                    | pression                                                                                                    | n Flange                                                                                                    | (AAS                                                                                                    | HTO L                                                                                                    | RFD                                                                                                    | Bridge                                                                                     | , 20                                                     | 12, (                                          | 6.10                                                                       | 0.4.2.                                                                                                    | 2)                                     |                                                |                                          | _          |              | _      |         |              |                            |
|                                                                                                    |                                                                                                    |                                                                                                    |                                                                                                    |                                                                                                    |                                                                                                    |                                                                                        |                                                                                                    |                                                                                                    | f                                                                                                    | ŧ                                                                                                    | =                                                                                                    | -9.747                                                                                                    | ksi                                                                                                    |                                                                                                    | ≤                                                                                                    | 0.9                                                                                        | 95 F                                                     | ζ <sub>h</sub> F <sub>yf</sub>                 | =                                                                          |                                                                                                    | 64.9                                   | 38 ks                                          | i                                        |            |              |        |         |              | ок                         |
|                                                                                                    |                                                                                                    |                                                                                                    |                                                                                                    |                                                                                                    |                                                                                                    |                                                                                        |                                                                                                    |                                                                                                    |                                                                                                    |                                                                                                    |                                                                                                    |                                                                                                    |                                                                                                    |                                                                                                    |                                                                                                    |                                                                                            |                                                          |                                                |                                                                            |                                                                                                    |                                        |                                                |                                          |            |              |        |         |              |                            |
|                                                                                                    |                                                                                                    |                                                                                                    |                                                                                                    |                                                                                                    |                                                                                                    |                                                                                        |                                                                                                    |                                                                                                    | • Te                                                                                                    | ensi                                                                                                    | on Elan                                                                                                    |                                                                                                    | нто і                                                                                                    | LRFD E                                                                                                    | Bridg                                                                                                    | ge, 2013                                                                                   | 2, 6                                                     | .10.4                                          | 1.2.                                                                       | 2)                                                                                                    |                                        |                                                |                                          |            |              |        |         |              |                            |
|                                                                                                    |                                                                                                    |                                                                                                    |                                                                                                    |                                                                                                    |                                                                                                    |                                                                                        |                                                                                                    |                                                                                                    |                                                                                                    |                                                                                                    | ULL FIAL                                                                                                    | ige (nna                                                                                                    |                                                                                                    |                                                                                                    |                                                                                                    |                                                                                            |                                                          |                                                |                                                                            |                                                                                                    |                                        |                                                |                                          |            |              |        |         |              |                            |
|                                                                                                    |                                                                                                    |                                                                                                    |                                                                                                    |                                                                                                    |                                                                                                    |                                                                                        |                                                                                                    |                                                                                                    | f                                                                                                    | + f <sub>1</sub>                                                                                                    | /4 =                                                                                                    | 20                                                                                                    | 0.290                                                                                                    | ksi                                                                                                    |                                                                                                    | ≤                                                                                          | 0.                                                       | 95 R                                           | ь F,                                                                       | a =                                                                                                    | 6                                      | 64.938                                         | ksi                                      |            |              |        |         |              | ок                         |
|                                                                                                    |                                                                                                    |                                                                                                    |                                                                                                    |                                                                                                    |                                                                                                    |                                                                                        |                                                                                                    |                                                                                                    | i i                                                                                                    | + f <sub>i</sub><br>n w                                                                                                    | / 2 =<br>/hich :                                                                                                    | 20                                                                                                    | 0.290                                                                                                    | ksi                                                                                                    |                                                                                                    | ≤                                                                                          | 0.                                                       | 95 R                                           | ь F,                                                                       | 4 =                                                                                                    | 6                                      | 64.938                                         | ksi                                      | _          |              | _      |         |              | ок                         |
|                                                                                                    |                                                                                                    |                                                                                                    |                                                                                                    |                                                                                                    |                                                                                                    |                                                                                        |                                                                                                    |                                                                                                    | i i                                                                                                    | + f <sub>i</sub><br>n w                                                                                                    | hich :                                                                                                    | 20                                                                                                    | ).290                                                                                                    | ksi<br>due to                                                                                                    | the                                                                                                    | ≤<br>Sen/ice                                                                               | О.                                                       | 95 R                                           | h Fy                                                                       | f =                                                                                                    | )<br>ed v                              | 64.938<br>vithout                              | ksi                                      | der        | ation        | of fla |         | <br>Iteral h | OK                         |
|                                                                                                    |                                                                                                    |                                                                                                    |                                                                                                    |                                                                                                    |                                                                                                    |                                                                                        |                                                                                                    |                                                                                                    | i i                                                                                                    | + f <sub>i</sub><br>n w                                                                                                    | / 4 =<br>/hich :<br>f <sub>f</sub> =                                                                                                    | flange s                                                                                                    | ).290<br>tress c                                                                                                    | ksi<br>due to                                                                                                    | the                                                                                                    | ≤<br>Service                                                                               | 0.<br>e II                                               | 95 R<br>oads                                   | h Fy<br>cal                                                                | f =                                                                                                    | ed v                                   | 64.938<br>vithout                              | ksi<br>consi                             | dera       | ation        | of fla | ange la | <br>iteral b | OK<br>ending               |
|                                                                                                    |                                                                                                    |                                                                                                    |                                                                                                    |                                                                                                    |                                                                                                    |                                                                                        |                                                                                                    |                                                                                                    | i i                                                                                                    | + f <sub>i</sub><br>n w                                                                                                    | 1/4 =<br>hich :<br>$f_f =$<br>$F_{yf} =$                                                                                                    | flange s                                                                                                    | ).290<br>tress d<br>d mini                                                                                                    | ksi<br>due to<br>imum                                                                                                    | the<br>yield                                                                                                    | ≤<br>Service<br>d streng                                                                   | 0.<br>e II l<br>gth                                      | 95 R<br>oads<br>of a                           | h Fy<br>cal                                                                | r =<br>Iculat<br>nge (k                                                                                                    | ed v<br>(si)                           | 64.938<br>vithout                              | ksi<br>consi                             | dera       | ation        | of fla | ange la | iteral b     | OK<br>endin <u>c</u>       |
|                                                                                                    |                                                                                                    |                                                                                                    |                                                                                                    |                                                                                                    |                                                                                                    |                                                                                        |                                                                                                    |                                                                                                    | il<br>i                                                                                                    | + f <sub>i</sub><br>n w                                                                                                    | $f_{f} =$<br>$F_{yf} =$                                                                                                    | flange s                                                                                                    | 0.290<br>tress d<br>d mini                                                                                                    | ksi<br>due to<br>imum                                                                                                    | the<br>yield                                                                                                    | ≤<br>Service<br>d streng                                                                   | 0.<br>e II l<br>gth                                      | 95 R<br>oads<br>of a                           | s Fy<br>cal<br>flar                                                        | rf =<br>Iculat<br>nge (k                                                                                                    | ed v<br>(si)                           | 64.938<br>vithout                              | ksi<br>consi                             | dera       | ation        | of fla | ange la | iteral b     | OK<br>endin <u>c</u>       |
|                                                                                                    |                                                                                                    |                                                                                                    |                                                                                                    |                                                                                                    |                                                                                                    |                                                                                        |                                                                                                    |                                                                                                    | • ct                                                                                                    | + f <sub>I</sub><br>n w<br>I                                                                                                    | $f_{f} = f_{yf}$<br>$F_{yf} = f_{yf}$                                                                                                    | flange s<br>specifie                                                                                                    | 0.290<br>tress d<br>d mini                                                                                                    | ksi<br>due to<br>imum<br>te decl                                                                                                    | the<br>yield                                                                                                    | ≤<br>Service<br>d streng                                                                   | 0.<br>e II l<br>gth                                      | 95 R<br>oads<br>of a                           | h Fy<br>cal                                                                | r =<br>Iculat<br>nge (k                                                                                                    | ed v<br>(si)                           | 64.938<br>vithout                              | ksi<br>consi                             | dera       | ation        | of fla | ange la | iteral b     | OK<br>endin <u>c</u>       |
|                                                                                                    |                                                                                                    |                                                                                                    |                                                                                                    |                                                                                                    |                                                                                                    |                                                                                        |                                                                                                    |                                                                                                    | • ct                                                                                                    | + f <sub>i</sub><br>n w<br>1<br>hecł                                                                                                    | $f_f = f_{yf}$<br>$F_{yf} = f_{yf}$                                                                                                    | flange s<br>specifie<br>of the c<br>omposit                                                                                                    | 0.290<br>tress o<br>d mini<br>oncrei<br>e secti                                                                                                    | ksi<br>due to<br>imum<br>te decl                                                                                                    | the<br>yield<br>k<br>posi                                                                                                    | ≤<br>Service<br>d streng<br>tive flex                                                      | 0.<br>e II l<br>gth<br>xure                              | 95 R<br>oads<br>of a                           | + Fy<br>cal<br>flar<br>izec                                                | rf =<br>Iculat<br>nge (k                                                                                                    | ed v<br>(si)                           | 64.938<br>vithout                              | ksi<br>: consi<br>tructic                | dera       | ation        | of fla | ange la | iteral b     | ending                     |
|                                                                                                    | _                                                                                                    |                                                                                                    | Positive/                                                                                                    |                                                                                                    |                                                                                                    |                                                                                        | fc                                                                                                    | fcrw                                                                                                    | • ct                                                                                                    | + fi<br>n w<br>1<br>heck                                                                                                    | fr =<br>k stress<br>fcf lim                                                                                                    | flange s<br>specifie<br>of the c<br>omposit                                                                                                    | 0.290<br>tress of<br>d mini<br>oncret<br>e secti                                                                                                    | ksi<br>due to<br>imum<br>te decl<br>ion in                                                                                                    | the<br>yield<br>k<br>posi                                                                                                    | ≤<br>Service<br>d streng<br>tive flex<br>0.6 f                                             | 0.<br>e II l<br>gth<br>xure<br>f <sub>e</sub> '          | 95 R<br>oads<br>of a<br>utili                  | <ul> <li>F<sub>y</sub></li> <li>cal</li> <li>flan</li> <li>izec</li> </ul> | r =<br>lculat<br>nge (k<br>l in sl<br>2.7                                                                                    | ed v<br>(si)<br>hore                   | 64.938<br>vithout<br>d cons                    | ksi<br>: consi<br>tructic                | dera       | ation        | of fla | ange la | ateral b     | OK                         |
| Elen                                                                                                    | m                                                                                                    | part                                                                                                    | Positive/<br>Negative                                                                                                    | Lcom                                                                                                    | Туре                                                                                                    | СНК                                                                                    | fc<br>(kips/in^2)                                                                                                | fcrw<br>(kips/in^2)                                                                                                | • ch                                                                                                    | + f <sub>1</sub><br>n w<br>1<br>hecl                                                                                                    | $f_f =$<br>$F_{yf} =$<br>$F_{yf} =$<br>$F_{zf} =$<br>$f_{zf} =$<br>$f_{zf} =$<br>$f_{zf} =$                                                                                                    | flange s<br>specifie<br>of the c<br>omposit                                                                                                    | ).290<br>tress of<br>d mini<br>concret<br>e secti<br>f<br>in^2) ((                                                                                                    | ksi<br>due to<br>imum<br>te decl<br>ion in<br>ftf_lim<br>kips/in'                                                                                                    | the<br>yield<br>k<br>posi                                                                                                    | ≤<br>Service<br>d streng<br>tive flex<br>0.6 f                                             | 0.<br>e II l<br>gth<br>xure<br>f <sub>e</sub> '          | 95 R<br>oads<br>of a<br>utili                  | cal                                                                        | f =<br>lculat<br>nge (k<br>d in sl<br>2.7                                                                                    | ed v<br>(si)<br>hore                   | 64.938<br>vithout<br>ed cons<br>ksi            | ksi<br>consi                             | dera       | ation        | of fla | ange la | iteral b     | OK<br>endin <u>c</u><br>OK |
| Elen                                                                                                    | m 1                                                                                                    | part                                                                                                    | Positive/<br>Negative<br>Pos                                                                                                    | Lcom<br>scLCB5                                                                                                    | Туре<br>МZ-МАХ                                                                                                    | СНК                                                                                    | fc<br>(kips/in^2)                                                                                                | fcrw<br>(kips/in^2)                                                                                                | • cł                                                                                                    | + f <sub>1</sub><br>n w<br>1<br>hecl                                                                                                    | $f_{f} =$<br>$f_{f} =$<br>$F_{yf} =$<br>$f_{yf} =$<br>$f_{yf} =$<br>$f_{yf} =$<br>$f_{yf} =$<br>$f_{yf} =$<br>$f_{yf} =$<br>$f_{yf} =$<br>$f_{yf} =$<br>$f_{yf} =$                                                                                                    | 20<br>flange s<br>specifie<br>of the c<br>omposit<br>(kips/<br>0 9.2                                                                                                    | 0.290<br>tress (<br>d mini<br>concret<br>e secti<br>f<br>in^2) (                                                                                                    | ksi<br>due to<br>imum<br>te decl<br>ion in<br>ftf_lim<br>kips/in/<br>64.93i                                                                                                    | the<br>yield<br>k<br>posi                                                                                                    | ≤<br>Service<br>d streng<br>tive flex<br>0.6 f                                             | 0.<br>e II l<br>gth<br>xure                              | 95 R<br>oads<br>of a<br>utili<br>=             | r Fy<br>cal<br>flar<br>izec<br>24.                                         | # =<br>lculat<br>nge (k<br>1 in sl<br>2.7<br>380                                                                             | (<br>red v<br>(si)<br>hore<br>700      | 64.938<br>vithout<br>ed cons<br>ksi            | ksi<br>consi<br>tructio                  | dera       | ation        | of fla | ange la | iteral b     | OK                         |
| Elen<br>7<br>7                                                                                                    | m<br>7 <b>1</b> (2<br>7 J(                                                                                                    | part<br>[24]<br>J[259]                                                                                                    | Positive/<br>Negative<br>Pos<br>Neg                                                                                                    | Lcom<br>scLCB5<br>-                                                                                                    | Type<br>MZ-MAX                                                                                                    | СНК<br>ОК<br>-                                                                         | fc<br>(kips/in^2)<br>-                                                                                           | fcrw<br>(kips/in^2)<br>-                                                                                           | • ch<br>(kips/in^<br>-4.248                                                                                                    | + f <sub>I</sub><br>n w<br>1<br>heck<br>Com                                                                                                    | $f_f =$<br>$f_f =$<br>$F_{yf} =$<br>$f_{yf} =$<br>$f_{yf} =$ | 20<br>flange s<br>specifie<br>of the c<br>composit<br>2) (kips/<br>i0 9.2                                                                                                    | ).290<br>tress (<br>d mini<br>concret<br>e secti<br>f<br>in^2) (<br>078<br>-                                                                                                    | ksi<br>due to<br>imum<br>te decl<br>ion in<br>ftf_lim<br>kips/in*                                                                                                    | the<br>yield<br>k<br>posi<br>1<br>2)<br>30<br>3<br>-                                                                                   | ≤<br>Service<br>d streng<br>tive flex<br>0.6 1<br>97.245<br>22.879                         | 0.<br>e II  <br>gth<br>xure<br>f <sub>c</sub> '          | 95 R<br>oads<br>of a<br>utili<br>=<br>(        | h Fy<br>cal<br>flar<br>izec<br>24.                                         | # =<br>lculat<br>nge (k<br>l in sl<br>2.7<br>380<br>958                                                                      | ed v<br>(si)<br>hore<br>(00)           | 64.938<br>vithout<br>ed cons<br>ksi            | ksi<br>consi<br>tructic                  | dera       | ation        | of fla | ange la | iteral b     | OK                         |
| Elen<br>7<br>7<br>7<br>7<br>7                                                                                                    | m<br>7 [(2<br>7 J[<br>7 J[                                                                                                    | part<br>[24]<br>J[259]<br>J[259]                                                                                                    | Positive/<br>Negative<br>Pos<br>Neg<br>Pos                                                                                                    | Lcom<br>scLCB5<br>-<br>scLCB5                                                                                                    | Type<br>MZ-MAX<br>-<br>MZ-MAX                                                                                                    | СНК<br>ОК<br>-<br>ОК                                                                   | fc<br>(kips/in^2)<br>-<br>-                                                                                      | fcrw<br>(kipsín^2)<br>-<br>-<br>-                                                                                  | • ch<br>(kips/in^<br>-4.248                                                                                                    | + f <sub>1</sub><br>n w<br>1<br>heck<br>Com                                                                                                    | i / 1         =           thich :         fr           fr         =           k stress         stress           npact cc         fcf_lim           64.938         64.938                                                                                                    | 20<br>flange s<br>specifie<br>of the c<br>composit<br>(kips/<br>0 9.2<br>-<br>0 7.8                                                                                                    | ).290<br>tress (<br>d mini<br>oncrei<br>e secti<br>f<br>in^2) (<br>                                                                                                    | ksi<br>due to<br>imum<br>te decl<br>ion in<br>ftf_lim<br>kips/in*<br>64.93                                                                                                    | the<br>yield<br>k<br>posi<br>2)<br>- L                                                                                                 | ≤ Service<br>d streng<br>tive flex<br>0.6 f<br>97.245<br>22.879<br>58                      | 0.<br>e II  <br>gth<br>f <sub>c</sub> '                  | 95 R<br>oads<br>of a •<br>• utili<br>=         | + Fy<br>cal<br>flar<br>izec<br>24.<br>7.                                   | # =<br>lculat<br>nge (k<br>d in sl<br>2.7<br>380<br>958                                                                      | ed v<br>(si)<br>(00)<br>()             | od cons<br>ksi                                 | ksi<br>consi<br>tructio                  | dera<br>on | ation<br>ksi | of fla | ange la | ateral b     | endin <u>c</u>             |
| Elen<br>77<br>77<br>78<br>88                                                                                                    | m<br>7 [[2<br>7 J[<br>7 J[<br>8 [[2                                                                                                    | part<br>[24]<br>J[259]<br>J[259]<br>[25]                                                                                                    | Positive/<br>Negative<br>Pos<br>Neg<br>Pos<br>Neg                                                                                                    | Lcom<br>scLCB5<br>-<br>scLCB5<br>-                                                                                                    | Type<br>MZ-MAX<br>-<br>MZ-MAX<br>-                                                                                                    | СНК<br>ОК<br>-<br>ОК                                                                   | fc<br>(kips/in^2)<br>-<br>-<br>-                                                                                 | fcrw<br>(kips/in^2)<br>-<br>-<br>-                                                                                 | • ch<br>• ch<br>• ch | + f <sub>1</sub><br>n w<br>1<br>hecl<br>Corr<br>2)<br>-<br>33<br>-<br>33<br>-                                                                                                    | $f_{f}$ =<br>$f_{hich}$ :<br>$f_{f}$ =<br>$F_{yf}$ =<br>k stress<br>hpact co<br>fcf_lim<br>(kips/in^2)<br>64.938                                                                                                    | 20<br>flange s<br>specifie<br>of the c<br>composit<br>(kips/<br>0 9.2<br>-<br>0 7.8<br>-<br>0 7.8                                                                                                    | 0.290<br>tress (<br>d mini<br>oncrei<br>e secti<br>f<br>in^2) (<br>078<br>-<br>234<br>-                                                                                                    | ksi<br>due to<br>imum<br>te decl<br>ion in<br>ftf_lim<br>kips/in/<br>64.931                                                                                                    | the<br>yield<br>k<br>posi<br>2)<br>- L<br>80<br>30<br>2                                                                                | ≤<br>Service<br>d streng<br>tive flex<br>0.6 1<br>97.245<br>22.879<br>58                   | 0.<br>e II  <br>gth<br>f <sub>c</sub> '                  | 95 R<br>oads<br>of a<br>e utili<br>=           | izec                                                                       | r =<br>lculat<br>nge (k<br>1 in sl<br>2.7<br>380<br>958                                                                      | (ed v<br>(si)<br>(00)<br>)             | ed cons<br>ksi                                 | ksi<br>consi<br>tructio                  | dera<br>on | ation        | of fla | ange la | ateral b     | OK                         |
| Elen<br>7<br>7<br>7<br>8<br>8                                                                                                    | m<br>7 [[2<br>7 J]<br>8 [[2<br>8 [[2                                                                                                    | part<br>[24]<br>[259]<br>[259]<br>[25]<br>[25]                                                                                                    | Positive/<br>Negative<br>Pos<br>Neg<br>Pos<br>Neg<br>Pos                                                                                                    | Lcom<br>scLCB5<br>-<br>scLCB5<br>-<br>scLCB5                                                                                                    | Type<br>MZ-MAX<br>-<br>MZ-MAX<br>-<br>MY-MAX                                                                                                    | СНК<br>ОК<br>-<br>ОК                                                                   | fc<br>(kips/in^2)<br>-<br>-<br>-<br>-<br>-                                                                       | fcrw<br>(kips/in^2)<br>-<br>-<br>-                                                                                 | • ch<br>• ch<br>• ch | + f <sub>1</sub><br>n w<br>1<br>heck<br>Com<br>2)<br>-<br>33<br>-<br>35                                                                                                    | Image: A stress           Image: A stress           Fyr           Fyr           Image: A stress           Image: A stress <td>20<br/>flange s<br/>specifie<br/>of the c<br/>composit<br/>(kips/<br/>0 9.2<br/>-<br/>0 7.8<br/>-<br/>0 5.7</td> <td>0.290<br/>tress of<br/>d mini<br/>concrei<br/>e secti<br/>f<br/>in^2) (<br/>0078<br/>-<br/>234<br/>-<br/>738</td> <td>ksi<br/>due to<br/>imum<br/>te decl<br/>ion in<br/>ftf_lim<br/>kips/in/<br/>64.934<br/>64.934</td> <td>the<br/>yield<br/>k<br/>posi<br/>1<br/>2)<br/>-<br/>L<br/>2<br/>30<br/>30</td> <td>≤ Service<br/>d streng<br/>0.6 1<br/>97.245<br/>22.879<br/>58</td> <td>0.<br/>e II  <br/>gth<br/>fc'<br/>) ·</td> <td>95 R<br/>0ads<br/>of a<br/>9 utili<br/>=</td> <td>h F<sub>y</sub><br/>cal<br/>flar<br/>izec<br/>24.<br/>7.</td> <td>ri =<br/>lculati<br/>nge (k<br/>1 in sl<br/>2.7<br/>380<br/>958</td> <td>ed v<br/>csi)<br/>hore<br/>(00</td> <td>64.938<br/>vithout<br/>ed cons<br/>ksi</td> <td>ksi<br/>consider<br/>truction<br/>-0.31</td> <td>dera</td> <td>ation</td> <td>of fla</td> <td>ange la</td> <td>iteral b</td> <td> OK</td>                                                                                                    | 20<br>flange s<br>specifie<br>of the c<br>composit<br>(kips/<br>0 9.2<br>-<br>0 7.8<br>-<br>0 5.7                                                                                                    | 0.290<br>tress of<br>d mini<br>concrei<br>e secti<br>f<br>in^2) (<br>0078<br>-<br>234<br>-<br>738                                                                                                    | ksi<br>due to<br>imum<br>te decl<br>ion in<br>ftf_lim<br>kips/in/<br>64.934<br>64.934                                                                                                    | the<br>yield<br>k<br>posi<br>1<br>2)<br>-<br>L<br>2<br>30<br>30                                                                        | ≤ Service<br>d streng<br>0.6 1<br>97.245<br>22.879<br>58                                   | 0.<br>e II  <br>gth<br>fc'<br>) ·                        | 95 R<br>0ads<br>of a<br>9 utili<br>=           | h F <sub>y</sub><br>cal<br>flar<br>izec<br>24.<br>7.                       | ri =<br>lculati<br>nge (k<br>1 in sl<br>2.7<br>380<br>958                                                                    | ed v<br>csi)<br>hore<br>(00            | 64.938<br>vithout<br>ed cons<br>ksi            | ksi<br>consider<br>truction<br>-0.31     | dera       | ation        | of fla | ange la | iteral b     | OK                         |
| Elem<br>7<br>7<br>7<br>8<br>8<br>8<br>8<br>8<br>8                                                                                                | m [17<br>7 [17<br>7 ][<br>7 ][<br>8 [17<br>8 [17<br>8 ][<br>8 ][                                                                                                    | part<br>[24]<br>J[259]<br>J[259]<br>[25]<br>[25]<br>J[260]<br>J[260]                                                                                                    | Positive/<br>Negative<br>Pos<br>Neg<br>Pos<br>Neg<br>Pos<br>Neg<br>Pos                                                                                                    | Lcom<br>scLCB5<br>-<br>scLCB5<br>-<br>scLCB5<br>-<br>sclCB5                                                                                                    | Type<br>MZ-MAX<br>-<br>MZ-MAX<br>-<br>MY-MAX<br>-<br>MY-MAX                                                                                                    | CHK<br>                                                                                | fc<br>(kips/in^2)<br>-<br>-<br>-<br>-                                                                            | fcrw<br>(kips/in^2)<br>-<br>-<br>-<br>-                                                                            | -4.248<br>-3.936                                                                                                    | + f <sub>1</sub><br>n w<br>1<br>heck<br>Corr<br>22) (<br>333<br>-<br>335<br>-<br>23                                                                                                    | 64.938<br>64.938                                                                                                    | 20<br>flange s<br>specifie<br>of the c<br>composit<br>(kips/<br>0 9.2<br>-<br>0 7.8<br>-<br>0 5.7<br>-<br>0 5.4                                                                                                    | 0.290<br>tress (<br>d mini<br>oncrei<br>e secti<br>f (<br>078<br>-<br>234<br>-<br>738<br>-<br>158                                                                                                    | ksi<br>due to<br>imum<br>te decl<br>ion in<br>ftf_lim<br>kips/in'<br>64.931<br>64.931                                                                                                    | the<br>yield<br>k<br>posi<br>-<br>2)<br>-<br>30<br>-<br>30<br>-<br>-                                                                   | ≤ Service<br>d streng<br>tive flex<br>0.6 f<br>97.245<br>22.879<br>58<br>nnector           | 0.<br>e II  <br>gth<br>f <sub>c</sub> '                  | 95 R<br>oads<br>of a<br>e utili<br>=           | A Fy<br>cal<br>flar<br>izec<br>24.<br>7.                                   | # =  <br>lculat<br>nge (k<br>1 in sl<br>2.7<br>380<br>958                                                                    | ed v<br>(si)<br>(00<br>)<br>)<br>dina  | 64.938<br>vithout<br>ed cons<br>ksi<br>· =     | ksi<br>consi<br>tructio                  | dera       | ation<br>ksi | of fla | ange la | ateral b     | OK                         |
| Elen<br>77<br>77<br>8<br>8<br>8<br>8<br>8<br>8<br>8<br>8<br>8<br>8<br>8<br>8<br>8<br>8<br>8<br>8                                                 | m [7]<br>7 [2]<br>8 [2]<br>8 [2]<br>8 [2]<br>9 [2]                                                                                                    | part<br>[24]<br>[259]<br>[259]<br>[25]<br>[260]<br>[260]                                                                                                    | Positive/<br>Negative<br>Pos<br>Pos<br>Pos<br>Neg<br>Pos<br>Neg<br>Pos<br>Neg                                                                                                    | Lcom<br>scLCB5<br>-<br>scLCB5<br>-<br>scLCB5<br>-<br>scLCB5<br>-<br>scLCB5                                                                                                    | Type<br>MZ-MAX<br>-<br>MZ-MAX<br>-<br>MZ-MAX<br>-<br>MZ-MAX<br>-                                                                                                    | CHK<br>OK<br>-<br>OK<br>-<br>OK<br>-<br>OK                                             | fc<br>(kips/in^2)<br>-<br>-<br>-<br>-<br>-<br>-                                                                  | fcrw<br>(kips/in^2)<br>-<br>-<br>-<br>-<br>-                                                                       | -4.248<br>-3.936<br>-2.822                                                                                                    | + f <sub>1</sub><br>n w<br>1<br>heck<br>Com<br>22)<br>-<br>33<br>-<br>33<br>-<br>33<br>-<br>23<br>-                                                                                      | I / 2         =           thich :         fr           fr         =           Fyr         =           k stress         hpact cc           fcf_lim         (kips/in*)           64.938         64.938           64.938         64.938                                                                                                    | 20<br>flange s<br>specifie<br>of the c<br>composit<br>(kips/<br>0 9.2<br>-<br>0 7.8<br>-<br>0 5.7<br>-<br>-<br>0 5.4                                                                                                    | 0.290<br>tress c<br>d mini<br>oncrei<br>e secti<br>f<br>f                                                                                                    | ksi<br>due to<br>imum<br>te decl<br>ion in<br>ftf_lim<br>64.931<br>64.931<br>64.933                                                                                                    | the<br>yield<br>k<br>posi<br>-<br>2)<br>-<br>30<br>-<br>30<br>-<br>-<br>-<br>-                                                         | ≤ Service<br>d streng<br>tive flex<br>0.6 fl<br>97.245<br>22.879<br>58                     | 0.<br>e II  <br>gth<br>f <sub>c</sub> '<br>) ·           | 95 R<br>oads<br>of a<br>e utili<br>=           | a cal<br>flar<br>ized<br>24.<br>7.                                         | # =  <br>lculat<br>d in sl<br>2.7<br>380<br>958                                                                              | ed v<br>(si)<br>(00<br>)<br>)          | 64.938<br>without<br>ed cons<br>ksi<br>=       | ksi<br>c consi<br>tructic<br>-0.31       | dera       | ksi          | of fla |         | ateral b     | ending                     |
| Elen<br>77<br>77<br>88<br>88<br>88<br>89<br>99<br>99                                                                                             | m<br>7 ((2)<br>7 J(<br>7 J(<br>8 ((2)<br>8 J(<br>8 J(<br>8 J(<br>9 ((2)<br>9 ((2)<br>9 ((2)                                                                                                    | part<br>[24]<br>[259]<br>[259]<br>[250]<br>[260]<br>[260]<br>[261]<br>[26]                                                                                                    | Positive/<br>Negative<br>Pos<br>Neg<br>Pos<br>Neg<br>Pos<br>Neg<br>Pos<br>Neg<br>Pos                                                                                                    | Lcom<br>scLCB5<br>-<br>scLCB5<br>-<br>scLCB5<br>-<br>scLCB5<br>-<br>scLCB5                                                                                                    | Type<br>MZ-MAX<br>-<br>MZ-MAX<br>-<br>MZ-MAX<br>-<br>MZ-MAX                                                                                                    | СНК<br>ОК<br>-<br>ОК<br>-<br>ОК<br>-<br>ОК<br>-<br>ОК<br>-<br>ОК                       | fc<br>(kips/in^2)<br>-<br>-<br>-<br>-<br>-<br>-<br>-<br>-<br>-<br>-                                              | fcrw<br>(kipsin*2)<br>-<br>-<br>-<br>-<br>-<br>-<br>-<br>-<br>-<br>-                                               | • ch<br>• ch<br>• ch         | + f <sub>1</sub><br>n w<br>theck<br>Com<br>-<br>-<br>-<br>-<br>-<br>-<br>-<br>-<br>-<br>-<br>-<br>-<br>-<br>-<br>-<br>-<br>-<br>-<br>-                                                   | I / 2         =           thich :         fr           fr         =           Fyr         =           k stress         hpact co           fcf_lim         (kips/in*)           64.938         64.938           64.938         64.938           64.938         64.938                                                                                                    | flange s<br>specifie<br>of the c<br>composit<br>2) (kips/<br>0 9.2<br>-<br>-<br>0 7.8<br>-<br>-<br>0 5.7<br>-<br>-<br>-<br>0 5.4<br>-<br>-<br>0 5.4<br>-<br>-                                                                                                    | 0.290<br>tress c<br>d mini<br>oncrei<br>e secti<br>f<br>in^2) (<br>078<br>-<br>-<br>738<br>-<br>158<br>-<br>322                                                                                                    | ksi<br>imum<br>te decl<br>on in<br>ftf_lim<br>kips/in/<br>64.93i<br>64.93i<br>64.93i<br>64.93i                                                                                                    | the<br>yield<br>k<br>posi<br>-<br>2)<br>-<br>2)<br>-<br>30<br>-<br>30<br>-<br>30<br>-<br>-<br>30<br>-<br>30<br>-<br>30<br>-<br>30<br>- | ≤ Service<br>d streng<br>tive flex<br>0.6 fl<br>97.245<br>22.879<br>58                     | 0.<br>e II  <br>gth<br>f <sub>c</sub> '                  | 95 R<br>oads<br>of a<br>• utili<br>=<br>• (    | cal<br>flar<br>izec<br>24.<br>7.                                           | #         =           lculat         nge (k           lin sl         2.7           380         958           gitud         1 | (ed v<br>(si)<br>hore<br>(00)<br>)     | 64.938<br>vithout<br>d cons<br>ksi<br>· =      | ksi<br>c consi<br>tructic<br>-0.31       | dera       | ksi          | effla  |         |              | OK                         |
| Elen<br>7<br>7<br>7<br>8<br>8<br>8<br>8<br>8<br>8<br>8<br>8<br>8<br>8<br>9<br>9<br>9<br>9<br>9<br>9<br>9                                         | m (1)<br>7 (1)<br>8 (1)<br>8 (1)<br>8 (1)<br>8 (1)<br>9 (1)<br>9 (1)<br>9 (1)<br>9 (1)                                                                                                    | part<br>[24]<br>[259]<br>[259]<br>[25]<br>[260]<br>[260]<br>[261]<br>[261]                                                                                                    | Positive/<br>Negative<br>Pos<br>Neg<br>Pos<br>Neg<br>Pos<br>Neg<br>Pos<br>Neg<br>Pos<br>Neg                                                                                                   | Lcom<br>scLCB5<br>-<br>scLCB5<br>-<br>scLCB5<br>-<br>scLCB5<br>-<br>scLCB5<br>-<br>scLCB5<br>-<br>-                                                                                      | Туре<br>MZ-MAX<br>-<br>MZ-MAX<br>-<br>MZ-MAX<br>-<br>MZ-MAX<br>-<br>-<br>MZ-MAX<br>-                                                                                                    | CHK<br>OK<br>-<br>OK<br>-<br>OK<br>-<br>OK<br>-<br>OK<br>-                             | fc<br>(kips/in^2)<br>-<br>-<br>-<br>-<br>-<br>-<br>-<br>-<br>-<br>-<br>-<br>-<br>-<br>-                          | fcrw<br>(kips/in^2)<br>-<br>-<br>-<br>-<br>-<br>-<br>-<br>-<br>-<br>-<br>-<br>-<br>-                               | • ch<br>(kips/in^<br>-4.248<br>-3.936<br>-3.403<br>-2.822<br>-1.979                                                                                                    | + f <sub>I</sub><br>n w<br>1<br>heck<br>Com<br>22)<br>-<br>33<br>-<br>35<br>-<br>23<br>-<br>99<br>-                                                                                      | I / I         =           I / I         =           thich :         fr           fr         =           Fyr         =           k stress         npact cc           fcf_lim         =           64.938         64.938           64.938         64.938           64.938         64.938                                                                                                    | flange s<br>specifie<br>of the c<br>composit<br>(kips/<br>0 9.2<br>-<br>-<br>0 7.8<br>-<br>-<br>0 5.7<br>-<br>-<br>0 5.4<br>-<br>-<br>0 5.4<br>-<br>-<br>0 4.4<br>-                                                                                                    | 0.290<br>tress c<br>d mini<br>oncre'<br>e secti<br>f<br>-<br>234<br>-<br>234<br>-<br>158<br>-<br>322<br>-<br>322<br>-                                                                                                    | ksi<br>imum<br>te decl<br>on in<br>ftf_lin<br>kips/in'<br>64.93i<br>64.93i<br>64.93i                                                                                                    | the<br>yield<br>k<br>posi<br>-<br>2)<br>-<br>-<br>-<br>-<br>-<br>-<br>-<br>-<br>-<br>-<br>-<br>-<br>-<br>-<br>-<br>-<br>-              | ≤<br>Service<br>d streng<br>0.6 f<br>97.245<br>22.879<br>58<br>nnector                     | 0.<br>e II  <br>gth<br>f <sub>c</sub> '                  | 95 R<br>oads<br>of a<br>e utili<br>(<br>(      | a cal<br>flar<br>izec<br>24.<br>7.                                         | #         =           lculat         nge (k           lin sl         2.7           380         958                           | (ed v<br>(csi))<br>(00)<br>))          | 64.938<br>vithout<br>d cons<br>ksi<br>- =      | ksi<br>c consi<br>tructic<br>-0.31       | dera       | ation<br>ksi | effla  |         |              | OK                         |
| Elen<br>7<br>7<br>7<br>8<br>8<br>8<br>8<br>8<br>8<br>8<br>8<br>8<br>8<br>9<br>9<br>9<br>9<br>9<br>9<br>9                                         | m (1)<br>7 (1)<br>7 J(<br>7 J(<br>8 (1)<br>8 J(<br>8 J(<br>9 (1)<br>9 J(<br>9 J(<br>9 J(<br>9 J(<br>9 J(<br>9 J(                                                                                                    | part<br>[24]<br>[259]<br>[259]<br>[260]<br>[260]<br>[261]<br>[261]<br>[261]                                                                                                    | Positive/<br>Negative<br>Pos<br>Neg<br>Pos<br>Neg<br>Pos<br>Neg<br>Pos<br>Neg<br>Pos                                                                                                    | Lcom<br>scLCBS<br>-<br>scLCBS<br>-<br>scLCBS<br>-<br>scLCBS<br>-<br>scLCB5<br>scLCB5                                                                                                    | Type<br>MZ-MAX<br>-<br>-<br>MZ-MAX<br>-<br>MZ-MAX<br>-<br>MZ-MAX<br>-<br>MZ-MAX                                                                                                    | СНК<br>-<br>ОК<br>-<br>ОК<br>-<br>ОК<br>-<br>ОК<br>-<br>ОК<br>-<br>ОК                  | fc<br>(kips/in^2)<br>-<br>-<br>-<br>-<br>-<br>-<br>-<br>-<br>-<br>-<br>-<br>-<br>-<br>-<br>-<br>-<br>-<br>-<br>- | fcrw<br>(kips/in^2)<br>-<br>-<br>-<br>-<br>-<br>-<br>-<br>-<br>-<br>-<br>-<br>-<br>-<br>-<br>-<br>-<br>-<br>-<br>- | - ch<br>(kips/in^<br>-4.248<br>-3.936<br>-3.403<br>-2.822<br>-1.979<br>-1.084                                                                                                    | + f <sub>I</sub><br>n w<br>1<br>heck<br>Com<br>2)<br>-<br>33<br>-<br>33<br>-<br>33<br>-<br>33<br>-<br>-<br>23<br>-<br>-<br>23<br>-<br>-<br>14                                            | $\begin{array}{l} (1/4) = \\ + 1/4 = \\ + 1/4 = \\$                                                                                                    | flange s<br>specifie<br>of the c<br>composit<br>(kips/<br>0 9.2<br>-<br>-<br>0 5.4<br>-<br>-<br>0 5.4<br>-<br>-<br>0 5.4<br>-<br>-<br>0 5.4<br>-<br>-<br>0 5.4<br>-<br>-<br>0 5.4<br>-<br>-                                                                                                    | 0.290<br>tress c<br>d mini<br>oncre'<br>e secti<br>f                                                                                                    | ksi<br>due to<br>imum<br>te decl<br>ion in<br>ftf_lim<br>kips/in/<br>64.93i<br>64.93i<br>64.93i<br>64.93i<br>64.93i                                                                                                    | the<br>yield<br>k<br>posi<br>2)<br>-<br>30<br>-<br>30<br>-<br>30<br>-<br>30<br>-<br>30<br>-<br>30                                      | ≤ Service<br>Service<br>d streng<br>0.6 f<br>97.245<br>22.879<br>58                        | 0.<br>e II  <br>gth<br>f <sub>c</sub> '                  | 95 R<br>oads<br>of a<br>e utili<br>e<br>(      | a Cal<br>flar<br>izec<br>24.<br>7.                                         | r = lculat<br>nge (k<br>j in sl<br>2.7<br>380<br>958                                                                         | (ed v<br>(si))<br>(00)<br>)            | 64.938<br>vithout<br>d cons<br>ksi<br>- =      | ksi<br>c consi<br>tructic                | dera       | ation<br>ksi | of fla | ange la |              | ending                     |
| Elem<br>7<br>7<br>8<br>8<br>8<br>8<br>8<br>8<br>9<br>9<br>9<br>9<br>9<br>9<br>9<br>9<br>9<br>9<br>9<br>9                                         | m<br>7 ((2)<br>7 J(<br>8 ((2)<br>8 J(<br>8 J(<br>8 J(<br>9 J(<br>9 J(<br>9 J(<br>9 J(<br>9 J(<br>9 J(<br>9 J(<br>9                                                                                                    | part<br>[24]<br>[259]<br>[25]<br>[25]<br>[260]<br>[260]<br>[261]<br>[261]<br>[261]<br>[261]                                                                                                    | Positive/<br>Negative<br>Pos<br>Neg<br>Pos<br>Neg<br>Pos<br>Neg<br>Pos<br>Neg<br>Pos<br>Neg<br>Neg<br>Neg                                                                                     | Lcom<br>scLCB5<br>-<br>scLCB5<br>-<br>scLCB5<br>-<br>scLCB5<br>-<br>scLCB5<br>scLCB5<br>scLCB5                                                                                           | Type<br>MZ-MAX<br>-<br>MZ-MAX<br>-<br>MY-MAX<br>-<br>MZ-MAX<br>-<br>MZ-MAX<br>MZ-MAX<br>MZ-MAX                                                                                                    | CHK<br>-<br>OK<br>-<br>OK<br>-<br>OK<br>-<br>OK<br>-<br>OK<br>-<br>OK                  | fc<br>(kips/in^2)<br>-<br>-<br>-<br>-<br>-<br>-<br>-<br>-<br>-<br>-<br>-<br>0.6659                               | fcrw<br>(kips/in^2)<br>-<br>-<br>-<br>-<br>-<br>-<br>-<br>-<br>-<br>-<br>-<br>-<br>-<br>-<br>-<br>-<br>-<br>-<br>- | - ch<br>(kips/in^<br>-4.248<br>-3.936<br>-3.403<br>-2.822<br>-1.979<br>-1.084<br>-0.665                                                                                                    | + f <sub>1</sub><br>n w<br>1<br>heck<br>Corr<br>2)<br>-<br>33<br>-<br>35<br>-<br>35<br>-<br>23<br>-<br>99<br>-<br>44<br>59                                                               | $(x_1 - x_1) = (x_1 - x_1) + (x_1 - x_1) + $                                                                                                    | flange s<br>specifie<br>of the c<br>composit<br>(kips/<br>0 9.2<br>-<br>-<br>0 5.4<br>-<br>-<br>0 5.4<br>-<br>-<br>0 5.4<br>-<br>-<br>0 5.4<br>-<br>-<br>0 5.4<br>-<br>-<br>0 5.4<br>-<br>-<br>0 5.4<br>-<br>-<br>0 5.4<br>-<br>-<br>0 5.4<br>-<br>-<br>0 5.4<br>-<br>-<br>-<br>0 5.4<br>-<br>-<br>-<br>-<br>-<br>-<br>-<br>-<br>-<br>-<br>-<br>-<br>-<br>-<br>-<br>-<br>-<br>-<br>-                                                                                                    | 0.290<br>tress c<br>d mini<br>oncre<br>e secti<br>f<br>in^2) (<br>0078<br>-<br>234<br>-<br>738<br>-<br>322<br>-<br>3222<br>-<br>6660<br>531                                                                                                    | ksi<br>due to<br>imum<br>te decl<br>ion in<br>ftf_lim<br>kips/in/<br>64.93i<br>64.93i<br>64.93i<br>64.93i<br>64.93i<br>64.93i<br>64.93i                                                                                                    | the<br>yield<br>k<br>posi<br>-<br>2)<br>-<br>30<br>-<br>-<br>-<br>-<br>-<br>-<br>-<br>-<br>-<br>-<br>-<br>-<br>-<br>-<br>-<br>-<br>-   | ≤ Service<br>d streng<br>tive flex<br>0.6 f<br>97.245<br>22.879<br>58                      | 0.<br>e II  <br>gth<br>f <sub>c</sub> '<br>) )           | 95 R<br>oads<br>of a<br>e utili<br>e<br>(      | a Cal<br>flar<br>ized<br>24.<br>7.                                         | f = lculat<br>nge (k<br>l in sl<br>2.7<br>380<br>958                                                                         | (ed v<br>(si)<br>)<br>)<br>)           | 64.938<br>vithout<br>d cons<br>ksi<br>- =      | ksi<br>c consi<br>tructic<br>-0.31       | dera       | ation<br>ksi | of fla | ange la |              | ending                     |
| Elen<br>77<br>77<br>88<br>88<br>88<br>88<br>99<br>99<br>99<br>99<br>99<br>99<br>99<br>100                                                        | m<br>7 I(2<br>7 J(<br>7 J(<br>7 J(<br>8 I(2<br>8 J(<br>9 I(2<br>9 J(<br>9 J(<br>9 J(<br>9 J(<br>9 J(<br>9 J(<br>9 J(<br>1<br>0 I(<br>2<br>1<br>1<br>1<br>1<br>1<br>1<br>1<br>1<br>1<br>1<br>1<br>1<br>1<br>1<br>1<br>1<br>1<br>1                                                                                                    | part<br>[24]<br>[259]<br>[259]<br>[250]<br>[260]<br>[260]<br>[261]<br>[261]<br>[261]<br>[271]<br>[271]<br>[27]                                                                                                    | Positive/<br>Negative<br>Pos<br>Neg<br>Pos<br>Neg<br>Pos<br>Neg<br>Pos<br>Neg<br>Pos<br>Neg<br>Pos<br>Neg<br>Pos                                                                              | Lcom<br>scLCB5<br>-<br>scLCB5<br>-<br>scLCB5<br>-<br>scLCB5<br>-<br>scLCB5<br>scLCB5<br>scLCB5<br>-<br>scLCB5<br>-                                                                       | Type<br>MZ-MAX<br>-<br>MZ-MAX<br>-<br>MZ-MAX<br>-<br>MZ-MAX<br>-<br>MZ-MAX<br>-<br>MZ-MAX<br>-<br>MZ-MAX<br>-                                                                                                    | CHK<br>OK<br>-<br>OK<br>-<br>OK<br>-<br>OK<br>-<br>OK<br>-<br>OK<br>-<br>OK<br>-<br>OK | fc<br>(kips/in^2)<br>                                                                                            | fcrw<br>(kips/in^2)<br>-<br>-<br>-<br>-<br>-<br>-<br>-<br>-<br>-<br>-<br>-<br>-<br>-<br>-<br>-<br>-<br>-<br>-<br>- | -1.0845                                                                                                    | + f <sub>I</sub><br>n w<br>1<br>heck<br>Corr<br>22) (<br>33<br>-<br>33<br>-<br>33<br>-<br>33<br>-<br>23<br>-<br>99<br>-<br>14<br>59<br>-<br>-                                            | $(x_1 - x_1)^{-1}$<br>$(x_1 - x_1)^{-1}$<br>$(x_1$                                                                                                    | 2(C<br>2(C<br>2(C<br>2(C)<br>2(C)<br>2(C | 0.290<br>tress c<br>d mini<br>oncre<br>e secti<br>f<br>in^2) (<br>0078<br>-<br>234<br>-<br>234<br>-<br>322<br>-<br>3222<br>-<br>6660<br>531<br>-<br>555                                                                                                    | ksi<br>imum<br>te decl<br>ion in<br>ftf_lim<br>ft4.93i<br>64.93i<br>64.93i<br>64.93i<br>64.93i<br>64.93i<br>64.93i<br>64.93i<br>64.93i<br>64.93i                                                                                                    | the<br>yield<br>k<br>posi<br>-<br>30<br>-<br>30<br>-<br>-<br>-<br>-                                                                    | ≤ Service<br>d streng<br>tive flex<br>0.6 fl<br>97.245<br>22.879<br>58                     | 0.<br>e II l<br>gth<br>f <sub>c</sub> '<br>) ·           | 95 R<br>oads<br>of a<br>e utili<br>=<br>(<br>( | a cal<br>flar<br>izec<br>24.<br>7.                                         | a = loculatinge (k                                                                                                    | (ed v<br>ssi)<br>hore<br>(00<br>)<br>) | 64.938<br>vithout<br>d cons<br>ksi<br>- =      | ksi<br>consi<br>tructic<br>-0.31<br>ners | dera       | ation        | €      |         |              | ending                     |
| Elen<br>77<br>77<br>88<br>88<br>88<br>99<br>99<br>99<br>99<br>99<br>100<br>100<br>100                                                            | m<br>7 U(1<br>7 J(<br>7 J(<br>8 U(1<br>8 J(<br>8 J(<br>8 J(<br>9 U(1<br>9 J(<br>9 J(<br>9 J(<br>9 J(<br>9 J(<br>9 J(<br>0 U(1<br>1<br>0 U(1<br>1<br>0 U(1<br>1<br>0 J(<br>1<br>1<br>1<br>1<br>1<br>1<br>1<br>1<br>1<br>1<br>1<br>1<br>1<br>1<br>1<br>1<br>1<br>1<br>1                                                                                                    | part<br>[24]<br>[259]<br>[259]<br>[260]<br>[260]<br>[261]<br>[261]<br>[261]<br>[27]<br>[27]<br>[27]<br>[27]<br>[262]                                                                                                    | Positive/<br>Negative<br>Pos<br>Neg<br>Pos<br>Neg<br>Pos<br>Neg<br>Pos<br>Neg<br>Pos<br>Neg<br>Pos<br>Neg<br>Pos<br>Neg<br>Pos<br>Neg<br>Pos                                                  | Lcom<br>scLCB5<br>-<br>scLCB5<br>-<br>scLCB5<br>-<br>scLCB5<br>-<br>scLCB5<br>-<br>scLCB5<br>-<br>scLCB5<br>-<br>scLCB5<br>-<br>-                                                        | Type<br>MZ-MAX<br>-<br>MZ-MAX<br>-<br>MZ-MAX<br>-<br>MZ-MAX<br>-<br>MZ-MAX<br>-<br>MZ-MAX<br>-<br>MZ-MAX<br>-<br>-<br>-<br>-<br>-<br>-<br>-<br>-<br>-<br>-<br>-<br>-<br>-<br>-<br>-<br>-<br>-<br>-<br>-                               | CHK<br>OK<br>-<br>OK<br>-<br>OK<br>-<br>OK<br>-<br>OK<br>-<br>OK<br>-<br>OK<br>-<br>OK | fc<br>(kips/in^2)<br>-<br>-<br>-<br>-<br>-<br>-<br>-<br>-<br>-<br>-<br>-<br>-<br>-<br>-<br>-<br>-<br>-<br>-<br>- | fcrw<br>(kips/in*2)<br>-<br>-<br>-<br>-<br>-<br>-<br>-<br>-<br>-<br>-<br>-<br>-<br>-<br>-<br>-<br>-<br>-<br>-<br>- | -1.909                                                                                                    | + f <sub>I</sub><br>n w<br>theck<br>Corr<br>22) (<br>333<br>-<br>35<br>-<br>35<br>-<br>35<br>-<br>-<br>23<br>-<br>-<br>-<br>14<br>59<br>-<br>-<br>14                                     | $\begin{array}{l} (h) + (a) \\ + (h) + (b) \\ + (h) + (b) \\ + (h) + (h) \\ + (h) + (h)$                                                                                                    | 2(C<br>2(C<br>2(C<br>2(C)<br>2(C)<br>2(C)<br>2(C)<br>2(C)<br>2(C                                                                                                    | 0.290<br>trress c<br>d mini<br>oncrei<br>e secti<br>f<br>f                                                                                                    | ksi<br>imum<br>te decl<br>ion in<br>ftf_lim<br>64.93i<br>64.93i<br>64.93i<br>64.93i<br>64.93i<br>64.93i<br>64.93i<br>64.93i<br>64.93i<br>65.23;                                                                                                    | the<br>yield<br>k<br>posi<br>-<br>30<br>-<br>30<br>-<br>30<br>-<br>-<br>25<br>-<br>-<br>25                                             | ≤ Service<br>d streng<br>0.6 f<br>97.245<br>22.879<br>58<br>nnectoi                        | 0.<br>e II l<br>gth<br>f <sub>c</sub> '<br>) ·           | 95 R<br>oads<br>of a<br>e utili<br>=<br>(<br>( | A Fy<br>cal<br>flar<br>ized                                                | a = loculat<br>Inge (k<br>1 in sl<br>2.7<br>380<br>958                                                                       | (ed v<br>(si)<br>(00)<br>)             | 64.938<br>vithout<br>d cons<br>ksi<br>- =      | ksi<br>consi<br>tructic<br>-0.31         | dera       | ation<br>ksi | €      |         |              | ending                     |
| Elen<br>7<br>7<br>7<br>8<br>8<br>8<br>8<br>8<br>8<br>8<br>8<br>8<br>8<br>9<br>9<br>9<br>9<br>9<br>9<br>9                                         | m<br>7 ((2)<br>7 J(<br>8 ((2)<br>8 J(<br>8 J(<br>9 ((2)<br>9 J(<br>9 J(<br>9 J(<br>9 J(<br>9 J(<br>0 ((2)<br>0 ((2))))))))))))))))))))))))))))))))))) | part<br>[24]<br>[259]<br>[25]<br>[26]<br>[26]<br>[26]<br>[26]<br>[26]<br>[26]<br>[27]<br>[27]<br>[27]<br>[27]<br>[27]<br>[27]<br>[27]<br>[27                                                                                                    | Positive/<br>Negative<br>Pos<br>Neg<br>Pos<br>Neg<br>Pos<br>Neg<br>Pos<br>Neg<br>Pos<br>Neg<br>Pos<br>Neg<br>Pos<br>Neg<br>Pos<br>Neg                                                         | Lcom<br>scLCB5<br>-<br>scLCB5<br>-<br>scLCB5<br>-<br>scLCB5<br>-<br>scLCB5<br>scLCB5<br>-<br>scLCB5<br>-<br>scLCB5<br>-<br>scLCB5<br>-<br>scLCB5<br>-                                    | Type<br>MZ-MAX<br>-<br>MZ-MAX<br>-<br>MZ-MAX<br>-<br>MZ-MAX<br>-<br>MZ-MAX<br>-<br>MZ-MAX<br>-<br>FZ-MAX<br>-<br>FZ-MAX<br>-<br>MY-MIN<br>-                                                                                           | CHK<br>-<br>OK<br>-<br>OK<br>-<br>OK<br>-<br>OK<br>-<br>OK<br>-<br>OK<br>-<br>OK       | fc<br>(kips/in*2)<br>-<br>-<br>-<br>-<br>-<br>-<br>-<br>-<br>-<br>-<br>-<br>-<br>-<br>-<br>-<br>-<br>-<br>-<br>- | fcrw<br>(kips/in^2)<br>-<br>-<br>-<br>-<br>-<br>-<br>-<br>-<br>-<br>-<br>-<br>-<br>-<br>-<br>-<br>-<br>-<br>-<br>- | -1.909<br>-3.419                                                                                                    | + f <sub>1</sub><br>n w<br>1<br>heck<br>Com<br>2)<br>(<br>33<br>-<br>33<br>-<br>33<br>-<br>33<br>-<br>23<br>-<br>23<br>-<br>23<br>-<br>23                                                | 1/4 = -1/4 = -1/4<br>1/4 = -1/4<br>1/4 = -                                                                                                    | 2(C<br>2(C<br>2(C<br>2(C)<br>2(C)<br>2(C)<br>2(C)<br>2(C)<br>2(C                                                                                                    | 0.290<br>tress c<br>d mini<br>oncrei<br>e secti<br>f<br>m^2) (<br>0078<br>-<br>-<br>738<br>-<br>-<br>738<br>-<br>-<br>660<br>531<br>-<br>-<br>665                                                                                                    | ksi<br>due to<br>imum<br>te decl<br>ion in<br>ft_lim<br>kips/in/<br>64.93i<br>64.93i<br>64.93i<br>64.93i<br>64.93i<br>64.93i<br>64.93i<br>65.23;<br>65.23;                                                                                                    | the<br>yield<br>k<br>posi<br>30<br>3<br>30<br>-<br>-<br>-<br>-<br>-<br>-<br>-<br>-<br>-<br>-<br>-<br>-<br>-<br>-<br>-<br>-             | ≤ Service<br>Service distreng<br>0.6 f<br>97.245<br>22.879<br>58                           | 0.<br>e II l<br>gth<br>f <sub>c</sub> '                  | 95 R<br>oads<br>of a<br>e utili<br>=<br>(      | A Fy<br>cal<br>flar<br>izec<br>24.<br>7.                                   | a = lculat<br>lculat<br>1 in sl<br>2.7<br>380<br>958                                                                         | ed v<br>(si)<br>(00<br>)               | 64.938<br>vithout<br>d cons<br>ksi<br>· =      | ksi<br>consi<br>tructic<br>-0.31         | dera       | ksi          | of fla | ange la |              | endin                      |
| Elem<br>77<br>77<br>88<br>88<br>88<br>99<br>99<br>99<br>99<br>99<br>100<br>100<br>100<br>100<br>101<br>111                                       | m<br>7 ([2<br>7 J]<br>7 J]<br>8 ([2<br>8 J]<br>9 ([2<br>9 ]<br>9 [[2<br>9 J]<br>9 J]<br>9 J]<br>9 J]<br>0 ([2<br>1 ]<br>1 ([2<br>1 ]<br>1 ]<br>1 ]<br>1 ]<br>1 ]                                                                                                    | part<br>[24]<br>[259]<br>[259]<br>[25]<br>[260]<br>[260]<br>[261]<br>[261]<br>[261]<br>[261]<br>[262]<br>[262]<br>[262]<br>[262]<br>[262]<br>[262]<br>[262]<br>[262]                                                                                                    | Positive/<br>Negative<br>Pos<br>Neg<br>Pos<br>Neg<br>Pos<br>Neg<br>Pos<br>Neg<br>Pos<br>Neg<br>Pos<br>Neg<br>Pos<br>Neg<br>Pos<br>Neg<br>Pos                                                  | Lcom<br>scLCB5<br>-<br>scLCB5<br>-<br>scLCB5<br>-<br>scLCB5<br>-<br>scLCB5<br>-<br>scLCB5<br>-<br>scLCB5<br>-<br>scLCB5<br>-<br>scLCB5<br>-<br>-                                         | Type<br>MZ-MAX<br>-<br>MZ-MAX<br>-<br>MZ-MAX<br>-<br>MZ-MAX<br>-<br>MZ-MAX<br>-<br>MZ-MAX<br>-<br>FZ-MAX<br>-<br>FZ-MAX<br>-<br>-                                                                                                    | СНК<br>-<br>ОК<br>-<br>ОК<br>-<br>ОК<br>-<br>ОК<br>-<br>ОК<br>-<br>ОК<br>-<br>ОК<br>-  | fc<br>(kips/in*2)<br>-<br>-<br>-<br>-<br>-<br>-<br>-<br>-<br>-<br>-<br>-<br>-<br>-<br>-<br>-<br>-<br>-<br>-<br>- | fcrw<br>(kips/in^2)<br>-<br>-<br>-<br>-<br>-<br>-<br>-<br>-<br>-<br>-<br>-<br>-<br>-<br>-<br>-<br>-<br>-<br>-<br>- | -1.979<br>-3.414                                                                                                    | + f <sub>1</sub><br>n w<br>1<br>heck<br>Corr<br>2)<br>-<br>33<br>-<br>35<br>-<br>-<br>23<br>-<br>-<br>-<br>-<br>44<br>-<br>-<br>-<br>-<br>-<br>-<br>-<br>-<br>-<br>-<br>-<br>-<br>-<br>- | 1/1 = $1/2$ = $1/2$                                                                                                    | 2(C<br>flange s<br>specifie<br>of the c<br>omposit<br>of the c<br>omposit<br>of the c<br>omposit<br>of the c<br>omposit<br>of the c<br>omposit<br>of the c<br>of the c<br>of the                                                                                                    | ).290<br>trress c<br>d mini<br>oncret<br>e secti<br>f<br>-<br>234<br>-<br>234<br>-<br>234<br>-<br>234<br>-<br>322<br>-<br>322<br>-<br>322<br>-<br>531<br>-<br>531<br>-<br>-<br>531<br>-<br>531<br>-<br>531<br>-<br>531<br>-<br>531<br>-<br>531<br>-<br>531<br>-<br>531<br>-<br>531<br>-<br>531<br>-<br>531<br>-<br>531<br>-<br>531<br>-<br>531<br>-<br>531<br>-<br>531<br>-<br>531<br>-<br>5<br>-<br>531<br>-<br>5<br>-<br>5<br>-<br>5<br>-<br>5<br>-<br>5<br>-<br>5<br>-<br>5<br>-<br>5<br>-<br>5<br>- | ksi<br>due to<br>imum<br>te decl<br>ion in<br>ft_lin<br>kips/in/<br>64.931<br>64.931<br>64.933<br>64.933<br>64.933<br>64.933<br>65.232<br>65.232                                                                                                    | the<br>yield<br>k<br>posi<br>22)<br>-<br>-<br>-<br>-<br>-<br>-<br>-<br>-<br>-<br>-<br>-<br>-<br>-<br>-<br>-<br>-<br>-<br>-             | ≤ Service d streng<br>Utive flex<br>97.245<br>58<br>nnector                                | 0.<br>2 II  <br>gth<br>xure<br>f <sub>c</sub> '<br>1 ) · | 95 R<br>oads<br>of a<br>e utili<br>=<br>(      | a F <sub>y</sub><br>cal<br>flar<br>izec<br>24.<br>7.                       | a = lculat<br>lculat<br>d in sl<br>2.7<br>380<br>958                                                                         | ed v<br>(si)<br>(00)<br>)              | 64.938<br>vithout<br>d cons<br>ksi             | ksi<br>consi<br>tructic<br>-0.31         | dera       | ation<br>ksi | of fla |         |              | OK                         |
| Elem<br>7<br>7<br>7<br>8<br>8<br>8<br>8<br>8<br>8<br>9<br>9<br>9<br>9<br>9<br>9<br>9<br>9<br>100<br>100<br>100<br>100<br>100<br>101<br>111<br>11 | 7         1(2           7         1           7         1           7         1           8         1           8         1           9         1           9         1           9         1           9         1           10         1           11         1           11         1                                                                                                    | part<br>[24]<br>[259]<br>[259]<br>[25]<br>[260]<br>[260]<br>[260]<br>[261]<br>[261]<br>[261]<br>[262]<br>[262]<br>[262]<br>[262]<br>[262]<br>[263]                                                                                                    | Positive/<br>Negative<br>Pos<br>Neg<br>Pos<br>Neg<br>Pos<br>Neg<br>Pos<br>Neg<br>Pos<br>Neg<br>Pos<br>Neg<br>Pos<br>Neg<br>Pos<br>Neg<br>Pos<br>Neg<br>Neg                                    | Lcom<br>scLCB5<br>-<br>scLCB5<br>-<br>scLCB5<br>-<br>scLCB5<br>-<br>scLCB5<br>-<br>scLCB5<br>-<br>scLCB5<br>-<br>scLCB5<br>-<br>scLCB5<br>-                                              | Type<br>MZ-MAX<br>-<br>MZ-MAX<br>-<br>MZ-MAX<br>-<br>MZ-MAX<br>-<br>MZ-MAX<br>-<br>MZ-MAX<br>-<br>MZ-MAX<br>-<br>MZ-MAX<br>-<br>MZ-MAX<br>-<br>-<br>-<br>-<br>-<br>-<br>-<br>-<br>-<br>-<br>-<br>-<br>-                               | CHK<br>-<br>OK<br>-<br>OK<br>-<br>OK<br>-<br>OK<br>-<br>OK<br>-<br>OK<br>-<br>OK<br>-  | fc<br>(kips/in^2)<br>-<br>-<br>-<br>-<br>-<br>-<br>-<br>-<br>-<br>-<br>-<br>-<br>-<br>-<br>-<br>-<br>-<br>-<br>- | fcrw<br>(kips/in^2)<br>-<br>-<br>-<br>-<br>-<br>-<br>-<br>-<br>-<br>-<br>-<br>-<br>-<br>-<br>-<br>-<br>-<br>-<br>- | -1.909<br>-3.414<br>-5.123                                                                                                    | + f <sub>1</sub><br>n w<br>1<br>heck<br>Com<br>22)<br>4<br>-<br>-<br>-<br>-<br>-<br>-<br>-<br>-<br>-<br>-<br>-<br>-<br>-<br>-<br>-<br>-<br>-<br>-                                        | $\begin{array}{l} (k) + (k) +$                                                                                                    | 2(C<br>2(C<br>2(C<br>2(C)<br>2(Kips/)<br>2(Kips/)<br>2)(Kips/)<br>0 9.2.2<br>-<br>0 5.7.7<br>-<br>0 5.13.1<br>-<br>5 1.3.5<br>-<br>5 4.0.5<br>-<br>5 5.4.0                                                                                                    | ).290<br>tress of<br>d mini<br>oncrei<br>e secti<br>f<br>in^2) (<br>078<br>-<br>234<br>-<br>322<br>-<br>3322<br>-<br>6660<br>-<br>531<br>-<br>-<br>056<br>-<br>-<br>-<br>056<br>-<br>-<br>290                                                                                                    | ksi<br>due to<br>imum<br>te decl<br>ion in<br>ftf_lim<br>kips/in/<br>64.93i<br>64.93i<br>64.93i<br>64.93i<br>64.93i<br>64.93i<br>65.23i<br>65.23i<br>65.23i                                                                                                    | the yield k posi                                                                                                    | ≤ Service<br>d streng<br>tive flex<br>97.245<br>22.879<br>58                               | 0.<br>= II  <br>gth<br>f <sub>c</sub> '<br>) ·           | 95 R<br>oads<br>of a<br>e utili<br>=<br>(<br>( | a F <sub>y</sub><br>cal<br>flar<br>ized<br>24.<br>7.                       | # =                                                                                                    | ed v<br>(si)<br>(00)<br>)              | 64.938<br>vithout<br>d cons<br>ksi<br>I Stiffe | ksi<br>consi<br>tructic<br>-0.31         | dera       | ation<br>ksi | of fla |         |              | OK                         |
| Elem<br>77<br>77<br>88<br>88<br>88<br>99<br>99<br>100<br>100<br>100<br>100<br>100<br>111<br>111<br>111                                           | 7         I(2           7         J(2           7         J(2           8         I(2           9         I(2           9         J(2           9         J(2           9         J(2           9         J(2           9         J(2           9         J(2           9         J(2           1         I(2           1         J(1           1         J(1                                                                                                    | part<br>[24]<br>[259]<br>[25]<br>[26]<br>[26] | Positive/<br>Negative<br>Pos<br>Neg<br>Pos<br>Neg<br>Pos<br>Neg<br>Pos<br>Neg<br>Pos<br>Neg<br>Pos<br>Neg<br>Pos<br>Neg<br>Pos<br>Neg<br>Pos                                                  | Lcom<br>scLCB5<br>-<br>scLCB5<br>-<br>scLCB5<br>-<br>scLCB5<br>-<br>scLCB5<br>-<br>scLCB5<br>-<br>scLCB5<br>-<br>scLCB5<br>-<br>scLCB5<br>-<br>scLCB5<br>-<br>scLCB5<br>-<br>scLCB5<br>- | Type<br>MZ-MAX<br>-<br>MZ-MAX<br>-<br>MZ-MAX<br>-<br>MZ-MAX<br>-<br>MZ-MAX<br>-<br>MZ-MAX<br>-<br>MZ-MAX<br>-<br>MZ-MAX<br>-<br>MZ-MAX<br>-<br>MZ-MAX<br>-<br>MZ-MAX<br>-<br>-<br>-<br>-<br>-<br>-<br>-<br>-<br>-<br>-<br>-<br>-<br>- | CHK<br>-<br>OK<br>-<br>OK<br>-<br>OK<br>-<br>OK<br>-<br>OK<br>-<br>OK<br>-<br>OK<br>-  | fc<br>(kips/in*2)<br>-<br>-<br>-<br>-<br>-<br>-<br>-<br>-<br>-<br>-<br>-<br>-<br>-<br>-<br>-<br>-<br>-<br>-<br>- | fcrw<br>(kips/in^2)<br>-<br>-<br>-<br>-<br>-<br>-<br>-<br>-<br>-<br>-<br>-<br>-<br>-<br>-<br>-<br>-<br>-<br>-<br>- | -1.909<br>-3.413                                                                                                    | + f <sub>1</sub><br>n w<br>1<br>heck<br>Com<br>2)<br>(<br>33<br>-<br>22)<br>(<br>33<br>-<br>23<br>-<br>23<br>-<br>23<br>-<br>23<br>-<br>23<br>-<br>23<br>-<br>23                         | $\begin{array}{l} (F_{1}) = \\ (F_{1}) = \\ F_{2}f = \\ F_{2}f = \\ F_{2}f = \\ F_{3}f = \\ F_{3}f = \\ F_{4}f = \\ F_{4}f = \\ F_$                                                                                                    | 2(C<br>2(C<br>2(C<br>2(C)<br>2(Kips/)<br>2(Kips/)<br>2)(Kips/)<br>2)(Kips/)<br>0 9.2<br>-<br>0 5.7.7<br>-<br>0 5.7.7<br>-<br>0 5.7.7<br>-<br>5 0.2.5<br>-<br>-<br>5 5 4.0.0<br>-                                                                                                    | ).290<br>tress of<br>d mini<br>oncrei<br>e secti<br>f (n^2) (<br>078<br>-<br>234<br>-<br>234<br>-<br>158<br>-<br>-<br>158<br>-<br>-<br>-<br>056<br>-<br>-<br>-<br>056<br>-<br>-<br>-<br>056<br>-<br>-<br>-<br>-<br>-<br>-<br>-<br>-<br>-<br>-<br>-<br>-<br>-<br>-<br>-<br>-<br>-<br>-<br>-                                                                                                    | ksi<br>due to<br>imum<br>te decl<br>ion in<br>ftf_lim<br>ftf_lim<br>ft4.93i<br>64.93i<br>64.93i<br>64.93i<br>64.93i<br>65.23;<br>65.23;<br>65.23;                                                                                                    | the yield k posi                                                                                                    | ≤ Service<br>Service<br>0.6 f<br>97.245<br>22.879<br>58<br>0.6 f<br>97.245<br>22.879<br>58 | 0.<br>= II  <br>gth<br>f <sub>c</sub> '<br>) · · ·       | 95 R<br>oads<br>of a<br>e utili<br>=<br>(<br>( | An Fy<br>cal<br>flar<br>izec<br>24.<br>7.                                  | # =                                                                                                    | ed v<br>(si)<br>(oo)<br>)              | 64.938<br>vithout<br>d cons<br>ksi<br>- =      | ksi<br>consi<br>tructic<br>-0.31<br>ners | dera       | ation<br>ksi | of fla |         |              | OK                         |
| Elen<br>77<br>77<br>88<br>88<br>88<br>99<br>99<br>99<br>99<br>99<br>99<br>100<br>100<br>100<br>100<br>101<br>111<br>11                           | m (1)<br>7 (1)<br>7 J(<br>7 J(<br>8 (1)<br>8 (1)<br>8 J(<br>9 J(<br>9 J(<br>9 J(<br>9 J(<br>0 J(<br>0 J(<br>0 J(<br>0 J(<br>0 J(<br>0 J(<br>0 J(<br>0                                                                                                    | part<br>[24]<br>[259]<br>[25]<br>[26]<br>[26]<br>[26]<br>[26]<br>[26]<br>[26]<br>[27]<br>[27]<br>[27]<br>[27]<br>[27]<br>[27]<br>[28]<br>[28] | Positive/<br>Negative<br>Pos<br>Neg<br>Pos<br>Neg<br>Pos<br>Neg<br>Pos<br>Neg<br>Pos<br>Neg<br>Pos<br>Neg<br>Pos<br>Neg<br>Pos<br>Neg<br>Pos<br>Neg<br>Pos<br>Neg<br>Pos<br>Neg<br>Pos<br>Neg | Lcom<br>scLCB5<br>-<br>scLCB5<br>-<br>scLCB5<br>-<br>scLCB5<br>-<br>scLCB5<br>-<br>scLCB5<br>-<br>scLCB5<br>-<br>scLCB5<br>-<br>scLCB5<br>-                                              | Type<br>MZ-MAX<br>-<br>MZ-MAX<br>-<br>MZ-MAX<br>-<br>MZ-MAX<br>-<br>MZ-MAX<br>-<br>MZ-MAX<br>-<br>FZ-MAX<br>-<br>FZ-MAX<br>-<br>FZ-MAX<br>-<br>MY-MIN<br>-<br>MY-MIN                                                                  | CHK<br>-<br>OK<br>-<br>OK<br>-<br>OK<br>-<br>OK<br>-<br>OK<br>-<br>OK<br>-<br>OK<br>-  | fc<br>(kips/in^2)<br>-<br>-<br>-<br>-<br>-<br>-<br>-<br>-<br>-<br>-<br>-<br>-<br>-<br>-<br>-<br>-<br>-<br>-<br>- | fcrw<br>(kips/in*2)<br>-<br>-<br>-<br>-<br>-<br>-<br>-<br>-<br>-<br>-<br>-<br>-<br>-<br>-<br>-<br>-<br>-<br>-<br>- | -1.909<br>-7.150                                                                                                    | + f <sub>1</sub><br>n w<br>1<br>heck<br>Com<br>2) (<br>33<br>-<br>-<br>-<br>-<br>-<br>-<br>-<br>-<br>-<br>-<br>-<br>-<br>-<br>-<br>-<br>-<br>-<br>-                                      | $\begin{array}{l} (4) - (4) \\ (7) - (4) \\ (7) - (4) \\ (7) - (7) \\ (7) - (7) \\$                                                                                                    | 2(C<br>2(C<br>2(C<br>2)<br>2(T)<br>2(T)<br>2(T)<br>2(T)<br>2(T)<br>2(T)<br>2(T)<br>2                                                                                                    | 0.290<br>tress of<br>d mini<br>oncrei<br>e secti<br>f<br>in^2) (<br>0078<br>-<br>234<br>-<br>234<br>-<br>234<br>-<br>322<br>-<br>322<br>-<br>660<br>-<br>6531<br>-<br>-<br>660<br>-<br>660<br>-<br>675<br>-<br>-<br>-<br>3026<br>-<br>-<br>-<br>-<br>-<br>-<br>-<br>-<br>-<br>-<br>-<br>-<br>-<br>-<br>-<br>-<br>-<br>-<br>-                                                                                                    | ksi<br>due to<br>imum<br>ftf_lim<br>ftf_li | the<br>yield<br>k<br>posi<br>- L<br>- L<br>- L<br>- L<br>- L<br>- L<br>- L<br>- L<br>- L<br>- L                                        | ≤ Service<br>d streng<br>0.6 f<br>97.245<br>22.879<br>58                                   | 0.<br>a II  <br>gth<br>xure<br>f <sub>e</sub> '<br>) ·   | 95 R<br>oads<br>of a<br>e utili<br>=           | h F <sub>y</sub><br>cal<br>flar<br>izec<br>24.<br>7.                       | a = lculatinge (k                                                                                                    | ed v<br>(si)<br>(oo)<br>)              | 64.938<br>vithout<br>d cons<br>ksi<br>I Stiffe | ksi<br>consi<br>tructic<br>-0.31         | dera       | ation<br>ksi | of fla |         |              | OK                         |

Image 3-27. Service Limit State Results Table

### H. View Design Results

#### 7 Fatigue Limit State...

This table shows the Check results for Fatigue Limit State as per Article 6.10.5.1 and 6.10.5.3.

The Check Results Table for Fatigue Limit State, is as shown in image 3-29.

The design report for Fatigue Limit State is as shown in image 3-30.

Elem

part

OK

ок ОК

ОК

OK

ОК

OK

OK

OK

OK

OK

OK

OK

OK

OK

OK

OK

OK

OK OK

ок

13 J[265]

14 J[266]

15 [[31]

15 J[267]

16 [[32] 16 J[268]

17 [33]

17 J[269]

18 [34]

18 .1[270]

19 J[271]

20 [36]

20 J[272]

21 [37]

21 J[273]

22 [38]

22 J[274]

23 [39]

23 J[275] 24 1401 Fatique Limit State

19 [[35]

14 [5]

Where,

**Lcom**: Load combinations used in the calculation

 $\mathbf{v}(\Delta f)$  : Range of Fatigue Limit State

(Δf)n : Nominal Fatigue Resistance

Vu : maximum shear elasticity stress

on web plate

Vcr : shear resistance value

|    |                                                                                                  | Imaa                                                                         | ~ 2 20 VI                                                                            | II. Fa                                       | tigue Lin                                                          | nit State                                                                      |             |                                                                                  |          |       |           |           |         |       |          |         |        |        |     |       |    |
|----|--------------------------------------------------------------------------------------------------|------------------------------------------------------------------------------|--------------------------------------------------------------------------------------|----------------------------------------------|--------------------------------------------------------------------|--------------------------------------------------------------------------------|-------------|----------------------------------------------------------------------------------|----------|-------|-----------|-----------|---------|-------|----------|---------|--------|--------|-----|-------|----|
|    |                                                                                                  | linay<br>Fatim                                                               |                                                                                      |                                              | Fatigue                                                            | moment                                                                         |             |                                                                                  |          |       |           |           |         |       |          |         |        |        |     |       |    |
|    |                                                                                                  | Fatigl                                                                       |                                                                                      | 1)                                           | ) Design F                                                         | orces and S                                                                    | tresses     |                                                                                  |          |       |           |           |         |       |          |         |        |        |     |       |    |
|    |                                                                                                  | State                                                                        | Design                                                                               |                                              | Loadcor                                                            | nbination N                                                                    | ame : so    | LCB8                                                                             |          |       |           |           |         |       |          |         |        |        |     |       |    |
|    |                                                                                                  | Re                                                                           | eport                                                                                |                                              |                                                                    |                                                                                |             |                                                                                  |          |       |           |           |         | М.,   | (kips-i  | in) / f | (ks    | i)     |     |       |    |
|    |                                                                                                  |                                                                              |                                                                                      |                                              | - C                                                                | omponent                                                                       |             | L                                                                                | СВ       |       | ç         | lool      | 1       | na-t  | term     | Sh      | ort-t  | erm    |     | Sum   |    |
|    |                                                                                                  |                                                                              |                                                                                      |                                              |                                                                    | Ton/To                                                                         | <b>PC</b> ) |                                                                                  |          |       | 101       | 50.402    | 1       | 106   | 1 540    |         | 2211   | 170    | 22  | 11.17 | 70 |
|    |                                                                                                  |                                                                              |                                                                                      |                                              | _                                                                  | Top(Te                                                                         | 115.)       |                                                                                  | -        |       | 191       | 00.495    | L       | 1190  | 1.549    |         | 5211   |        | -52 | 11.1/ | •  |
|    |                                                                                                  |                                                                              |                                                                                      | _                                            | Force                                                              | Top(Co                                                                         | mp.)        |                                                                                  | -        |       |           | 0.000     |         |       | 0.000    |         | 0      | .000   | 0   | .000  |    |
|    |                                                                                                  |                                                                              |                                                                                      |                                              |                                                                    | Bot(Te                                                                         | ns.)        |                                                                                  | -        |       |           | 0.000     |         |       | 0.000    |         | 0      | 0.000  | 0   | .000  |    |
| 2  |                                                                                                  |                                                                              |                                                                                      |                                              |                                                                    | Bot(Cor                                                                        | mp.)        |                                                                                  | -        |       | 191       | 50.493    | 1       | 196   | 1.549    | -       | 3211   | 178    | -32 | 11.17 | 8  |
| ,  |                                                                                                  |                                                                              |                                                                                      |                                              |                                                                    | Top(Te                                                                         | ns.)        |                                                                                  | -        |       |           | -6.931    |         | -     | 1.686    |         | 0      | .162   | 0   | .162  |    |
|    |                                                                                                  |                                                                              |                                                                                      |                                              |                                                                    | Top(Co                                                                         | mp.)        |                                                                                  | -        |       |           | 0.000     |         | (     | 0.000    |         | 0      | .000   | 0   | .000  |    |
|    |                                                                                                  |                                                                              |                                                                                      |                                              | Stresse                                                            | Bot(Te                                                                         | ns.)        |                                                                                  | -        |       |           | 0.000     |         |       | 0.000    | -       | 0      | .000   | 0   | .000  |    |
|    |                                                                                                  |                                                                              |                                                                                      | -                                            | -                                                                  | Bot(Cor                                                                        | mn)         |                                                                                  | -        |       |           | 6 3 9 5   |         |       | 3 4 5 6  |         | -0     | 868    | -(  | 1 868 |    |
|    |                                                                                                  |                                                                              |                                                                                      |                                              |                                                                    | 001(00)                                                                        | np./        |                                                                                  |          |       |           | 0.555     | -       |       | 0.450    |         |        |        |     |       | _  |
|    |                                                                                                  |                                                                              |                                                                                      | -                                            | 1                                                                  | al-ta att - 11                                                                 |             |                                                                                  |          |       |           |           |         |       |          |         |        |        |     |       |    |
|    |                                                                                                  |                                                                              |                                                                                      | _                                            | Loadcor                                                            | nbination N                                                                    | ame : so    | LCB8                                                                             |          |       |           |           |         |       |          |         |        |        |     |       |    |
|    |                                                                                                  |                                                                              |                                                                                      |                                              | Con                                                                | ponent                                                                         | V,          |                                                                                  |          |       |           |           |         |       |          |         |        |        |     | _     |    |
|    |                                                                                                  |                                                                              |                                                                                      |                                              | 0011                                                               | ponent                                                                         | (kip        | s)                                                                               |          |       |           |           |         |       |          |         |        |        |     |       |    |
|    |                                                                                                  |                                                                              |                                                                                      |                                              | She                                                                | ar Force                                                                       | -69.6       | 26                                                                               |          |       |           |           |         |       |          |         |        |        |     |       |    |
|    |                                                                                                  |                                                                              |                                                                                      |                                              |                                                                    |                                                                                |             |                                                                                  |          |       |           |           |         |       |          |         |        |        |     |       |    |
|    |                                                                                                  |                                                                              |                                                                                      | 2                                            | l oad-Ind                                                          | luced Fatiqu                                                                   | e (AASE     |                                                                                  | D Bride  | ne 20 | 12 66     | 12)       |         |       |          |         |        |        |     |       | t  |
|    |                                                                                                  |                                                                              |                                                                                      | -                                            | The stre                                                           | se from unfo                                                                   | actored I   |                                                                                  |          |       | 9.9       | 51 kei    | 1       | Con   | onrocc   | ion)    |        | _      |     | _     | +  |
|    |                                                                                                  |                                                                              |                                                                                      |                                              | The stre                                                           | ss from the                                                                    | ictoreu i   |                                                                                  |          | -     | 0.0       | 60 lui    | (       | Con   | ipiess   | ionij   |        |        |     |       | +  |
|    |                                                                                                  |                                                                              |                                                                                      | _                                            | The stre                                                           | ss from laug                                                                   | ессв        |                                                                                  |          | -     | -0.0      | oo ksi    |         |       |          |         | _      |        |     | _     | -  |
|    |                                                                                                  |                                                                              |                                                                                      |                                              | Charles                                                            | and to do an                                                                   | I Fatian    |                                                                                  |          |       | 6         | al DL 3   |         |       | : La     |         |        | _      |     |       | +  |
|    |                                                                                                  |                                                                              |                                                                                      | _                                            | Спеск L                                                            | oad-Induced                                                                    | a Fatigu    | e. [The s                                                                        | tress tr | om u  | factor    | ed DL I   | s the   | tens  | lie stre | ess.j   | _      | _      |     | _     | -  |
|    |                                                                                                  |                                                                              |                                                                                      |                                              | No                                                                 | Catagor                                                                        |             | (ADT                                                                             |          | dum   | bor of    | troce (r  |         |       |          |         |        | _      |     |       | +  |
|    |                                                                                                  |                                                                              |                                                                                      |                                              | 110                                                                | Categor                                                                        | У           | 1000 (                                                                           | /SL      | vurri | 1.00      | suess (i  |         |       |          |         |        |        |     | _     | +  |
|    |                                                                                                  |                                                                              |                                                                                      | _                                            | 1                                                                  | L.                                                                             |             | 1000.0                                                                           | 00       |       | 1.000     | ,         |         |       |          |         |        |        |     |       | -  |
|    |                                                                                                  |                                                                              |                                                                                      | _                                            | (4.0.770.0                                                         | 100                                                                            | 0.00        |                                                                                  |          |       | - 124 1 - | E altimus | 71      |       | de fra   |         | 1.0    |        | 74  | E 00  |    |
|    |                                                                                                  |                                                                              |                                                                                      | _                                            | (ADTI)S                                                            | L( 100                                                                         | 0.00 )      | > 0                                                                              | onstan   | it-Am | plitude   | Fatigue   | einre   | esnoi | as tro   | mia     | DIE 6. | 0.1.2. | /4  | 10.00 | )  |
|    | 1                                                                                                | Gamma(df)                                                                    | (df)n                                                                                |                                              |                                                                    | Vu                                                                             | ,<br>,      | /cr                                                                              | ī —      |       |           |           |         |       |          |         |        |        |     |       |    |
| нк | Lcom                                                                                             | (kips/in^2)                                                                  | (kips/in^2)                                                                          |                                              | com                                                                | (kips/in^2)                                                                    | (kip        | s/in^2)                                                                          |          |       |           |           |         |       |          |         |        |        |     |       |    |
|    | scLCB8                                                                                           | 2.0800                                                                       | 12.0000                                                                              | scL(                                         | CB8                                                                | 234.5721                                                                       |             | 540.7591                                                                         | L.2.5-   | 3 Cor | stant-    | Amplitu   | ide Fa  | atigu | e Thre   | shold   | s      |        |     |       |    |
|    | scLCB8                                                                                           | 0.0067                                                                       | 12.0000                                                                              | scL(                                         | CB8                                                                | -146.5665                                                                      |             | 540.7591                                                                         |          |       |           |           |         |       |          |         |        |        |     |       |    |
|    | scLCB8                                                                                           | 0.4805                                                                       | 12.0000                                                                              | SCL(                                         | CB8                                                                | -134.3773                                                                      |             | 540.7591                                                                         |          |       |           |           |         |       |          |         |        |        |     |       | T  |
|    | SCLCB8                                                                                           | 0.9018                                                                       | 12.0000                                                                              | SCL(                                         | 088                                                                | -113.6819                                                                      |             | 540.7591                                                                         | 1        |       |           |           |         | -     |          |         | -      |        |     |       | +  |
|    | SCLUBO<br>SCLUBS                                                                                 | 1.2049                                                                       | 12.0000                                                                              | scl                                          | B8                                                                 | -101.4926                                                                      |             | 540.7591                                                                         | (ΔF      | )- =  | 12.0      | 00 ksi    |         |       |          |         |        |        |     |       | ж  |
|    | scLCB8                                                                                           | 1.6953                                                                       | 12.0000                                                                              | scL(                                         | CB8                                                                | -71.3199                                                                       |             | 540.7591                                                                         |          |       |           |           |         |       |          |         | -      |        |     |       | -  |
|    | scLCB8                                                                                           | 1.8952                                                                       | 12.0000                                                                              | scL(                                         | CB8                                                                | -56.8262                                                                       |             | 540.7591                                                                         | ecto     | rs    | Long      | jitudina  | al Stif | ffene | rs       |         | (+)    |        |     |       |    |
|    | scLCB8                                                                                           | 2.0860                                                                       | 12.0000                                                                              | scL(                                         | CB8                                                                | -44.6366                                                                       |             | 540.7591                                                                         |          |       |           |           |         |       |          |         |        |        |     |       |    |
|    | scLCB8                                                                                           | 2.9536                                                                       | 12.0000                                                                              | scL(                                         | CB8                                                                | -34.0574                                                                       |             | 379.7924                                                                         | _        |       |           |           |         |       |          |         |        |        |     |       |    |
|    | scLCB8                                                                                           | 3.1488                                                                       | 12.0000                                                                              | SCL(                                         | CB8                                                                | -22.3559                                                                       |             | 379.7924                                                                         | -        |       |           |           |         |       |          |         |        |        |     |       |    |
|    | SCLUB8                                                                                           | 3.2597                                                                       | 12.0000                                                                              | SCL                                          | 288<br>288                                                         | 35.4403                                                                        |             | 379.7924                                                                         | -        |       |           |           |         |       |          |         |        |        |     |       |    |
|    | SULUDO                                                                                           | 3 4549                                                                       | 12.0000                                                                              | SCL                                          | CB8                                                                | 62 7343                                                                        |             | 379 7924                                                                         |          |       |           |           |         |       |          |         |        |        |     |       |    |
|    | sci CB8                                                                                          |                                                                              |                                                                                      |                                              |                                                                    | 02.1040                                                                        |             | 379 7924                                                                         |          |       |           |           |         |       |          |         |        |        |     |       |    |
|    | scLCB8<br>scLCB8                                                                                 | 3.4877                                                                       | 12.0000                                                                              | scL(                                         | CB8                                                                | 74.4363                                                                        |             | 010.102.                                                                         |          |       |           |           |         |       |          |         |        |        |     |       |    |
|    | scLCB8<br>scLCB8<br>scLCB8                                                                       | 3.4877<br>3.4368                                                             | 12.0000                                                                              | scL(                                         | CB8                                                                | 74.4363 90.2373                                                                |             | 379.7924                                                                         |          |       |           |           |         |       |          |         |        |        |     |       |    |
|    | scLCB8<br>scLCB8<br>scLCB8<br>scLCB8                                                             | 3.4877<br>3.4368<br>3.4418                                                   | 12.0000<br>12.0000<br>12.0000                                                        | scL(<br>scL(                                 | CB8<br>CB8<br>CB8                                                  | 74.4363<br>90.2373<br>101.9395                                                 |             | 379.7924<br>379.7924                                                             |          |       |           |           |         |       |          |         |        |        |     |       |    |
|    | scLCB8<br>scLCB8<br>scLCB8<br>scLCB8<br>scLCB8                                                   | 3.4877<br>3.4368<br>3.4418<br>3.3679                                         | 12.0000<br>12.0000<br>12.0000<br>12.0000                                             | scL(<br>scL(<br>scL(<br>scL(                 | 088<br>088<br>088<br>088                                           | 74.4363<br>90.2373<br>101.9395<br>120.9755                                     |             | 379.7924<br>379.7924<br>379.7924<br>379.7924                                     |          |       |           |           |         |       |          |         |        |        |     |       |    |
|    | scLCB8<br>scLCB8<br>scLCB8<br>scLCB8<br>scLCB8<br>scLCB8                                         | 3.4877<br>3.4368<br>3.4418<br>3.3679<br>3.2798                               | 12.0000<br>12.0000<br>12.0000<br>12.0000<br>12.0000                                  | scL(<br>scL)<br>scL(<br>scL)                 | 088<br>088<br>088<br>088<br>088<br>088                             | 74.4363<br>90.2373<br>101.9395<br>120.9755<br>132.6780                         |             | 379.7924<br>379.7924<br>379.7924<br>379.7924<br>379.7924                         |          |       |           |           |         |       |          |         |        |        |     |       |    |
|    | scLCB8<br>scLCB8<br>scLCB8<br>scLCB8<br>scLCB8<br>scLCB8<br>scLCB8                               | 3.4877<br>3.4368<br>3.4418<br>3.3679<br>3.2798<br>2.3430                     | 12.0000<br>12.0000<br>12.0000<br>12.0000<br>12.0000<br>12.0000<br>12.0000            | scL0<br>scL0<br>scL0<br>scL0<br>scL0         | CB8<br>CB8<br>CB8<br>CB8<br>CB8<br>CB8<br>CB8<br>CB8               | 74.4363<br>90.2373<br>101.9395<br>120.9755<br>132.6780<br>149.8292             |             | 379.7924<br>379.7924<br>379.7924<br>379.7924<br>379.7924<br>540.7591             | -        |       |           |           |         |       |          |         |        |        |     |       |    |
|    | scLCB8<br>scLCB8<br>scLCB8<br>scLCB8<br>scLCB8<br>scLCB8<br>scLCB8<br>scLCB8<br>scLCB8<br>scLCB8 | 3.4877<br>3.4368<br>3.4418<br>3.3679<br>3.2798<br>2.3430<br>2.3155<br>2.9700 | 12.0000<br>12.0000<br>12.0000<br>12.0000<br>12.0000<br>12.0000<br>12.0000<br>12.0000 | scL(<br>scL)<br>scL(<br>scL)<br>scL(<br>scL) | CB8<br>CB8<br>CB8<br>CB8<br>CB8<br>CB8<br>CB8<br>CB8<br>CB8<br>CB8 | 74.4363<br>90.2373<br>101.9395<br>120.9755<br>132.6780<br>149.8292<br>162.0203 |             | 379.7924<br>379.7924<br>379.7924<br>379.7924<br>379.7924<br>540.7591<br>540.7591 | -        |       |           |           |         |       |          |         |        |        |     |       |    |

Image 3-29. Fatigue Limit State Results Table

#### H. View Design Results

#### 7 Constructibility(Flexure)...

This table shows the Constructibility Check results for flexure as per Article 6.10.3.2.

The Constructibility Check Results Table for flexure, is as shown in image 3-31.

The design report for Constructibility(Flexure) is as shown in image 3-32.

#### Where.

fbuw : bending stress on web plate phiFcrw : bending stress limit on web plate fbuc : compression-flange flexural stress phifc : limitation of compression-flange flexural stress fbut : tension-flange flexural stress phift : limitation of tension -flange flexural stress fdeck : concrete deck flexure elasticity phifr : concrete deck flexure elasticity limit state

#### H. View Design Results

#### 7 Constructibility(Shear)...

This table shows the Constructibility Check results for shear as per Article 6.10.3.3.

The Constructibility Check Results Table for shear, is as shown in image 3-33.

The design report for Constructibility(Shear) is as shown in image 3-34.

#### Where.

CS: most critical construction stage for shear before composite action Step : step in the most critical Construction stage Vu : shear due to the factored load phiVcr : shear-buckling resistance multiplied by phi

|                           |     | Elem   | part         | Positive/Ne<br>gative | Lcom   | CS  | Step | СНК | fbuw<br>(kips/in^2) | phiFcrw<br>(kips/in^2) | fbuc<br>(kips/in^2) | phiFc<br>(kips/in^2) | fbut<br>(kips/in^2) | phift<br>(kips/in^2) | fdeck<br>(kips/in^2) | phifr<br>(kips/in^2) |
|---------------------------|-----|--------|--------------|-----------------------|--------|-----|------|-----|---------------------|------------------------|---------------------|----------------------|---------------------|----------------------|----------------------|----------------------|
|                           |     | 12     | [29]         | Neg                   | scLCB3 | CS2 | 1    | ОК  | 5.7992              | 67.5756                | 10.3286             | 68.6658              | 11.8255             | 68.6658              | 0.2827               | 0.4582               |
|                           |     | 12     | J[264]       | -                     | -      | -   | -    | -   | -                   | -                      | -                   | -                    | -                   | -                    | -                    | -                    |
|                           |     | 12     | J[264]       | Neg                   | scLCB3 | CS2 | 1    | OK  | 7.9048              | 67.5756                | 14.8221             | 68.6658              | 17.0368             | 68.6658              | 0.3853               | 0.4582               |
|                           |     | 13     | [30]         | -                     | -      | -   | -    | -   | -                   | -                      | -                   | -                    | -                   | -                    | -                    | -                    |
|                           |     | 13     | [30]         | Neg                   | scLCB3 | CS2 | 1    | OK  | 10.2147             | 67.5756                | 20.1595             | 68.6658              | 23.2574             | 68.6658              | 0.4979               | 0.4582               |
|                           |     | 13     | J[265]       | -                     | -      | -   | -    | -   | -                   | -                      | -                   | -                    | -                   | -                    | -                    | -                    |
|                           |     | 13     | J[265]       | Neg                   | scLCB3 | CS2 | 1    | OK  | 12.7711             | 67.5756                | 19.9160             | 68.6658              | 22.5486             | 68.6658              | 0.6226               | 0.4582               |
|                           |     | 14     | [5]          | -                     | -      | -   | -    | -   | -                   | -                      | -                   | -                    | -                   | -                    | -                    | -                    |
|                           |     | 14     | [5]          | Pos                   | scLCB3 | CS2 | 1    | OK  | 0.0473              | 57.8753                | 1.0006              | 68.6658              | 0.8162              | 68.6658              | -0.0021              | 0.4582               |
| 1                         |     | 14     | J[266]       | -                     | -      | -   | -    | -   | -                   | -                      | -                   | -                    | -                   | -                    | -                    | -                    |
| Image 3-31.               |     | 14     | J[266]       | Pos                   | scLCB3 | CS2 | 1    | OK  | 1.5137              | 57.8753                | 1.5730              | 68.6658              | 1.4562              | 68.6658              | -0.0686              | 0.4582               |
| onstructibility (Flexure) |     | 15     | [31]         | -                     | -      | -   | -    | -   | -                   | -                      | -                   | -                    | -                   | -                    | -                    | -                    |
| Desute Table              |     | 15     | [31]         | Pos                   | scLCB3 | CS2 | 1    | OK  | 2.8098              | 57.8753                | 4.8705              | 68.6658              | 4.2832              | 68.6658              | -0.1274              | 0.4582               |
| Results l'adle            | 4 1 | 1 Cone | tructibility | (Elovuro) /           |        |     |      |     |                     |                        |                     |                      |                     |                      |                      |                      |

С

### H. View Design Results

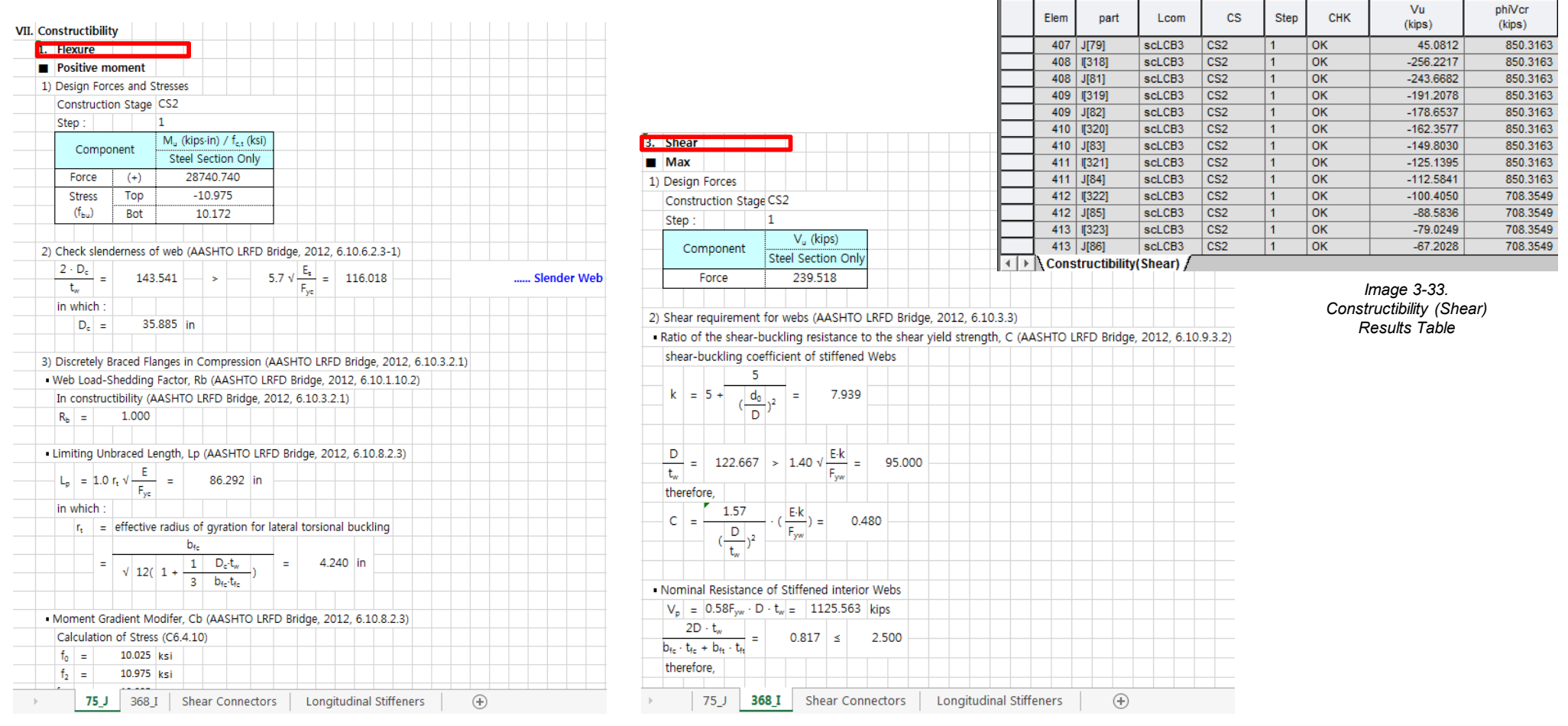

Image 3-32. Constructibility-Flexure Design Report

Image 3-34. Constructibility-Shear Design Report

### H. View Design Results

### 牙 Shear Connector...

This table shows the Shear Connector Check results for Fatigue Limit State and Strength Limit State as per Article 6.10.10.2 and 6.10.10.4 respectively.

The Check Results Table for Shear Connector, is as shown in image 3-35.

The design report for Shear Connector is as shown in image 3-36.

#### Where,

*H/D* : Height to Diameter Ratio ( > 4.0)

(H/D)lim : Height to Diameter Ratio Limit Value(=4.0) p : Pitch

*p lim1* : Pitch Limit Value ->nZI/(Vsr)

*p* lim2 : Pitch Limit Value -> 4\*d

*s* : shear connector spacing(Transverse Cross Section)

**edge** : distance of the top compression flange edge\_lim (=1.0 in)

Cover : Value of Cover (> 2.0 in)

**Penetration** : The depth of penetration of the shear connector(>2.0in)

**n** : number of shear connectors in each row transversely

n\_Req : Total number of shear connectors required

| X. | Shear   | r Conner             | tors       |           |          |                  |                 |                 |                    | Ima              | ae 3-1                                 | 30                                  |         |                                  |        |          |          |        |          |          |           |   |
|----|---------|----------------------|------------|-----------|----------|------------------|-----------------|-----------------|--------------------|------------------|----------------------------------------|-------------------------------------|---------|----------------------------------|--------|----------|----------|--------|----------|----------|-----------|---|
|    | I       | Element              |            |           | 75       |                  |                 |                 |                    | Fati             | aue Li                                 | mit                                 |         |                                  |        |          |          |        |          |          |           |   |
|    |         | Position             |            |           | J        |                  |                 |                 |                    | Stat             | yue Li                                 | ian                                 |         |                                  |        |          |          |        |          |          |           |   |
|    | There   | is no Sh             | ear Conn   | ector Inf | formatic | on. Skip this ch | neck.           |                 |                    | Siai<br>F        | e Des<br>Renort                        | ign                                 |         |                                  |        |          |          |        |          |          |           |   |
|    |         | Element              |            |           | 368      |                  |                 |                 |                    | '                | lopon                                  |                                     |         |                                  |        |          |          |        |          |          |           |   |
|    |         | Position             |            |           | 1        |                  |                 |                 |                    |                  |                                        |                                     |         |                                  |        |          |          |        |          |          |           |   |
|    | Loado   | ombinat              | ion Name   |           | scl CB8  |                  |                 |                 |                    |                  |                                        |                                     |         |                                  |        |          |          |        |          |          |           |   |
|    | Loude   |                      |            |           |          |                  |                 |                 |                    |                  |                                        |                                     |         |                                  |        |          |          |        |          |          |           |   |
|    | 1. Тур  | pes (ASH             | ITO LRFD   | Bridge    | e Desigi | n Specificatio   | ns, 2012, 6.10  | .10.1.1)        |                    |                  |                                        |                                     |         |                                  |        |          |          |        |          |          |           |   |
|    | ł       | H                    |            | 8.000     | _ ≥      | 4.000            |                 |                 |                    |                  |                                        |                                     |         |                                  |        |          |          |        |          |          |           |   |
|    | (<br>in | a<br>which :         |            |           |          |                  |                 |                 |                    |                  |                                        |                                     |         |                                  |        |          |          |        |          |          |           |   |
|    |         | H                    | -          | 7.0       | 00 in    | (height of stur  | d)              |                 |                    |                  |                                        |                                     |         |                                  |        |          |          |        |          |          |           |   |
|    |         | d                    | -          | 0.8       | 75 in    | (diameter of s   | tud)            |                 |                    |                  |                                        |                                     |         |                                  |        |          |          |        |          |          |           |   |
|    |         | -                    | _          |           |          |                  |                 |                 |                    |                  |                                        |                                     |         |                                  |        |          |          |        |          |          |           |   |
|    | 2. Pit  | ch (AASI             | ITO LRFE   | ) Bridge  | e, 2012, | 6.10.10.1.2)     |                 |                 |                    |                  |                                        |                                     |         |                                  |        |          |          |        |          |          |           |   |
|    | 1) Sł   | near Fatig           | jue Resist | ance (A   | ASHTO    | LRFD Bridge, 2   | 2012, 6.10.10.2 | 2)              | In                 | nag              | e 3-36                                 | 5. Shea                             | r Co    | nne                              | ctor L | Desig    | n Re     | port   |          |          |           |   |
|    | (       | (ADTT) <sub>SL</sub> | ≥          | 960       |          |                  |                 |                 | 5. Stren           | ath L            | imit Stat                              | e                                   |         |                                  |        |          |          |        |          |          |           |   |
|    | 2       | Z <sub>r</sub> =     | 5.5 ·d²    |           | =        | 4.211 kips       |                 |                 | 1) Facto           | ored S           | hear Resi                              | stance of a                         | single  | e shear                          | connec | tor (AA  | SHTO L   | RFD B  | ridge, : | 2012, 6. | 10.10.4.1 | ) |
|    | in      | which :              |            |           |          | (D) (            |                 |                 | Qncal              | =                | 0.5A <sub>sc</sub> ·√                  | (f <sub>c</sub> ' E <sub>c</sub> )  |         | =                                | 38.502 | kips     |          |        |          |          |           |   |
|    |         | d                    | =          | 1000.0    | /5 in    | (Diameter of s   | stud)           |                 | Q <sub>nlim</sub>  | =                | $A_{sc} \cdot F_u$                     |                                     |         | =                                | 36.079 | kips     |          |        |          |          |           |   |
|    | (       | ADTI) <sub>SL</sub>  | =          | 1000.00   | 00       | (Article 3.6.1.4 | 4.2)            |                 | $\therefore \ Q_n$ | =                | min(Q <sub>nc</sub>                    | <sub>al</sub> , Qn <sub>lim</sub> ) |         | =                                | 36.079 | kips     |          |        |          |          |           |   |
|    | •       | 75                   | J 368      | I S       | hear C   | onnectors        | Longitudina     | al Stiffener    | Q,                 | =                | $\Phi_{\mathbf{s}\mathbf{s}}\cdot Q_n$ |                                     |         | =                                | 30.667 | kips     |          |        |          |          |           |   |
|    |         |                      |            |           |          |                  |                 |                 | in w               | hich :           |                                        |                                     |         |                                  |        |          |          |        |          |          |           |   |
|    |         |                      |            |           |          |                  |                 |                 |                    | f <sub>c</sub> ' | =                                      | 4.500                               | ksi     |                                  |        |          |          |        |          |          |           |   |
|    |         |                      |            |           |          |                  |                 |                 | _                  | E,               | =                                      | 3644.147                            | ksi     |                                  |        |          |          |        |          |          |           |   |
|    |         |                      |            |           |          |                  |                 |                 | _                  | Asc              | =                                      | 0.601                               | in*     |                                  |        |          |          |        |          |          |           |   |
|    |         |                      |            |           |          |                  |                 |                 |                    | F.,              | =                                      | 60.000                              | KSI     |                                  |        |          |          |        |          |          |           |   |
|    |         |                      |            |           |          |                  |                 |                 |                    | Ψ                | =                                      | 0.650                               |         |                                  |        |          |          | _      |          |          |           |   |
|    |         |                      |            |           |          |                  |                 |                 | 2) Nom             | inal S           | bear Ford                              | e (Positive                         | Flexur  |                                  |        | RED Brid | iae 201  | 2 6 1  | 0104     | 2)       |           |   |
|    |         |                      |            |           |          |                  |                 |                 | - Nom              | ninal S          | Shear For                              | ce                                  |         | , AA.                            |        |          | /gc, 201 | 2, 0.1 | 0.10.4   | -/       |           |   |
|    |         |                      |            |           |          |                  |                 |                 | P10                | =                | 0.85f,'                                | b, ∙t,                              |         |                                  | = 3    | 3924.45  | 0 kips   |        |          |          |           |   |
|    |         |                      |            |           |          |                  |                 |                 | P <sub>20</sub>    | =                | F·D·t.                                 | + Fve bette                         | + Fvert | b <sub>fe</sub> ·t <sub>fe</sub> | = 8    | 3590.62  | 5 kips   |        |          |          |           |   |
|    |         |                      |            |           |          |                  |                 |                 | ∴ P <sub>p</sub>   | =                | min( P1                                | , P <sub>20</sub> )                 | T T     |                                  | = 3    | 8924.45  | 0 kips   |        |          |          |           |   |
|    |         |                      |            |           |          |                  |                 |                 | Pin                | =                | F <sub>yw</sub> ·D·t <sub>w</sub>      | + Fyt-bft-tft                       | + Fyert | b <sub>fe</sub> ·t <sub>fe</sub> | = 8    | 3590.62  | 5 kips   |        |          |          |           |   |
|    |         |                      |            |           |          |                  |                 |                 | P <sub>2n</sub>    | =                | 0.45f <sub>c</sub> ' ·                 | b₅ · t₅                             |         |                                  | = 2    | 2077.65  | 0 kips   |        |          |          |           |   |
|    |         |                      |            |           |          |                  |                 |                 | $\mathbb{R} = P_n$ | =                | min( P <sub>1</sub>                    | , P <sub>2n</sub> )                 |         |                                  | = 2    | 2077.65  | 0 kips   |        |          |          |           |   |
|    |         |                      |            |           |          |                  |                 |                 | PT                 | =                | $P_p + P_n$                            | = 39                                | 24.45   | i0 +                             | 2077.6 | 550 =    | 600      | 2.100  | kips     |          |           |   |
|    |         |                      |            |           |          |                  |                 |                 | FT                 | =                | 6                                      | 56.112 kip                          | s       |                                  |        |          |          |        |          |          |           |   |
|    |         |                      |            |           |          |                  |                 |                 | .: P               | =                | √ [ (I                                 | $(P_T)^2 + (F_T)^2$                 |         |                                  | = 6    | 5037.85  | 5 kips   |        |          |          |           |   |
|    |         |                      |            |           |          |                  |                 |                 | ∣in wi             | 75               | J 36                                   | 8 I She                             | ar Co   | nnect                            | ors    | Longi    | itudinal | Stiffe | ners     | (        | ÷)        |   |
|    |         |                      |            |           |          |                  |                 |                 |                    |                  | -                                      |                                     |         |                                  |        | 9        |          |        |          |          | 0         |   |
| _  |         |                      |            |           |          |                  |                 |                 |                    |                  |                                        |                                     | _       |                                  |        |          |          | _      |          |          |           | _ |
|    | Elem    | part                 | Lcom       | Туре      | СНК      | H/D              | (H/D)lim        | p               | p_lin              | n1               | S                                      | p_lim2                              | •       | edge                             | edge   | lim      | Cover    | Pene   | etration | n        | n req     | . |
| _  | 11      | 11291                | nol CP9    |           | OK       | (III)            | (III)<br>4.0000 | (III)<br>5.0000 | (IN)               | 102              | (III)                                  | (III)<br>2 500                      |         | (11)                             | (in    | ,        | (III)    |        | (11)     | 2 000    | 107.00    |   |
| -  | 11      | 1[20]<br>.[[263]     | SCLUB8     | -         | -        | 8.0000           | 4.0000          | 5.0000          | 40.1               | 102              | 4.0000                                 | 3.500                               | - 4     | .3025                            | 1.0    |          | 4.5000   | 4      | .5000    | 3.000    | 197.00    | - |
|    | 12      | [29]                 | scLCB8     | -         | ОК       | 8.0000           | 4.0000          | 5.0000          | 32.7               | 521              | 4.0000                                 | 3.500                               | 0 4     | .5625                            | 1.0    | 0000     | 4.5000   | 4      | 1.5000   | 3.000    | 197.00    | 0 |
|    | 12      | J[264]               | -          | -         | -        | -                | -               | -               |                    | -                | -                                      |                                     | -       | -                                |        | -        | -        |        | -        | -        |           | - |
| 1  | 13      | [30]                 | scLCB8     | -         | ОК       | 8.0000           | 4.0000          | 5.0000          | 24.3               | 975              | 4.0000                                 | 3.500                               | 0 4     | .5625                            | 1.0    | 0000     | 4.5000   | 4      | .5000    | 3.000    | 197.00    | 0 |

Image 3-35. Shear Connector Results Table

♦ ► Shear Connector

#### H. View Design Results

# Longitudinal Stiffener...

This table shows the Check results for Longitudinal Stiffener as per Article 6.10.11.3.

In this tutorial, longitudinal stiffener is not entered. Once the user enters the longitudinal stiffener in Section Properties dialog box, The design report for Longitudinal Stiffener is as shown in image 3-38.

#### Where,

bl : Projected width
bl\_lim : Limit of projected width
l : Moment of inertia of cross-section
l\_lim : Limit of moment of inertia of cross-section
r : Turning Radius
r\_lim : Limit of turning radius
fs : Horizontal stiffeners flexure elasticity
phiRhFys : Horizontal stiffeners flexure elasticity

|    | Lon  | gitu           | ıdin  | al St  | iffener        | S               |           |                    |                      |       |                     |                  |      |                    |         |       |                 |      |        |
|----|------|----------------|-------|--------|----------------|-----------------|-----------|--------------------|----------------------|-------|---------------------|------------------|------|--------------------|---------|-------|-----------------|------|--------|
| E  | Eler | nent           | t     |        | 1              | 75              |           |                    |                      |       |                     |                  |      |                    |         |       |                 |      |        |
| I  | os   | ition          | 1     |        |                | J               |           |                    |                      |       |                     |                  |      |                    |         |       |                 |      |        |
|    |      |                |       |        |                |                 |           |                    |                      |       |                     |                  |      |                    |         |       |                 |      |        |
| 1) | Lon  | gitu           | dina  | al Sti | feners         | (AA)            | SHTO LI   | RFD B              | ridge                | , 20  | 12,                 | 6.10             | 0.11 | .3)                |         |       |                 |      |        |
| 1  | Pro  | ject           | ing   | Widt   | h (AAS         | SHTC            | ) LRFD I  | Bridge             | , 201                | 12, 6 | 5.10                | .11.3            | 3.2) |                    |         |       |                 |      |        |
|    | bı   | =              |       | 5.0    | 000            | ≤               | 0.4       | 8 t, √             | E<br>F <sub>vs</sub> | =     |                     | 23.1             | 120  | in                 |         |       |                 |      | <br>OK |
|    | in v | vhic           | h :   |        |                |                 |           |                    | -                    |       |                     |                  |      |                    |         |       |                 |      |        |
|    |      | t,             | =     |        | 2.000          | in              | (thickn   | ess of             | f long               | jitud | dina                | l stif           | fene | er)                |         |       |                 |      |        |
|    |      | Fys            | =     |        | 50.000         | ksi             |           |                    |                      |       |                     |                  |      |                    |         |       |                 |      |        |
|    |      |                |       |        |                |                 |           |                    |                      |       |                     |                  |      |                    |         |       |                 |      |        |
| G  | ) M  | ome            | ent o | of Ine | ertia an       | d Rad           | dius of ( | Syratio            | on (A                | ASH   | ITO                 | LRF              | DB   | ridge              | e, 2012 | , 6.1 | 0.11            | 3)   |        |
|    | I    | =              | 1     | .67.7  | 92             | ≥               | D         | ·t <sub>w</sub> ³· | ( 2.4                | · · ( | d <sub>0</sub><br>D | ) <sup>2</sup> - | 0.1  | 3 )β               | 76.9    | 67    | in <sup>4</sup> |      | ОК     |
|    |      |                |       |        |                |                 |           | 0.                 | 16 d.                |       | Fys                 |                  |      |                    |         |       |                 |      |        |
|    | r    | =              |       | 3.4    | 402            | ≥               |           | 0                  | 10 00                | F     | E                   |                  | =    |                    | 1.599   | in    |                 |      | ок     |
|    |      |                |       |        |                |                 | N N       | (1.                | - 0.6                | Rh    | - F.,               | )                |      |                    |         |       |                 |      |        |
|    | in v | vhic           | h:    |        |                | -               |           |                    |                      |       |                     |                  |      |                    |         |       |                 |      |        |
|    |      | I              | :     | Mor    | nent of        | iner            | tia of a  | lonait             | udina                | al w  | eb s                | tiffe            | ner  | (in <sup>4</sup> ) |         |       |                 |      |        |
|    |      | r              | :     | Radi   | us of q        | vrati           | on of a   | longit             | udina                | al w  | eb s                | tiffe            | ner  | (in)               |         |       |                 |      |        |
|    |      | do             | =     |        | 90.000         | in              | (transv   | erse s             | tiffen               | er s  | pac                 | iniq)            |      |                    |         |       |                 |      |        |
|    |      | t,             | =     |        | 0.500          | in              | (thickn   | ess of             | f web                | )     |                     |                  |      |                    |         |       |                 |      |        |
|    |      | β              | =     | Z/6    | + 1 =          |                 | 2.257     |                    |                      |       |                     |                  |      |                    |         |       |                 |      |        |
|    |      | z              | =     | min-   | 0.95 c<br>R·t, | 10 <sup>2</sup> | - , 10.0  | ] =                |                      | 7.    | 544                 |                  |      |                    |         |       |                 |      |        |
|    |      | R              | =     | 2      | 040.000        | in              | (Girder   | radiu              | s)                   |       |                     |                  |      |                    |         |       |                 |      |        |
|    |      |                |       |        |                |                 |           |                    |                      |       |                     |                  |      |                    |         |       |                 |      |        |
| 2) | Flex | ural           | stre  | ess in | the lor        | ngitu           | dianl sti | ffener             | rs (AA               | ٩SH   | то                  |                  | ) Br | idge,              | 2012,   | 6.1   | 0.11.           | 3.1) |        |
|    | f,   | =              |       | 7.7    | 75             | ≤               | Φ         | $r \cdot R_h$      | - F <sub>ys</sub>    | =     |                     | 48.8             | 26   | ksi                |         |       |                 |      | OK     |
|    | in v | vhic           | h :   |        |                |                 |           |                    |                      |       |                     |                  |      |                    |         |       |                 |      |        |
|    |      | Φ <sub>f</sub> | =     |        | 1.000          |                 |           |                    |                      |       |                     |                  |      |                    |         |       |                 |      |        |
|    |      |                |       |        |                |                 |           |                    |                      | _     |                     |                  |      |                    |         |       |                 |      |        |

Image 3-38. Long. Stiffener Design Report

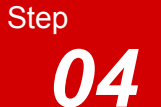

# **Cross Frame Design**

Steel plate girder bridges make use of traditional cross-frame diaphragms to stabilize the compression flange of girders. These braces are required during construction, especially during deck placement, to prevent lateral torsional buckling of bridge girders. Girder buckling capacity is a function of cross-frame diaphragm spacing as well as strength and stiffness.

Bracings may be temporary or permanent. Most of them are required during wet concrete construction condition. Once the concrete has hardened, the bracing is redundant. Also leaving the bracing in place means that they will take up loads and thus have to be designed.

Midas Civil provides Steel design as per AASHTO-LRFD 2012(US). This feature can be used to design the steel bracings.

# **Design Steps:**

- A. Generate Load Combinations
- B. Input Design Information
- C. View Design Results

*Note:* Cross Frame Design is included in this tutorial only for completeness of Steel Composite I girder bridge design using midas Civil. The input design parameters and the design results for Cross Frame Design are not discussed in this tutorial. For any explanation you can refer to our online help manual or previous tutorials on steel design.

#### A. Generate Load Combinations

In this tutorial we will Auto Generate Load Combinations for Steel Design as per AASHTO LRFD 2012.

| Go to Results > It Load Combinations                                                                                                    |
|----------------------------------------------------------------------------------------------------|
| Click Steel Design                                                                                                    |
| Click <u>Auto Generation</u>                                                                                                    |
| Automatic Generation of Load Combinations > Design Code > AASHTO-LRFD 12<br>Automatic Generation of Load Combinations > Manipulations of CS Load Cases<br>> Select |
| Click<br>You can view the Auto generated load combinations as in image 4-2.                                                                                        |

23 Load Combinations General Steel Design Concrete Design SRC Design Composite Steel Girder Design Load Combination List -Load Cases and Factors No Name Active Туре Description . LoadCase Factor . MVL(MV) 1 sLCB1 Stren Strength-I:1.75M[1]+1.25(cD)+1.25( Add 1.7500 2 sLCB2 Stren Strength-II:1.35M[1]+1.25(cD)+1.25 Dead Load 1.2500 Add 3 sLCB3 Stren Strength-IV:1.50(cD)+1.50(cEL1)+1 DC2(CS) 1.2500 Add 4 sLCB4 Servi Add Service-I:1.00M[1]+1.00(cD)+1.00(c DW(CS) 1.5000 Service-II:1.30M[1]+1.00(cD)+1.00( 1.0000 sLCB5 Servi Add Tendon Se 6 sLCB6 Servi Add Service-III:0.80M[1]+1.00(cD)+1.00( Creep Sec 0.5000 Service-IV:1.00(cD)+1.00(cEL1)+1. sLCB7 Servi Add Shrinkage 0.5000 7 sLCB8 Servi Add Fatigue-I:1.50M[1] \* sLCB9 Servi Add Fatigue-II:0.75M[1] 9

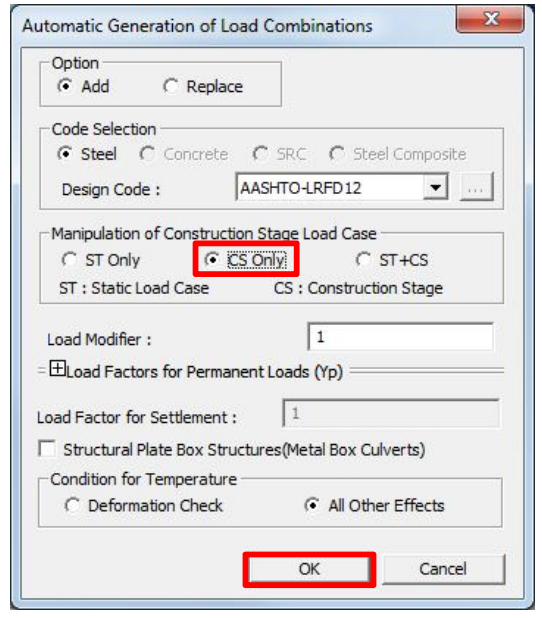

Image 4-1. Auto Generation Load Combinations Dialog Box

Image 4-2. Auto Generated Load Combinations

Click

Close

#### **B.** Input Design Information

#### □ Go to Design > 🖾 Steel Design > 🖾 Design Code

Steel Design Code > AASHTO-LRFD12(US) Steel Design Code > Check 
✓ All Beams/Girders are Laterally Braced Click 
○K

### 

Click Update By Code

Click OK

*Note:* You can manually enter the strength reduction factors as well.

Go to Design > 🖾 Steel Design > 😫 Modify Steel Material

Material List > Select material ID 1 Steel Material Selection > Code > ASTM09(S) Steel Material Selection > Grade > A709-HPS70W Click Modify

```
Click Close
```

□ Go to Design > 🖾 Steel Design > 🖾 Steel Code Check

Perform Steel Code Check.

#### C. View Design Results

"\*\*\* End Writing Steel Code Checking Result to Table."; this message in the message window indicates the completion of Steel Code Check. After the check is complete, a new window, "AASHTO-LRFD12 Code Checking Result Dialog" pops out automatically. Refer to image 4-3.

Code Checking Result Dialog > Sorted by > Property *Note:* You can see that the check is NG (Not Good) for Angle Section L8xL8x7/8. Thus this section will be changed.

| Code Checking Result Dialog > Select NG 280 4 Angle sec. L&X&X7/8<br>Click Change<br>Change Steel Properties Dialog > Click Search Satisfied Section<br>Refer to image 4-4.<br>Select L&X&X1 OK V 1- 0.961 0.103 8.0000 8.0000 15.100<br>Click Change & Close |
|----------------------------------------------------------------------------------------------------|
| Select OK 280 4 Angle sec, L8X8X1<br>0.961 0.103 A709-HPS70W 70.000<br>Click Update<br>Update Changed Properties Dialog > Click Select All Changed Properties                                                                                                 |
| Click<br>Analysis/design results will be deleted. Continue> Click ves<br>Click Re-analysis<br>Click Re-check                                                                                                    |
| <i>Note:</i> All the Steel Code Check Results are OK now. Refer to image 4-5                                                                                                    |

#### C. View Design Results

Step

Code Checking Result Dialog > Sorted by > Member

*Note:* You can select any member and check the design results for it.

For example: Select

Click

Click to see the graphic report. Refer to image Graphic... 4-6.

to see the detailed report. Refer to Detail... image 4-7.

Click Summary... to see the summary of the design results for the selected members. Refer to image 4-8.

Code Checking Result Dialog > Click *Solution* to see the Steel Code Check Results table.

Code Checking Result Dialog > Click Close

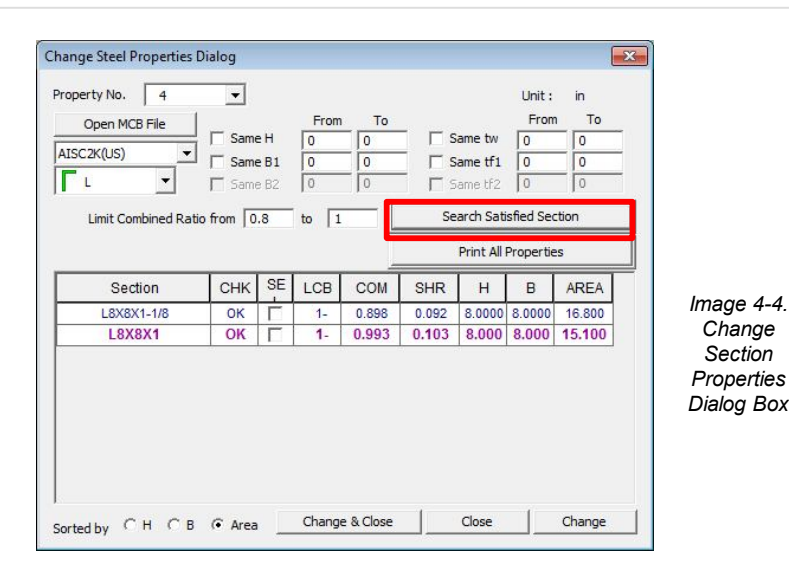

| сн          | MEMB     | SECT                | SE     | Section        | n       | Γ  |
|-------------|----------|---------------------|--------|----------------|---------|----|
| ĸ           | COM      | SHR                 | L      | Material       | Fy      | 1  |
|             | 117      | 3                   | -      | End Diaphragm, | W16X45  | Ċ. |
| UK -        | 0.249    | 0.205               |        | A709-HPS70W    | 70.0000 |    |
| NO.         | 280      | 4                   | F      | Angle sec, Li  | 8X8X1   |    |
| 10          | 1.524    | 0.251               | 1      | A709-HPS70W    | 70.000  |    |
|             |          |                     |        |                |         |    |
|             |          |                     |        |                |         |    |
| Con         | nect Moc | del View            |        | View Result    | Ratio   |    |
| Con<br>Sele | nect Moc | lel View<br>Unselec | et All | View Result    | Ratio   |    |

|             | . C       | Member   |                      |                       |         |       |  |  |
|-------------|-----------|----------|----------------------|-----------------------|---------|-------|--|--|
| orted       | DY (•     | Property |                      | Change                | Update  | •••   |  |  |
| СН          | MEMB      | SECT     | SE                   | Sectio                | n       | T     |  |  |
| К           | COM       | SHR      | L                    | Material              | Fy      | ٦     |  |  |
| 014         | 117 3     |          | End Diaphragm, W16X4 |                       |         |       |  |  |
| UK          | 0.249     | 0.205    |                      | A709-HPS70W           | 70.0000 | .0000 |  |  |
| or          | 280       | 4        | F                    | Angle sec, L8X8X1-1/8 |         |       |  |  |
| UK          | 0.898     | 0.092    | 1                    | A709-HPS70W           | 70.000  |       |  |  |
|             |           |          |                      |                       |         |       |  |  |
|             |           |          |                      |                       |         |       |  |  |
| - Cor       | nnect Moc | del View |                      | View Result           | t Ratio |       |  |  |
| Cor<br>Sele | nnect Moc | del View | ct All               | View Resul            | t Ratio | >     |  |  |

Image 4-3. Steel Code Checking Result Dialog Before Section Update

Image 4-5. Steel Code Checking Result Dialog After Section Update

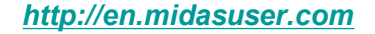

#### C. View Design Results

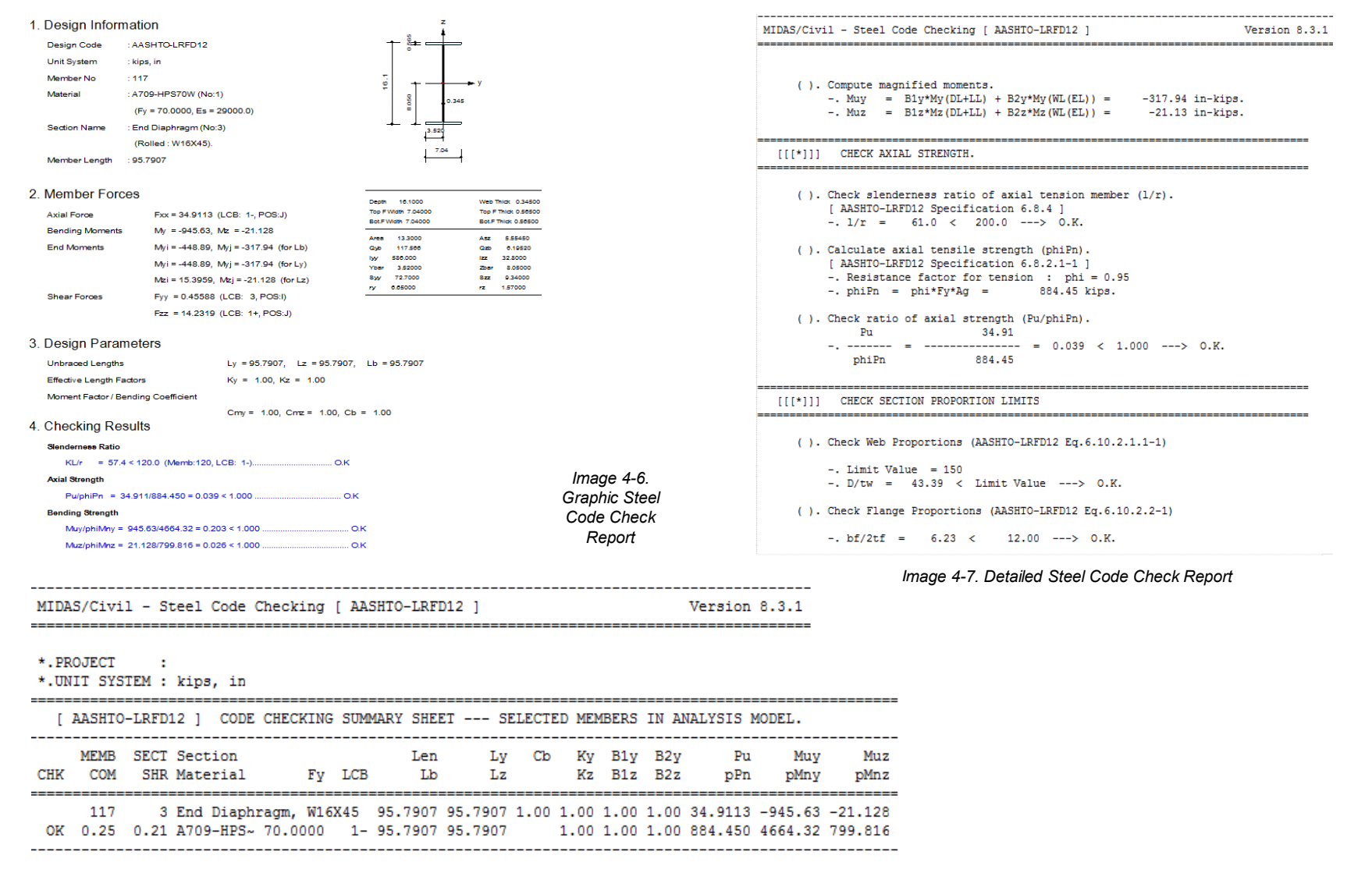

Image 4-8. Steel Code Check Summary Report

# **Pier & Pier Table Design**

Traditionally, piers have been designed using conventional methods of strength of materials regardless of member dimensions. In this approach, it is assumed that longitudinal strains vary linearly over the depth of the member and the shear distribution remains uniform. Furthermore, separate designs are carried out for  $V_u$  and  $M_u$  at different locations along the member.

In midas Civil as well, all pier components, regardless of dimensions, can be designed in accordance with the conventional strength of materials assumptions described above. This approach is currently standard engineering practice. Pier table components can be designed as simple beams in midas Civil.

# **Design Steps:**

- A. Generate Load Combinations
- B. Input Design Information
- C. View Design Results

*Note:* Pier & Pier Table Design is included in this tutorial only for completeness of Steel Composite I girder bridge design using midas Civil. The input design parameters and the design results for Pier & Pier Table are not discussed in this tutorial. For any explanation you can refer to our online help manual or previous tutorials on concrete design.

#### A. Generate Load Combinations

In this tutorial we will Auto Generate Load Combinations for Concrete Design as per AASHTO LRFD 2012.

| <b>□</b> Go f | co Results >    | Load Combinations |
|---------------|-----------------|-------------------|
| Click         | Concrete Design |                   |

| Click | Auto Generation |
|-------|-----------------|
|       |                 |

Automatic Generation of Load Combinations > Design Code > AASHTO-LRFD 12 Automatic Generation of Load Combinations > Manipulations of CS Load Cases > Select © cs only Refer to image 5-1

Click \_\_\_\_\_

You can view the Auto generated load combinations as in image 5-2. Click Close

| ad ( | Stee<br>Combi | el Design<br>nation List | Concrete D | esign   S | RC D | esign   Composite Steel Girder Design | Load | Cases and Factors |        | 1 |       |
|------|---------------|--------------------------|------------|-----------|------|---------------------------------------|------|-------------------|--------|---|-------|
|      | No            | Name                     | Active     | Туре      | E    | Description                           |      | LoadCase          | Factor |   |       |
| •    | 1             | cLCB1                    | Stren      | Ad        | Г    | Strength-I:1.75M[1]+1.25(cD)+1.25(    | +    | MVL(MV)           | 1.7500 |   |       |
|      | 2             | cLCB2                    | Stren      | Ad        | Г    | Strength-II:1.35M[1]+1.25(cD)+1.25(   |      | Dead Load         | 1.2500 |   |       |
|      | 3             | cLCB3                    | Stren      | Ad        | Г    | Strength-IV:1.50(cD)+1.50(cEL1)+1.    |      | DC2(CS)           | 1.2500 |   |       |
|      | 4             | cLCB4                    | Servi      | Ad        | Г    | Service-I:1.00M[1]+1.00(cD)+1.00(c    |      | DW(CS)            | 1.5000 |   |       |
|      | 5             | cLCB5                    | Servi      | Ad        | Г    | Service-II:1.30M[1]+1.00(cD)+1.00(c   | *    |                   |        |   | Image |
|      | 6             | cLCB6                    | Servi      | Ad        | Г    | Service-III:0.80M[1]+1.00(cD)+1.00(   |      |                   |        |   | inaye |
|      | 7             | cLCB7                    | Servi      | Ad        | Г    | Service-IV:1.00(cD)+1.00(cEL1)+1.0    |      |                   |        |   | Cono  |
|      | 8             | cLCB8                    | Servi      | Ad        | Г    | Fatigue-I:1.50M[1]                    |      |                   |        |   | Gener |
|      | 9             | cLCB9                    | Servi      | Ad        | Г    | Fatique-II:0.75M[1]                   |      |                   |        |   | LOa   |

| Option<br>• Add C Re   | place                          |
|------------------------|--------------------------------|
| Code Selection         |                                |
| C Steel C Concr        | ete C SRC C Steel Composite    |
| Design Code :          | AASHTO-LRFD12 💌                |
| -Manipulation of Const | ruction Stage Load Case        |
| C ST Only              | C SONIX C ST+CS                |
| ST : Static Load Case  | CS : Construction Stage        |
| Service Load Stage :   | 1 Factors                      |
| Load Modifier :        | 1                              |
| ELoad Factors for Pe   | rmanent Loads (Yp)             |
| oad Factor for Settlem | ent: 1                         |
| Structural Plate Box   | Structures(Metal Box Culverts) |
| Condition for Tempera  | ature                          |
| C Deformation Che      | eck. 🕼 All Other Effects       |
|                        |                                |

Image 5-1. Auto Generation Load Combinations Dialog Box

#### B. Input Design Information

```
\Box Go to Design > \Box RC Design > \Box Design Code
Concrete Design Code > AASHTO-LRFD12(US)
Concrete Design Code > Check Apply Special Provisions for Seismic Design
Concrete Design Code > Select Seismic Zone 3
Click <sup>ok</sup>
Factor
Click Update By Code
Click or
Note: You can manually enter the strength reduction
factors as well.
\Box Go to Design > \Box RC Design > \Box Modify Concrete
  Material
Material List > Select material ID 2
                                           fc|fck|R
                                                 Chk Lambda
Concrete Material Selection > Code > ASTM(RC)
Concrete Material Selection > Grade > C4500
Rebar Selection > Code > ASTM(RC)
Rebar Selection > Grade of Main Rebar > 60
Rebar Selection > Grade of Sub Rebar > 50
Click Modify
```

 $\Box$  Go to Design >  $\Box$  RC Design >  $\Box$  Limiting Maximum **Rebar Ratio** Click \_\_\_\_\_ for Design ID Name 5 P1\_C Section List > Select section ID 5 Stirrup Data > Size > #10 Stirrup Data > Number > 5 Stirrup Data > Dt > 2in Stirrup Data > Db > 2in Refer to image 5-3. Click Add/Replace Cancel Click 🕑 Beam Design "\*\*\* Finished Writing RC Beam Design Result to Table."; this message in the message window indicates the completion of RC Beam (Pier Table) Design. After the design is complete, a new window, "AASHTO-LRFD12 RC-Beam Design Result

Dialog" pops out automatically. Refer to image 5-4.

C. View Design Results

*Note:* All the Pier Table Design Results are OK. Refer to image 5-4

RC Beam Design Result Dialog > Sorted by > Select • Member

*Note:* You can select any member and check the design results for it.

For example: Select 317 4.50000 5 ✓ 60.00 60.00 60.000 M ок 89.907 0.000 0.000 50.0000 OK .1 Click Graphic... to see the graphic report. Refer to image 5-5. Click to see the detailed report. Detail... Refer to image 5-6. Click Summary... to see the summary of the design results for the selected members. Refer to image 5-7.

RC Beam Design Result Dialog > Click >> to see the Pier Table Design Results table.

RC Beam Design Result Dialog > Click

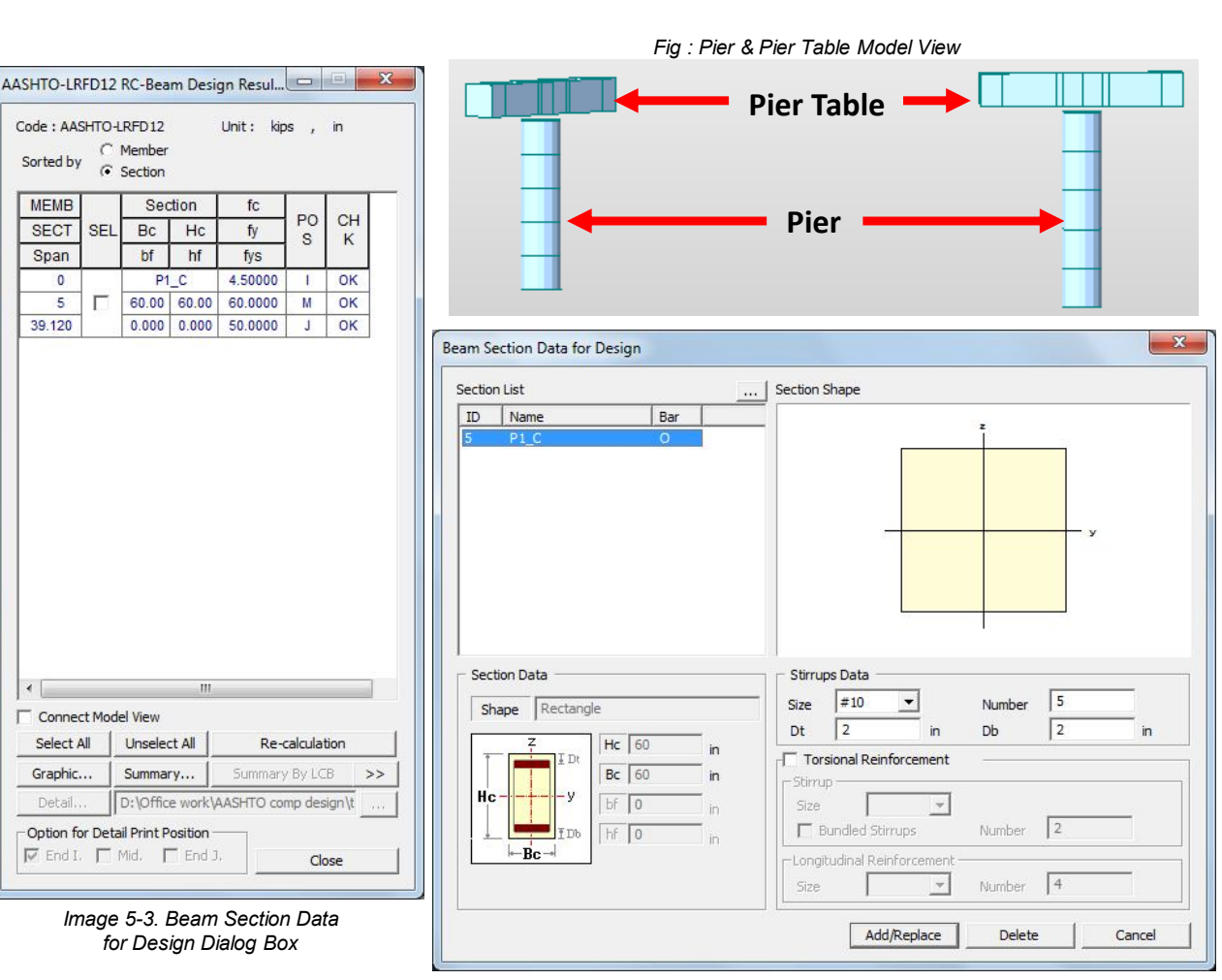

Image 5-4. RC-Beam Design Result Dialog Box

#### C. View Design Results 1. Design Information -. c Member Number : 317 -. Cc Design Code : AASHTO-LRFD12 -. Ts -. Mr Unit System : kips. in -. Mu/Mr Material Data : fc = 4.5, fy = 60, fys = 50 ksi Beam Span : 89.9068 in Section Property : P1\_C (No : 5) 2. Section Diagram END-II [MID] [END-J] NT. 8 8 -. Vu N-+--60 60 60 TOP : 11.088 In^2 TOP : 0.2703 In^2 TOP : 3.0910 In^2 BOT : 7.5596 In^2 BOT: 3.6916 In^2 BOT: 3.0126 In^2

STIRRUPS : 5.0-#10 @24

Image 5-5. Graphic RC Beam Design Report

STIRRUPS : 5.0-#10 @24\*

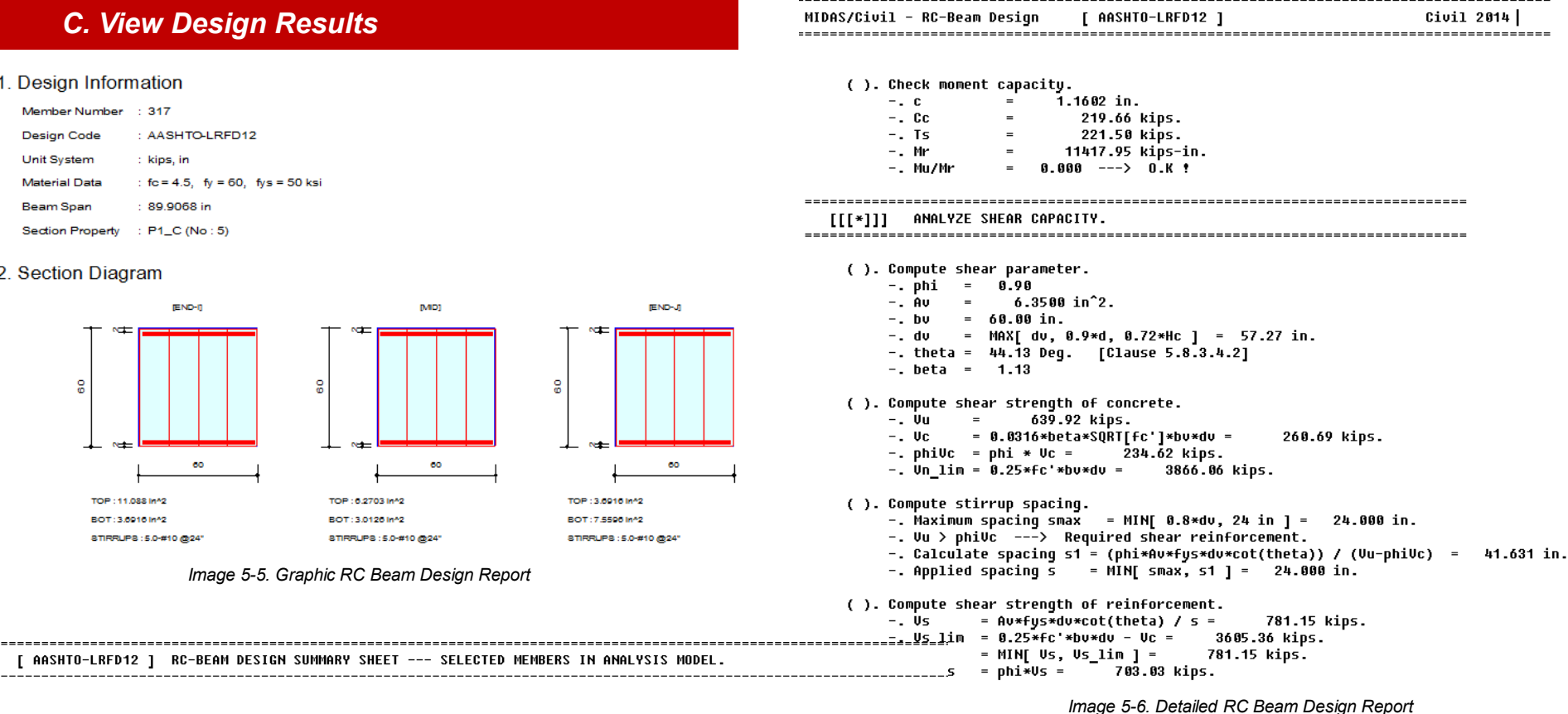

317, SECT = \*.MEMB = 5 (P1\_C, SB), Span = 89.9068 \*.Bc = 60.000, Hc = 60.000 \*.fc = 4.50000, fy = 60.0000, fys = 50.0000 \_\_\_\_\_ POS CHK | N-Mu ( LCB ) ASTOP | P-Mu ( LCB ) ASBOT | Vu ( LCB ) AV Tu ( LCB ) St Stirrups I OK | 32951.5 ( 1-) 11.088 | 0.00000 ( 1+) 3.6916 | 639.919 ( 1-) 3.1750 23117.9 ( 1+) 16.985 5.0-#10 @24" мок | 18723.2 ( 1-) 6.2703 | 9101.32 ( 1+) 3.0126 | 631.139 ( 1-) 3.1750 23117.9 ( 1+) 13.749 5.0-#10 @24" J OK | 0.00000 ( 1+) 3.6916 | 22715.3 ( 1+) 7.5596 | 610.083 ( 1-) 3.1750 23117.9 ( 1+) 15.702 5.0-#10 @24"

Image 5-7. RC Beam Design Summary Report

STIRRUPS : 5.0-#10 @24"

# Pier & Pier Table Design

### B. Input Design Information

Select all the pier members.

"\*\*\* Finished Writing RC Column Design Result to Table."; this message in the message window indicates the completion of RC Column (Pier) Design. After the design is complete, a new window, "AASHTO-LRFD12 RC-Column Design Result Dialog" pops out automatically. Refer to image 5-8.

#### C. View Design Results

Note: All the Pier Design Results are OK. Refer to image 5-8

Graphic, Detail and Summary Report can be generated for RC column members similar to the RC beam members.

RC Column Design Result Dialog > Sorted by

> Select 
Member

Note: You can select any member and check the PM Curve for it.

For example: Select335Image: P14.50000ClickDraw PM Curve...to see the PM

to see the PM Curve for member 335.

60.0000

PM Interaction Curve Dialog > Click Close RC Beam Design Result Dialog > Click Close

#### Steel Composite I-girder Design as per AASHTO LRFD 2012

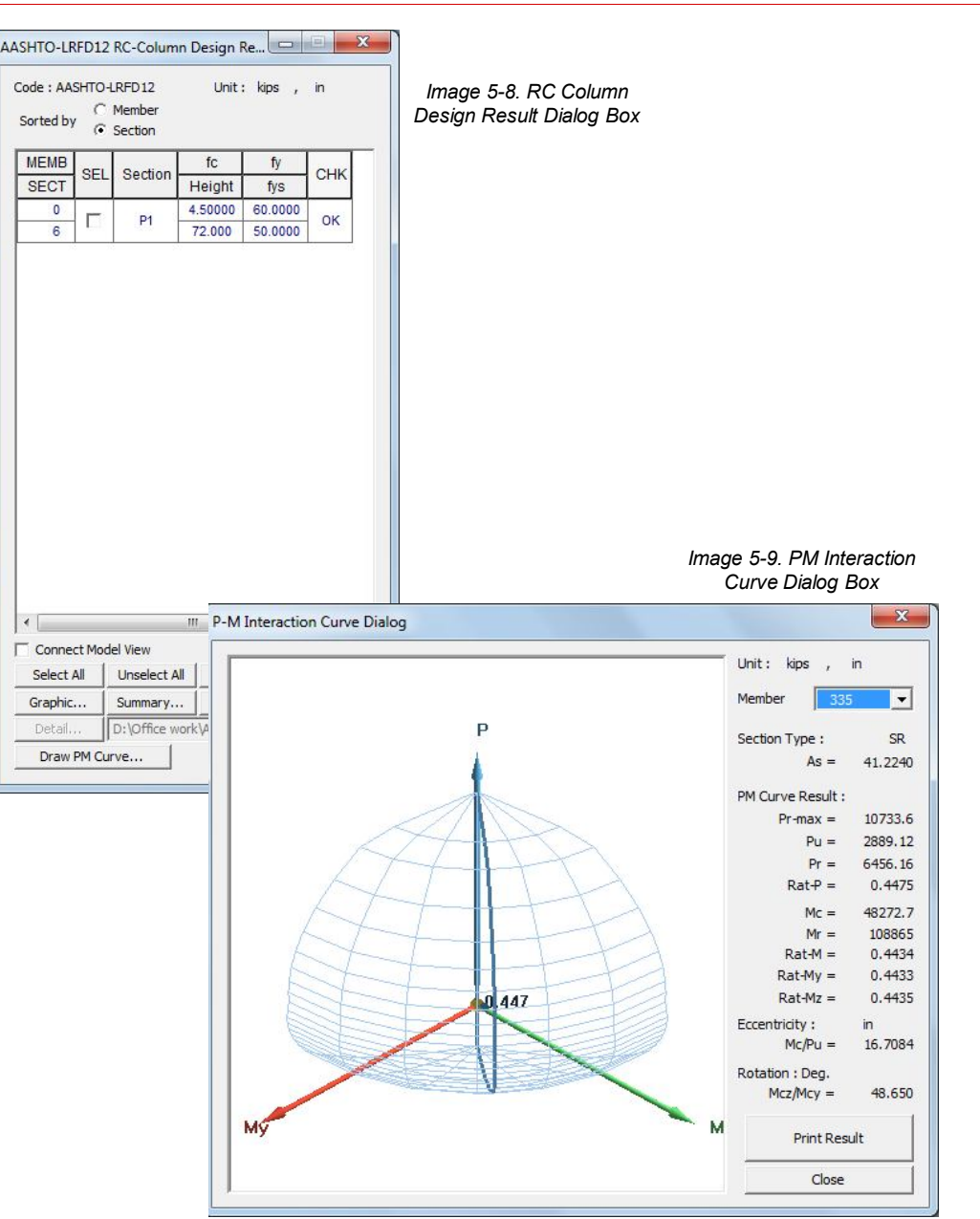

Refer to image 5-9.